# dbrecover for oracleソフトウェアユ ーザーマニュアル

DBRECOVER for Oracle ソフトウェアユーザーマニュアル0.5

# 概要

DBRECOVER for Oracleは、Oracle 8iから21cのデータベースデータファイルから直接データテ ーブルのデータを抽出し、復元するエンタープライズレベルのOracle災害復旧ソフトウェアで す。Oracleデータベースインスタンスを介してSQLを実行することなくデータを回復することが できます。Javaで開発されたDBRECOVERは、追加のインストール不要で、ダウンロードして 解凍するだけで直接使用できます。

DBRECOVERは直感的なGUIグラフィカルインターフェースを採用しており、操作が簡単です。 ユーザーは特別なコマンドを学ぶ必要もなく、Oracleの下層データ構造の原理を理解する必要も なく、復旧ウィザードを通じてデータベース内のデータを容易に復旧することができます。

| P DBRecover for Oracle email: service@parnassusdata.com www.dbrecover.com Professional Oracle Database Disaster Recovery Version 2009 - 🛛 🗙 |                                                              |       |        |           |      |                          |      |      |        |  |   |
|----------------------------------------------------------------------------------------------------|--------------------------------------------------------------|-------|--------|-----------|------|--------------------------|------|------|--------|--|---|
| Start Options                                                                                                    |                                                              |       |        |           |      |                          |      |      |        |  |   |
| Datab                                                                                                    | Database TABLE: PD.EMP this view only shows some sample data |       |        |           |      |                          |      |      |        |  |   |
|                                                                                                    |                                                              | EMPNO | ENAME  | JOB       | MGR  | HIREDATE                 | SAL  | COMM | DEPTNO |  |   |
| V                                                                                                    | Database                                                     | 7369  | SMITH  | CLERK     | 7902 | 17-DEC-1980 00:00:00 AD  | 800  |      | 20     |  |   |
|                                                                                                    | r                                                            | 7499  | ALLEN  | SALESMAN  | 7698 | 20-FEB-1981 00:00:00 AD  | 1600 | 300  | 30     |  |   |
| - T                                                                                                    | DB_20230529140659                                            | 7521  | WARD   | SALESMAN  | 7698 | 22-FEB-1981 00:00:00 AD  | 1250 | 500  | 30     |  |   |
|                                                                                                    |                                                              | 7566  | JONES  | MANAGER   | 7839 | 02-APR-1981 00:00:00 AD  | 2975 |      | 20     |  |   |
|                                                                                                    | Sers                                                         | 7654  | MARTIN | SALESMAN  | 7698 | 28-SEP-1981 00:00:00 AD  | 1250 | 1400 | 30     |  | F |
|                                                                                                    | GSMROOTUSER                                                  | 7698  | BLAKE  | MANAGER   | 7839 | 01-MAY-1981 00:00:00 AD  | 2850 |      | 30     |  |   |
|                                                                                                    | 🔻 📥 PD                                                       | 7782  | CLARK  | MANAGER   | 7839 | 09-JUN-1981 00:00:00 AD  | 2450 |      | 10     |  |   |
|                                                                                                    | Tables                                                       | 7/88  | SCOTT  | ANALYST   | 7566 | 19-APR-1987 00:00:00 AD  | 3000 |      | 20     |  |   |
|                                                                                                    | EMP                                                          | 7839  | KING   | PRESIDENT | 7000 | 17-NOV-1981 00:00:00 AD  | 5000 | 0    | 10     |  |   |
|                                                                                                    | V 🐣 SCOTT                                                    | 7076  | ADAMO  | CLEDK     | 7090 | 00-SEF-1981 00.00.00 AD  | 1100 | 0    | 20     |  |   |
|                                                                                                    | Tables                                                       | 7000  | IAMES  | CLERK     | 7608 | 03-DEC-1981 00:00:00 AD  | 950  |      | 30     |  |   |
|                                                                                                    | I RONUS                                                      | 7902  | FORD   | ANALYST   | 7566 | 03-DEC-1981 00:00:00 AD  | 3000 |      | 20     |  |   |
|                                                                                                    | BONUS                                                        | 7934  | MILLER | CLERK     | 7782 | 23- JAN-1982 00:00:00 AD | 1300 |      | 10     |  |   |
|                                                                                                    | DEPT                                                         | 7521  | WARD   | SALESMAN  | 7698 | 22-EEB-1981 00:00:00 AD  | 1250 | 500  | 30     |  |   |
|                                                                                                    | EMP                                                          | 7566  | JONES  | MANAGER   | 7839 | 02-APR-1981 00:00:00 AD  | 2975 |      | 20     |  |   |
|                                                                                                    | E SALGRADE                                                   | 7654  | MARTIN | SALESMAN  | 7698 | 28-SEP-1981 00:00:00 AD  | 1250 | 1400 | 30     |  |   |
|                                                                                                    | 🕨 📥 SYS                                                      | 7698  | BLAKE  | MANAGER   | 7839 | 01-MAY-1981 00:00:00 AD  | 2850 |      | 30     |  |   |
|                                                                                                    | SYSTEM                                                       | 7782  | CLARK  | MANAGER   | 7839 | 09-JUN-1981 00:00:00 AD  | 2450 |      | 10     |  |   |
|                                                                                                    | _                                                            | 7788  | SCOTT  | ANALYST   | 7566 | 19-APR-1987 00:00:00 AD  | 3000 |      | 20     |  |   |
|                                                                                                    |                                                              | 7839  | KING   | PRESIDENT |      | 17-NOV-1981 00:00:00 AD  | 5000 |      | 10     |  |   |
|                                                                                                    |                                                              | 7844  | TURNER | SALESMAN  | 7698 | 08-SEP-1981 00:00:00 AD  | 1500 | 0    | 30     |  |   |
|                                                                                                    |                                                              | 7876  | ADAMS  | CLERK     | 7788 | 23-MAY-1987 00:00:00 AD  | 1100 |      | 20     |  |   |
|                                                                                                    |                                                              | 7900  | JAMES  | CLERK     | 7698 | 03-DEC-1981 00:00:00 AD  | 950  |      | 30     |  |   |
|                                                                                                    |                                                              | 7902  | FORD   | ANALYST   | 7566 | 03-DEC-1981 00:00:00 AD  | 3000 |      | 20     |  |   |
|                                                                                                    |                                                              | 7934  | MILLER | CLERK     | 7782 | 23-JAN-1982 00:00:00 AD  | 1300 |      | 10     |  |   |
|                                                                                                    |                                                              | 7369  | SMITH  | CLERK     | 7902 | 17-DEC-1980 00:00:00 AD  | 800  |      | 20     |  |   |
|                                                                                                    |                                                              | 7499  | ALLEN  | SALESMAN  | 7698 | 20-FEB-1981 00:00:00 AD  | 1600 | 300  | 30     |  |   |
|                                                                                                    |                                                              | 7521  | WARD   | SALESMAN  | 7698 | 22-FEB-1981 00:00:00 AD  | 1250 | 500  | 30     |  |   |
|                                                                                                    |                                                              | 7500  | JONES  | MANAGER   | 7839 | 02-APR-1981 00:00:00 AD  | 2975 | 4400 | 20     |  |   |
|                                                                                                    |                                                              | 7609  | BLAKE  | MANACER   | 7098 | 28-SEP-1981 00:00:00 AD  | 2050 | 1400 | 30     |  |   |
|                                                                                                    |                                                              | 7090  |        | MANAGER   | 7039 | 00-IIIN 1081 00:00:00 AD | 2450 |      | 10     |  |   |
|                                                                                                    |                                                              | 7788  | SCOTT  |           | 7566 | 19-4PR-1987 00:00:00 AD  | 3000 |      | 20     |  |   |
|                                                                                                    |                                                              | 7839  | KING   | PRESIDENT | 7500 | 17-NOV-1981 00:00:00 AD  | 5000 |      | 10     |  |   |
|                                                                                                    |                                                              | 7844  | TURNER | SALESMAN  | 7698 | 08-SEP-1981 00:00:00 AD  | 1500 | 0    | 30     |  |   |
|                                                                                                    |                                                              | 7876  | ADAMS  | CLERK     | 7788 | 23-MAY-1987 00:00:00 AD  | 1100 |      | 20     |  |   |
|                                                                                                    |                                                              | 7900  | JAMES  | CLERK     | 7698 | 03-DEC-1981 00:00:00 AD  | 950  |      | 30     |  |   |
|                                                                                                    |                                                              |       |        |           |      |                          |      |      |        |  |   |
| Version 2009 - Community Edition - 2020.09.25<br>Copyright © 2012 - 2020 ParnassusData Software, Inc.                                       |                                                              |       |        |           |      |                          |      |      |        |  |   |
| https://www.dbrecover.com                                                                                                    |                                                              |       |        |           |      |                          |      |      |        |  |   |

# なぜDBRECOVERを選ぶのでしょうか?

あなたは疑問に思うかもしれません。「従来のOracleリカバリマネージャーRMANを使ったバッ クアップと復元では不十分なのでしょうか?なぜDBRECOVERを選ぶ必要があるのでしょう か?」その疑問にお答えしましょう。

企業のITシステムが急速に成長する中で、データ容量は指数関数的に増加しています。Oracle DBAは、データの完全性を保証する際に、既存のディスクストレージシステムの容量が全量バッ クアップを保持するには不十分である、テープベースのデータバックアップのデータ復旧に必要 な平均修復時間が予想を大幅に超えるといった問題に常に直面しています。

「データベースにとって、バックアップはすべてに優先する」というのは、すべてのDBAが心に 留めている格言です。しかし、現実の環境は多様であり、企業のデータベース環境ではデータバ ックアップ用のスペースが不足していることがよくあります。また、購入したストレージデバイ スが短期間で届かない、データ復旧の過程でバックアップが実際には使えないことが判明するな ど、一般的な問題です。

このような現実世界で一般的に発生するデータ復旧の難題を解決するために、DBRECOVERソ フトウェアは、Oracleデータベースの内部データ構造、コア起動プロセスなどの内部原理への深 い理解を活かしています。これにより、バックアップが全くない状況でも、SYSTEM表領域の喪 失、Oracleデータ辞書テーブルの誤操作、停電によるデータ辞書の不一致など、データベースが スムーズに開かない状況に対応できます。また、誤って切断(Truncate)/削除(Drop/Delete) されたビジネスデータテーブルなどの人為的な誤操作を取り戻し、容易にデータを復旧できま す。

Oracleデータベースに数日間しか触れたことがない非DBAの方でも、DBRECOVERを簡単に使 用できます。これは、DBRECOVERのシンプルなインストールプロセスとフルグラフィカルな ユーザーインターフェースのおかげです。復旧を行う人は、専門的なデータベースの知識を必要 とせず、どんなコマンドも学ぶ必要がなく、データベースの下層のストレージ構造を理解する必 要もありません。マウスを数回クリックするだけで、容易にデータを復旧できます。 DBRECOVERは、データベース復旧作業を専門家だけに限定するという制約を打破し、データ ベース障害から完全なデータ復旧までの時間を大幅に短縮し、企業のデータ復旧の総コストを削 減します。

DBRECOVERで復旧できるデータには、二つの形式があります。伝統的な抽出方法では、デー タをデータファイルから完全に抽出し、プレーンテキストファイルに書き込み、その後SQLLDR などのツールを使用してデータベースに再度インポートします。この方法はシンプルで直感的で すが、現存するデータ容量の2倍のスペースが必要です:一つはプレーンテキストデータが占め るスペース、もう一つはテキストデータをデータベースにインポートするために必要なスペース です。さらに、時間的には、データファイルから原始データを抽出した後、新しいデータベース にインポートするまでの時間が通常の2倍かかります。

私たちは、DBRECOVERの革新的なDataBridge方式を強く推奨します。この方法では、 DBRECOVERを通じて抽出したデータを直接、新しいまたは他の利用可能なデータベースにロ ードし、データの地上での保管を避けます。伝統的な方法と比較して、データ復旧に必要なスペ ースと時間コストを効果的に節約します。

OracleのASM(Automatic Storage Management)技術は、多くの企業で採用されています。伝統的なファイルシステムと比較して、ASMを使用したデータベースは高性能で、クラスターのサポートや管理の利便性があります。しかし、ASMの問題点は、一般ユーザーにとって、ASMの

ストレージ構造が複雑で理解しにくいことです。ASM内の特定のDisk Groupの内部データ構造が 損傷し、MOUNTが成功しない場合、重要なデータがASMの「ブラックボックス」内に「ロック される」ことがあります。このような場合、通常、Oracleの元の工場の資深エンジニアが現場に 到着して、ASMの内部構造を手動で修復する必要があります。これは、一般ユーザーにとって高 価で時間がかかることが多いです。

DBRECOVERの開発者はOracle ASMの内部データ構造に深い理解を持っているため、ASMに特化したデータ復旧機能がDBRECOVERに追加されました。

現在、DBRECOVERがサポートしているASMデータ復旧機能には以下が含まれます:

- Disk Groupが正常にMOUNTできない場合でも、DBRECOVERを通じてASMディスク上の利用可能なメタデータ(metadata)を直接読み取り、これらのメタデータに基づいてDisk Group内のASMファイルをコピーすることができます。
- 2. Disk Groupが正常にMOUNTできない場合でも、DBRECOVERを通じてASMのデータファイ ルを直接読み取り、そこからデータを抽出することができます。これには、伝統的な抽出方 法とDataBridge方法がサポートされています。

## **DBRECOVER For Oracleのソフトウェア紹介**

DBRECOVER For OracleはJAVAベースで開発されており、AIX、Solaris、HPUXなどのUnixプラ ットフォーム、Redhat、Oracle Linux、SUSEなどのLinuxプラットフォーム、またWindowsプラ ットフォーム上でのクロスプラットフォーム実行が可能です。

DBRECOVERがサポートするオペレーティングシステムプラットフォーム:

| プラットフォーム名         | サポート状況 |
|-------------------|--------|
| Windows           | サポート   |
| AIX               | サポート   |
| Solaris Sparc/X86 | サポート   |
| Linux x86/64      | サポート   |
| HPUX              | サポート   |
| MacOS             | サポート   |

DBRECOVERは現在、8i~21Cのデータベースバージョンをサポートしています。

DBRECOVERは必要なJAVA環境を自身で備えているため、Windows/Linux上で別途JAVAソフト ウェアをインストールする必要はありません。

Windowsでは、start\_dbrecover\_windows\_local\_java.batをダブルクリックして実行します。

Linuxでは、sh start dbrecover linux local java.shを実行します。

AIX/HPUX/SolarisなどのUNIXライク環境では、ユーザー自身でJAVA 8環境をインストールする 必要があります。

DBRECOVERがサポートするデータベース文字セット:

| 言語        | 文字セット          | エンコーディング   |
|-----------|----------------|------------|
| 中国語 簡体/繁体 | ZHS16GBK       | GBK        |
| 中国語 簡体/繁体 | ZHS16DBCS      | CP935      |
| 中国語 簡体/繁体 | ZHT16BIG5      | BIG5       |
| 中国語 簡体/繁体 | ZHT16DBCS      | CP937      |
| 中国語 簡体/繁体 | ZHT16HKSCS     | CP950      |
| 中国語 簡体/繁体 | ZHS16CGB231280 | GB2312     |
| 中国語 簡体/繁体 | ZHS32GB18030   | GB18030    |
| 日本語       | JA16SJIS       | SJIS       |
| 日本語       | JA16EUC        | EUC_JP     |
| 日本語       | JA16DBCS       | CP939      |
| 韓国語       | KO16MSWIN949   | MS649      |
| 韓国語       | KO16KSC5601    | EUC_KR     |
| 韓国語       | KO16DBCS       | CP933      |
| フランス語     | WE8MSWIN1252   | CP1252     |
| フランス語     | WE8ISO8859P15  | ISO8859_15 |
| フランス語     | WE8PC850       | CP850      |
| フランス語     | WE8EBCDIC1148  | CP1148     |
| フランス語     | WE8ISO8859P1   | ISO8859_1  |
| フランス語     | WE8PC863       | CP863      |
| フランス語     | WE8EBCDIC1047  | CP1047     |
| フランス語     | WE8EBCDIC1147  | CP1147     |

| ドイツ語   | WE8MSWIN1252  | CP1252     |
|--------|---------------|------------|
| ドイツ語   | WE8ISO8859P15 | ISO8859_15 |
| ドイツ語   | WE8PC850      | CP850      |
| ドイツ語   | WE8EBCDIC1141 | CP1141     |
| ドイツ語   | WE8ISO8859P1  | ISO8859_1  |
| ドイツ語   | WE8EBCDIC1148 | CP1148     |
| イタリア語  | WE8MSWIN1252  | CP1252     |
| イタリア語  | WE8ISO8859P15 | ISO8859_15 |
| イタリア語  | WE8PC850      | CP850      |
| イタリア語  | WE8EBCDIC1144 | CP1144     |
| タイ語    | TH8TISASCII   | CP874      |
| タイ語    | TH8TISEBCDIC  | TIS620     |
| アラビア語  | AR8MSWIN1256  | CP1256     |
| アラビア語  | AR8ISO8859P6  | ISO8859_6  |
| アラビア語  | AR8ADOS720    | CP864      |
| スペイン語  | WE8MSWIN1252  | CP1252     |
| スペイン語  | WE8ISO8859P1  | ISO8859_1  |
| スペイン語  | WE8PC850      | CP850      |
| スペイン語  | WE8EBCDIC1047 | CP1047     |
| ポルトガル語 | WE8MSWIN1252  | CP1252     |
| ポルトガル語 | WE8ISO8859P1  | ISO8859_1  |
| ポルトガル語 | WE8PC850      | CP850      |
| ポルトガル語 | WE8EBCDIC1047 | CP1047     |
| ポルトガル語 | WE8ISO8859P15 | ISO8859_15 |
| ポルトガル語 | WE8PC860      | CP860      |

# 対応している表ストレージタイプ:

| 表ストレージタイプ              | 対応状況 |
|------------------------|------|
| クラスタテーブル               | YES  |
| インデックス組織表、パーティション有り/無し | NO   |
| 普通ヒープテーブル、パーティション有り/無し | YES  |
| 普通ヒープテーブル 基本圧縮有効       | NO   |

| 普通ヒープテーブル 高度圧縮有効  | NO  |
|-------------------|-----|
| 普通ヒープテーブル 混合列圧縮有効 | NO  |
| 普通ヒープテーブル 暗号化有効   | NO  |
| 仮想フィールド付きテーブル     | NO  |
| チェーン行、移行行         | YES |

#### 注意事項:

仮想カラムや11gで最適化されたデフォルトカラムに関しては、データ抽出は可能ですが、対応 するフィールドは失われる可能性があります。これらは11g以降の新機能で、使用者は比較的少 ないです。

#### DBRECOVERがサポートする列フィールドデータタイプ:

| データタイプ                                         | サポート状況 |
|------------------------------------------------|--------|
| BFILE                                          | No     |
| Binary XML                                     | No     |
| BINARY_DOUBLE                                  | Yes    |
| BINARY_FLOAT                                   | Yes    |
| BLOB                                           | Yes    |
| CHAR                                           | Yes    |
| CLOB and NCLOB                                 | Yes    |
| Collections (VARRAYS、ネストテーブル含む)                | No     |
| Date                                           | Yes    |
| INTERVAL DAY TO SECOND                         | Yes    |
| INTERVAL YEAR TO MONTH                         | Yes    |
| SecureFilesとして保存されたLOB                         | Yes    |
| LONG                                           | Yes    |
| LONG RAW                                       | Yes    |
| Multimediaデータタイプ (Spatial、Image、Oracle Text含む) | No     |
| NCHAR                                          | Yes    |
| Number                                         | Yes    |
| NVARCHAR2                                      | Yes    |

| RAW                           | Yes |
|-------------------------------|-----|
| ROWID, UROWID                 | Yes |
| TIMESTAMP                     | Yes |
| TIMESTAMP WITH LOCAL TIMEZONE | Yes |
| TIMESTAMP WITH TIMEZONE       | Yes |
| ユーザー定義型                       | No  |
| VARCHAR2 と VARCHAR            | Yes |
| CLOBとして保存されたXMLType           | No  |
| オブジェクトリレーショナルとして保存されたXMLType  | No  |

#### DBRECOVERのASMサポート:

| 機能                                 | サポート状況 |
|------------------------------------|--------|
| ASMからデータを直接抽出し、ファイルシステムにコピーせずにサポート | YES    |
| ASMからデータファイルをコピーしてサポート             | YES    |

#### DBRECOVERのインストールと起動

DBRECOVERはJAVAベースの緑色ソフトウェアで、追加のインストールが不要です。ソフトウェアのZIPパッケージをダウンロードして解凍するだけで使用できます。

Windowsでは、start\_dbrecover\_windows\_local\_java.batをダブルクリックして実行します。

Linux環境では、ローカルのグラフィカルインターフェースやXmanager/VNCなどのリモートグ ラフィカルツールを使用できます。

1. xclockグラフィカルクロック小プログラムが開けることを確認します。

2. ソフトウェアの解凍ディレクトリで sh start\_dbrecover\_linux\_local\_java.sh を実行します。

3.

| DBRecover for Oracle email: service@parnassusdata.com www.dbrecover.com Professional Oracle Database Disaster Recovery Versio |  | × |  |  |  |
|----------------------------------------------------------------------------------------------------|--|---|--|--|--|
| Start Options                                                                                                    |  |   |  |  |  |
| Database                                                                                                    |  |   |  |  |  |
| Database                                                                                                    |  |   |  |  |  |
|                                                                                                    |  |   |  |  |  |
|                                                                                                    |  |   |  |  |  |
| Version 2009 - Enterprise Edition - 2020.09.25                                                                                |  |   |  |  |  |
| Copyright © 2012 - 2020 ParnassusData Software, Inc.                                                                          |  |   |  |  |  |
| https://www.dbrecover.com                                                                                                    |  |   |  |  |  |
|                                                                                                    |  |   |  |  |  |

## AIX/HPUX/Solaris環境でのDBRECOVERの使用

AIX/HPUX/Solaris環境では、ローカルのグラフィカルインターフェースやXmanager/VNCなどの リモートグラフィカルツールを使用できます。

- 1. 対応するプラットフォームのJAVA 8環境がインストールされていることを確認し、コマンド java -version で確認します。
- 2. xclockグラフィカルクロック小プログラムが開けることを確認します。

3. ソフトウェアの解凍ディレクトリで sh start\_dbrecover.sh を実行します。

#### DBRECOVERのライセンス登録

DBRECOVER For Oracleは商業ソフトウェアです。DBRECOVERのコミュニティ版はテストや 学習用として利用可能です。

現在、企業版ライセンスのみを提供しています。購入情報は <u>https://www.dbrecover.com/</u> で入手 できます。

ライセンスキーを取得した後、ソフトウェア内で自行に登録(Register)が可能です。具体的な 使用方法は以下の通りです:

| DBRecover for Oracle email: ser                                                                           | vice@parnassusdata.com www.dbrecover.com Professional Oracle Database Disaster Recovery Versio — 🛛 🔿                                                                                                    |
|----------------------------------------------------------------------------------------------------|----------------------------------------------------------------------------------------------------|
| Start Options                                                                                             |                                                                                                    |
| Database                                                                                                  | Register X DB name: Register key: Register key: Register k |
| Version 2009 - Enterprise Edition - 20<br>Copyright © 2012 - 2020 ParnassusD<br>https://www.dbrecover.com | )20.09.25<br>)ata Software, Inc.                                                                                                    |

メニューバーの「Help => Register」から、購入時に送信された情報に従ってDB NAMEとキーを 入力し、「Register」ボタンをクリックします。登録後、DBRECOVERを再起動するとライセン ス登録情報が自動的にチェックされ、再登録の必要はありません。

成功した登録情報は「Help=>About」で確認できます。

| About                                                                                                    |                                                                                                    | X                                        |  |  |  |  |
|----------------------------------------------------------------------------------------------------|----------------------------------------------------------------------------------------------------|------------------------------------------|--|--|--|--|
| P                                                                                                    | Version 2009 - Enterprise Edition<br>Copyright © 2012 - 2020 Parnas<br><u>https://www.dbrecover.com</u> | ı - 2020.09.25<br>susData Software, Inc. |  |  |  |  |
| The product                                                                                                    | is licenced to:                                                                                         |                                          |  |  |  |  |
| Corpora                                                                                                    | tion: dbrecover.com                                                                                     |                                          |  |  |  |  |
| DB Nam                                                                                                    | e: ORCL(Enterprise edition)                                                                             |                                          |  |  |  |  |
| Mail add                                                                                                    | r.: admin@dbrecover.com                                                                                 |                                          |  |  |  |  |
| Issue da                                                                                                    | Issue date:                                                                                             |                                          |  |  |  |  |
| For Enterprise Edition, there is no row limitation.<br>If you need to recover more data, please contact service@parnassusdata.com |                                                                                                    |                                          |  |  |  |  |
| Kev                                                                                                    |                                                                                                    | Value                                    |  |  |  |  |
| os.name Windows Server 2019                                                                                                    |                                                                                                    | Windows Server 2019                      |  |  |  |  |
| java.vm.name                                                                                                    |                                                                                                    | OpenJDK 64-Bit Server VM                 |  |  |  |  |
| java.runtime.version 1.8.0_232-b09                                                                                                |                                                                                                    |                                          |  |  |  |  |
| os.arch amd64                                                                                                    |                                                                                                    |                                          |  |  |  |  |

# DBRECOVERを使用した異なるOracleデータベースの復旧シナ リオ

## 復旧シナリオ1:ORACLEデータファイルの損傷によりデータベースがOPEN できない

A社の生産データベースは非アーカイブモードで運用されており、たまにEXPの論理バックアッ プを行うが、物理バックアップは行わない。ある日、サーバーの停電後にデータベースが正常に OPENできなくなり、SYSTEM表領域の深刻な損傷が発見された。このような場合、 DBRECOVERを使用して、損傷したデータベースのデータを新しく作成したデータベースに迅 速に転送し、ビジネスを迅速に復旧させることができる。

ORA-01194、ORA-01110、ORA-01033、ORA-01115、ORA-00368、ORA-00600 kcbzib\_kcrsds\_1、ORA-00333、ORA-01113、ORA-01122、ORA-27027などのエラーでデータ ベースが開けない場合も、この復旧シナリオの方法を試してみることができる。

以下は簡単な手順です:

- 1. dbcaを使用して新しいORACLEデータベースを作成し、文字セットを損傷したデータベース と一致させる。
- 2. 新しいデータベース内で対応するデータベースユーザーと表領域を作成し、暫定的にDBA権 限を付与する。
- 3. リスナー(LISTENER)を起動し、データベースサービスがリスナーに登録されていること を確認する。
- 4. DBRECOVERを起動し、辞書モードで損傷したデータベースのすべてのデータファイルを読み込む。
- 5. DBRECOVER内で復旧するユーザー名を選択し、右クリックでデータブリッジを選択する。
- 6. データブリッジ画面でプラスアイコンをクリックし、新しいデータベースの接続情報 (Connection)を追加する。
- 7. Data Bridgeをクリックして転送作業を開始し、SCHEMAのすべてのテーブルが目的のデー タベースのSCHEMAに転送されるのを待つ。
- 8. 対象のSCHEMAを選択し、右クリックでEXPORTDDLを選択し、DDLを生成し、必要なオ ブジェクトタイプを選択してEXPORTする。
- 9. EXPORTDDLによって生成されたDDL SQLファイルをもとに、目的のデータベースの目的 SCHEMAで手動で実行する。

| 4  | Database Configuration Assistan | t - Application - Step 1 of 14 - 🗆 🗙              |
|----|---------------------------------|---------------------------------------------------|
| Se | lect Database Operation         | 19° Database                                      |
|    | Database Operation              | Select the operation that you want to perform.    |
| Ų  | Creation Mode                   | ⊙ <u>C</u> reate a database                       |
| 4  | Deployment Type                 | Configure an existing database                    |
|    | Database Identification         |                                                   |
| Ý  | Storage Option                  |                                                   |
| ψ  | Fast Recovery Option            | O Manage templates                                |
| ļψ | Database Options                | ○ Manage <u>P</u> luggable databases              |
| 0  | Configuration Options           | O Oracle RAC database instance management         |
| 0  | Management Options              |                                                   |
| 0  | User Credentials                |                                                   |
| 0  | Creation Option                 |                                                   |
| 0  | Summary                         |                                                   |
| 0  | Progress Page                   |                                                   |
| 6  | Finish                          |                                                   |
|    |                                 |                                                   |
|    |                                 |                                                   |
|    |                                 |                                                   |
|    |                                 |                                                   |
|    |                                 |                                                   |
|    | Help                            | < <u>B</u> ack <u>Next</u> > <u>Finish</u> Cancel |

| Select Database Creation Mode       Image: Display and the parameter of the parameter of the parameter | 📓 Database Configuration Assistant - Create a database - Step 2 of 14 🛛 🗖                                                                                                    |                                                                                                    |                                                                                                    |          |   |  |  |
|----------------------------------------------------------------------------------------------------|----------------------------------------------------------------------------------------------------|----------------------------------------------------------------------------------------------------|----------------------------------------------------------------------------------------------------|----------|---|--|--|
| Database Operation       Image: Displayment Type       Global database name:       orcl         Deployment Type       Storage type:       File System         Database Identification       Database files location:       {ORACLE_BASE}\oradata\{DB_UNIQUE_NAME}       Browse         Storage Option       Fast Recovery Option       Fast Recovery Area (FRA):       {ORACLE_BASE}\frast_recovery_area\{DB_UNIQUE_NAME}       Browse         Database Options       Database character set:       AL32UTF8 - Unicode UTF-8 Universal character set       AL32UTF8 - Unicode UTF-8 Universal character set                                                                                                    | Select Database Creation Mode                                                                                                    |                                                                                                    |                                                                                                    |          |   |  |  |
| User Credentials     Creation Option       Summary     Create as Container database       Progress Page     Pluggable database name:       Finish     Image: Advanced configuration                                                                                                    | <ul> <li><u>Database Operation</u></li> <li><u>Creation Mode</u></li> <li><u>Deployment Type</u></li> <li>Database Identification</li> <li>Storage Option</li> <li>Fast Recovery Option</li> <li>Database Options</li> <li>Configuration Options</li> <li>Management Options</li> <li>User Credentials</li> <li>Creation Option</li> <li>Summary</li> <li>Progress Page</li> <li>Finish</li> </ul> | <ul> <li>Typical configuration         <ul> <li>Global database name:</li> <li>Storage type:</li> <li>Database files location:</li> <li>Fast Recovery Area (FRA):</li> <li>Database gharacter set:</li> <li>Administrative password:</li> <li>Confirm password:</li> <li>Create as Container database</li> <li>Pluggable database name:</li> </ul> </li> <li>Advanced configuration</li> </ul> | orcl         File System         {ORACLE_BASE}\oradata\{DB_UNIQUE_NAME}         {ORACLE_BASE}\fast_recovery_area\{DB_UNIQUE_NAME}         {ORACLE_BASE}\fast_recovery_area\{DB_UNIQUE_NAME}         {AL32UTF8 - Unicode UTF-8 Universal character set | >atabase | ] |  |  |
|                                                                                                    |                                                                                                    |                                                                                                    |                                                                                                    |          |   |  |  |

| Database Configuration Assistant - Create 'orcl2' database - Step 9 of 15                                                                                                    |                                                                                                    |                                               |  |  |  |  |
|----------------------------------------------------------------------------------------------------|----------------------------------------------------------------------------------------------------|-----------------------------------------------|--|--|--|--|
| Specify Configuration Option                                                                                                    | ns 19                                                                                                    | B ORACLE<br>Database                          |  |  |  |  |
| <ul> <li>Database Operation</li> <li>Creation Mode</li> <li>Deployment Type</li> <li>Database Identification</li> <li>Storage Option</li> <li>Fast Recovery Option</li> <li>Network Configuration</li> </ul> | Memory       Sizing       Character sets       Connection mode       Sample schemas         The database character set determines how character data is stored in the database       Use Unicode (AL32UTF8)         Setting character set to Unicode (AL32UTF8) enables you to store multiple langua         Use OS character set (WE8MSWIN1252)         Character set is based on the language setting of this operating system.         Image: Choose from the list of character sets                                               | t.<br>Ige groups.                             |  |  |  |  |
| Data Vault Option     Configuration Options     Management Options     User Credentials     Creation Option     Summary     Progress Page     Finish                                                         | Database character set:       AL32UTF8 - Unicode UTF-8 Universal character set         AL32UTF8 - Unicode UTF-8 Universal character set         AR8ISO8859P6 - ISO 8859-6 Latin/Arabic         AR8MSWIN1256 - MS Windows Code Page 1256 8-Bit         BLT8ISO8859P13 - ISO 8859-13 Baltic         BLT8ISO8859P5 - ISO 8859-13 Baltic         Default language:         Ameri         CL8MSWIN1257 - MS Windows Code Page 1257 8-bit         EE8ISO8859P5 - ISO 8859-5 Latin/Cyrillic         Default territory:         United States | t Latin/Arabic<br>it Baltic<br>Latin/Cyrillic |  |  |  |  |
| Help                                                                                                    | < <u>B</u> ack <u>N</u> ext >                                                                                                    | Einish Cancel                                 |  |  |  |  |

| C:\Users\testenv>lsnrctl status                                                       |
|---------------------------------------------------------------------------------------|
| LSNRCTL for 64-bit Windows: Version 11.2.0.1.0 - Production on 12-MAY-2023 10:01:48   |
| Copyright (c) 1991, 2010, Oracle. All rights reserved.                                |
| Connecting to (DESCRIPTION=(ADDRESS=(PROTOCOL=TCP)(HOST=DESKTOP-testenv)(PORT=1521))) |
| STATUS of the LISTENER                                                                |
|                                                                                       |
| Alias LISTENER                                                                        |
| Version TNSLSNR for 64-bit Windows: Version 11.2.0.1.0 - Production                   |
| Start Date 12-MAY-2023 10:00:49                                                       |
| Uptime 0 days 0 hr. 0 min. 59 sec                                                     |
| Trace Level off                                                                       |
| Security ON: Local OS Authentication                                                  |

SNMP OFF

Listener Parameter File D:\app\testenv\product\11.2.0\dbhome\_2\network\admin\listener.ora Listener Log File d:\app\testenv\diag\tnslsnr\DESKTOP-testenv\listener\alert\log.xml Listening Endpoints Summary... (DESCRIPTION=(ADDRESS=(PROTOCOL=tcp)(HOST=DESKTOP-testenv)(PORT=1521))) (DESCRIPTION=(ADDRESS=(PROTOCOL=ipc)(PIPENAME=\\.\pipe\EXTPROC1521ipc))) Services Summary... Service "CLRExtProc" has 1 instance(s). Instance "CLRExtProc", status UNKNOWN, has 1 handler(s) for this service... Service "ORCL1XDB" has 1 instance(s). Instance "orcl1", status READY, has 1 handler(s) for this service... Service "ORCLXDB" has 1 instance(s). Instance "orcl", status READY, has 1 handler(s) for this service... Service "orcl" has 1 instance(s). Instance "orcl", status READY, has 1 handler(s) for this service... Service "orcl1" has 1 instance(s). Instance "orcl1", status READY, has 1 handler(s) for this service... The command completed successfully

set ORACLE\_SID=ORCL1
sqlplus / as sysdba
SQL> create user pd identified by oracle;
User created.
SQL> grant dba to pd;
Grant succeeded.
SQL> create tablespace pdtbs datafile size 500M autoextend on next 100M;
Tablespace created.
SQL> alter user pd default tablespace pdtbs;
User altered.

DBRECOVERを起動し、「Tools => Recovery Wizard」を選択し、その後「Next」をクリックします。

| DBRecover for Oracle email: service@parnassusdata.com www.dbrecover.com Professional Oracle Database Disaster Recovery Versio | × |
|----------------------------------------------------------------------------------------------------|---|
| Start Options                                                                                                    |   |
| Recovery Wizard                                                                                                    |   |
| ASM File(s) Clone                                                                                                    |   |
| Database                                                                                                    |   |
|                                                                                                    |   |
|                                                                                                    |   |
|                                                                                                    |   |
|                                                                                                    |   |
|                                                                                                    |   |
|                                                                                                    |   |
|                                                                                                    |   |
|                                                                                                    |   |
|                                                                                                    |   |
|                                                                                                    |   |
|                                                                                                    |   |
|                                                                                                    |   |
|                                                                                                    |   |
|                                                                                                    |   |
|                                                                                                    |   |
|                                                                                                    |   |
|                                                                                                    |   |
|                                                                                                    |   |
|                                                                                                    |   |
|                                                                                                    |   |
|                                                                                                    |   |
|                                                                                                    |   |
|                                                                                                    |   |
|                                                                                                    |   |
|                                                                                                    |   |
|                                                                                                    |   |
| Version 2009 - Enterprise Edition - 2020.09.25                                                                                |   |
|                                                                                                    |   |
| Copyright © 2012 - 2020 ParnassusData Software, Inc.                                                                          |   |
| https://www.dbrecover.com                                                                                                    |   |
|                                                                                                    |   |
|                                                                                                    |   |
| 1                                                                                                    |   |

| Please choose recovery mode:<br><ul> <li>DICTIONARY MODE</li> <li>NON-DICTIONARY MODE(ASM)</li> <li>NON-DICTIONARY MODE(ASM)</li> </ul> Load from exist dicts | × |
|----------------------------------------------------------------------------------------------------|---|
| Please choose recovery mode:<br><ul> <li>DICTIONARY MODE</li> <li>NON-DICTIONARY MODE(ASM)</li> <li>NON-DICTIONARY MODE(ASM)</li> </ul> Load from exist dicts |   |
| <ul> <li>DICTIONARY MODE</li> <li>NON-DICTIONARY MODE(ASM)</li> <li>NON-DICTIONARY MODE(ASM)</li> <li>Load from exist dicts</li> </ul>                        |   |
| <ul> <li>NON-DICTIONARY MODE</li> <li>DICTIONARY MODE(ASM)</li> <li>NON-DICTIONARY MODE(ASM)</li> <li>Load from exist dicts</li> </ul>                        |   |
| <ul> <li>DICTIONARY MODE(ASM)</li> <li>NON-DICTIONARY MODE(ASM)</li> <li>Load from exist dicts</li> </ul>                                                     |   |
| O NON-DICTIONARY MODE(ASM) Load from exist dicts                                                                                                    |   |
| Load from exist dicts                                                                                                    |   |
|                                                                                                    |   |
|                                                                                                    |   |
|                                                                                                    |   |
|                                                                                                    |   |
|                                                                                                    |   |
|                                                                                                    |   |
|                                                                                                    |   |
|                                                                                                    |   |
|                                                                                                    |   |
|                                                                                                    |   |
| Cancel Help < Back Next >                                                                                                    | ) |

次のステップでは、適切なENDIANバイト順序を選択します。WindowsやLinuxなどのよく使用 されるプラットフォームはLittle Endianですので、デフォルト設定をそのまま使用します。対象 のOracleデータベースファイルがLinux x86-64プラットフォーム上にある場合、EndianはLittleを 選択します。

| platform                      | endian |
|-------------------------------|--------|
| Solaris[tm] OE (32-bit)       | Big    |
| Solaris[tm] OE (64-bit)       | Big    |
| Microsoft Windows IA (32-bit) | Little |
| Linux IA (32-bit)             | Little |
| AIX-Based Systems (64-bit)    | Big    |
| HP-UX (64-bit)                | Big    |
| HP Tru64 UNIX                 | Little |

| HP-UX IA (64-bit)                 | Big    |
|-----------------------------------|--------|
| Linux IA (64-bit)                 | Little |
| HP Open VMS                       | Little |
| Microsoft Windows IA (64-bit)     | Little |
| IBM zSeries Based Linux           | Big    |
| Linux x86 64-bit                  | Little |
| Apple Mac OS                      | Big    |
| Microsoft Windows x86 64-bit      | Little |
| Solaris Operating System (x86)    | Little |
| IBM Power Based Linux             | Big    |
| HP IA Open VMS                    | Little |
| Solaris Operating System (x86-64) | Little |
| Apple Mac OS (x86-64)             | Little |

私たちが最もよく使用するWindowsとLinuxプラットフォームはLittle Endianであり、何も設定せ ずデフォルトのままで問題ありません。

しかし、AIX-Based Systems (64-bit)やHP-UX (64-bit)などの小型機プラットフォームではBig Endianを使用していますので、ここではBig Endianを選択する必要があります。

注意点:データファイルがAIX(つまりBig Endian)で生成された場合、便宜上これらのファイ ルをWindowsサーバーにコピーしDBRECOVERでデータを復旧する場合でも、元のBig Endian フォーマットを選択するべきです。

ここではLinux x86-64プラットフォーム上のOracleデータベースファイルを復旧するため、 EndianはLittleを選択します。

「Next」をクリックします。

| P Recovery Wizard                         | _      |        | × |
|-------------------------------------------|--------|--------|---|
|                                           |        |        |   |
|                                           |        |        |   |
| Endian: Little Endian                     |        |        |   |
| DB Character Set. From dictionary         |        |        |   |
| DB National Character Set From dictionary |        |        |   |
| Block Size: 8192                          |        |        |   |
| Offset. 0                                 |        |        |   |
| DB Version: auto detect                   |        |        |   |
|                                           |        |        |   |
|                                           |        |        |   |
|                                           |        |        |   |
|                                           |        |        |   |
|                                           |        |        |   |
|                                           |        |        |   |
|                                           |        |        |   |
|                                           |        |        |   |
|                                           |        |        |   |
|                                           |        |        |   |
|                                           |        |        |   |
| Cancel Hein                               | < Back | Next > | 7 |
|                                           |        | HUAL - | 5 |

| P Recovery Wizard |           |            |        |        | -          |        |
|-------------------|-----------|------------|--------|--------|------------|--------|
|                   |           |            |        |        |            |        |
|                   | Data File | Block Size | Offset | TS#    | rFile#     |        |
|                   |           |            |        |        |            |        |
|                   |           |            |        |        |            |        |
|                   |           |            |        |        |            |        |
|                   |           |            |        |        |            |        |
|                   |           |            |        |        |            |        |
|                   |           |            |        |        |            |        |
|                   |           |            |        |        |            |        |
|                   |           |            |        |        |            |        |
|                   |           |            |        |        |            |        |
|                   |           |            |        |        |            |        |
|                   |           |            |        |        |            |        |
|                   |           |            |        |        |            |        |
| Advanced mode     |           |            |        | Choose | Files Load |        |
| Scan base tables  |           |            |        |        |            |        |
|                   |           |            |        |        |            |        |
|                   |           |            |        |        |            |        |
|                   |           |            |        |        |            |        |
| Cancel Help       |           |            |        |        | < Back     | Next > |

「Choose Files」をクリックし、データベースが大きくなければすべてのデータファイルを選択 します。データベースが大きい場合や、データがどのデータファイルにあるか分かっている場合 は、SYSTEM表領域(必須)とデータが存在するデータファイルのみを選択できます。

| Recovery Wizard  |                                                                                               |                                                                                                    |                          |                   |             | _      | × |
|------------------|-----------------------------------------------------------------------------------------------|----------------------------------------------------------------------------------------------------|--------------------------|-------------------|-------------|--------|---|
|                  |                                                                                               |                                                                                                    |                          |                   |             |        |   |
|                  | Data File                                                                                     | Block Size                                                                                                    | Offset                   | TS#               | rFile#      |        |   |
|                  | Open Look In: O1_MF_EX O1_MF_SY O1_MF_SY O1_MF_TE O1_MF_UN O1_MF_US File Name: Files of Type: | ATAFILE<br>AMPLE_L5RZQY7L_DI<br>SAUX_L5RZP6L5_DBF<br>STEM_L5RZP6JP_DBI<br>MP_L5RZQV0B_TMP<br>IDOTBS1_L5RZP6LL<br>iERS_L5RZP6M6_DBF<br>MF_UNDOTBS1_L5RZ<br>All Files | DBF<br>P6LL_DBF" "01_MF_ | USERS_L5RZP6M6_DE | ×           |        |   |
| Advanced mode    |                                                                                               |                                                                                                    |                          | Open Cance        | el se Files | Load   |   |
| Scan base tables |                                                                                               |                                                                                                    |                          |                   |             |        |   |
| Cancel Help      |                                                                                               |                                                                                                    |                          |                   | < Bac       | k Next | > |

「Choose」画面ではCtrl + AやShiftなどのキーボード操作がサポートされています。

| P Recovery Wizard |                                                     |            |        |        | -      |        | × |
|-------------------|-----------------------------------------------------|------------|--------|--------|--------|--------|---|
|                   |                                                     |            |        |        |        |        |   |
|                   | Data File                                           | Block Size | Offset | TS#    | rFile# |        |   |
|                   | F:\oradata\ORCL\DATAFILE\O1_MF_EXAMPLE_L5RZQY7LDBF  | 8192       | 0      |        |        | _      |   |
|                   | F:\oradata\ORCL\DATAFILE\O1_MF_SYSAUX_L5RZP6L5DBF   | 8192       | 0      |        |        |        |   |
|                   | F:\oradata\ORCL\DATAFILE\O1_MF_SYSTEM_L5RZP6JPDBF   | 8192       | 0      |        |        |        |   |
|                   | F:\oradata\ORCL\DATAFILE\O1_MF_TEMP_L5RZQV0BTMP     | 8192       | 0      |        |        |        |   |
|                   | F:\oradata\ORCL\DATAFILE\O1_MF_UNDOTBS1_L5RZP6LLDBF | 8192       | 0      |        |        |        |   |
|                   | F:\oradata\ORCL\DATAFILE\O1_MF_USERS_L5RZP6M6DBF    | 8192       | 0      |        |        |        |   |
|                   |                                                     |            |        |        |        |        |   |
| Advanced mode     |                                                     |            | Choose | Files  | Load   |        |   |
| Scan base tables  |                                                     |            |        |        |        |        |   |
|                   |                                                     |            |        |        |        |        |   |
| Cancel Help       |                                                     |            |        | < Back | 1      | Vext > |   |

他のパラメーターについて不明な場合は、デフォルトのままにしておきます。

データファイルのBlock Size(ORACLEのデータブロックサイズ)を指定する必要があります。 例えば、DB\_BLOCK\_SIZEが8Kだが一部の表領域で16Kのデータブロックサイズを指定している 場合、8KでないデータファイルのみBLOCK\_SIZEを変更します。

通常のファイルシステムを使用している場合、この段階でOFFSETを指定する必要はありません。OFFSETパラメータは、例えばAIX上の普通VGのLVをデータファイルとして使用している場合など、裸デバイスでデータファイルを保持しているシナリオに必要です。OFFSETが4Kの場合はここで指定します。

裸デバイスのデータファイルを使用していてOFFSETが不明な場合は、\$ORACLE\_HOME/binに 含まれるdbfsizeツールを使用して確認できます。

| <pre>\$ dbfsize /dev/lv_control_01</pre> |      |         |       |         |      |      |     |          |        |
|------------------------------------------|------|---------|-------|---------|------|------|-----|----------|--------|
| Database                                 | file | : /dev/ | /lv_0 | control | _01  |      |     |          |        |
| Database                                 | file | type:   | raw   | device  | with | nout | 4K  | starting | offset |
| Database                                 | file | size:   | 334   | 16384   | byte | bloc | cks |          |        |

このシナリオでは、すべてのデータファイルが8KのBLOCK SIZEであり、ファイルシステムに基 づいているためOFFSETはありません。「Load」をクリックします。

Loadの段階でDBRECOVERはSYSTEM表領域からOracleのデータ辞書情報を読み取り、内蔵の Derbyに独自のデータ辞書を作成します。これにより、Oracleデータベース内の様々なデータを 分析する能力がDBRECOVERに与えられます。

Loadが完了すると、DBRECOVERのインターフェースの左側に、データベースユーザーによっ てグループ化されたツリー構造が表示されます。

| DBRecover for Oracle email: service@parnassusdata.com www.dbrecover.com Professional Oracle Database Disaster Recovery Versio | × |
|----------------------------------------------------------------------------------------------------|---|
| Start Options                                                                                                    |   |
| Start Options       Database             DB_20230511144754                                                                    |   |
|                                                                                                    |   |
| Version 2009 - Enterprise Edition - 2020.09.25                                                                                |   |
| Copyright © 2012 - 2020 ParnassusData Software, Inc.                                                                          |   |
| https://www.dbrecover.com                                                                                                    |   |

復旧したいテーブルを選択し、データを確認するためにダブルクリックします。

| P DBRecover for Oracle email: service@parnassusdata.com www.dbrecover.com Professional Oracle Database Disaster Recovery Versio 🛛 🗙 |            |         |               |        |                          |      |      |        |  |   |
|----------------------------------------------------------------------------------------------------|------------|---------|---------------|--------|--------------------------|------|------|--------|--|---|
| Start Options                                                                                                    |            |         |               |        |                          |      |      |        |  | _ |
| Database                                                                                                    | TABLE: I   | D.EMP t | his view only | y shov | vs some sample data      |      |      |        |  |   |
|                                                                                                    | EMPNO      | ENAME   | JOB           | MGR    | HIREDATE                 | SAL  | COMM | DEPTNO |  |   |
| <ul> <li>Database</li> </ul>                                                                                                    | 7369       | SMITH   | CLERK         | 7902   | 17-DEC-1980 00:00:00 AD  | 800  |      | 20     |  |   |
|                                                                                                    | 7499       | ALLEN   | SALESMAN      | 7698   | 20-FEB-1981 00:00:00 AD  | 1600 | 300  | 30     |  |   |
| DB_20230511144754                                                                                                    | 7521       | WARD    | SALESMAN      | 7698   | 22-FEB-1981 00:00:00 AD  | 1250 | 500  | 30     |  |   |
|                                                                                                    | 7566       | JONES   | MANAGER       | 7839   | 02-APR-1981 00:00:00 AD  | 2975 |      | 20     |  |   |
| V 🖕 Users                                                                                                    | 7654       | MARTIN  | SALESMAN      | 7698   | 28-SEP-1981 00:00:00 AD  | 1250 | 1400 | 30     |  |   |
| 🕨 🕨 📥 BI                                                                                                    | 7698       | BLAKE   | MANAGER       | 7839   | 01-MAY-1981 00:00:00 AD  | 2850 |      | 30     |  |   |
| 🕨 🕨 📥 HR                                                                                                    | 7782       | CLARK   | MANAGER       | 7839   | 09-JUN-1981 00:00:00 AD  | 2450 |      | 10     |  |   |
| 🕨 🕨 🔔 IX                                                                                                    | 7788       | SCOTT   | ANALYST       | 7566   | 19-APR-1987 00:00:00 AD  | 3000 |      | 20     |  |   |
| ► 📥 0E                                                                                                    | 7839       | KING    | PRESIDENT     | 7000   | 17-NOV-1981 00:00:00 AD  | 4500 | 0    | 10     |  |   |
| v 🦲 PD                                                                                                    | 7844       | TURNER  | SALESMAN      | 7598   | 08-SEP-1981 00:00:00 AD  | 1500 | 0    | 30     |  |   |
| Tables                                                                                                    | 7870       | ADAMS   | CLERK         | 7600   | 23-MAY-1987 00:00:00 AD  | 1100 |      | 20     |  |   |
|                                                                                                    | 7900       |         |               | 7566   | 03-DEC-1981 00:00:00 AD  | 2000 |      | 20     |  |   |
| EMP                                                                                                    | 7902       | MILLER  | CLERK         | 7300   | 23- JAN-1982 00:00:00 AD | 1200 |      | 10     |  |   |
| ► 🎽 PM                                                                                                    | 1554       | MILLLIX | OLLINK        | 1102   | 23-3AN-1302 00.00.00 AD  | 1500 |      | 10     |  |   |
| 🕨 📥 SCOTT                                                                                                    |            |         |               |        |                          |      |      |        |  |   |
| ► 📥 SH                                                                                                    | 1          |         |               |        |                          |      |      |        |  |   |
| 🕨 🕨 🍐 SYS                                                                                                    | 1          |         |               |        |                          |      |      |        |  |   |
| SYSMAN                                                                                                    |            |         |               |        |                          |      |      |        |  |   |
| ► A SYSTEM                                                                                                    |            |         |               |        |                          |      |      |        |  |   |
|                                                                                                    |            |         |               |        |                          |      |      |        |  |   |
|                                                                                                    |            |         |               |        |                          |      |      |        |  |   |
|                                                                                                    |            |         |               |        |                          |      |      |        |  |   |
|                                                                                                    |            |         |               |        |                          |      |      |        |  |   |
|                                                                                                    |            |         |               |        |                          |      |      |        |  |   |
|                                                                                                    |            |         |               |        |                          |      |      |        |  |   |
|                                                                                                    |            |         |               |        |                          |      |      |        |  |   |
|                                                                                                    |            |         |               |        |                          |      |      |        |  |   |
|                                                                                                    |            |         |               |        |                          |      |      |        |  |   |
|                                                                                                    |            |         |               |        |                          |      |      |        |  |   |
|                                                                                                    |            |         |               |        |                          |      |      |        |  |   |
|                                                                                                    |            |         |               |        |                          |      |      |        |  |   |
|                                                                                                    |            |         |               |        |                          |      |      |        |  |   |
|                                                                                                    |            |         |               |        |                          |      |      |        |  |   |
|                                                                                                    |            |         |               |        |                          |      |      |        |  |   |
|                                                                                                    |            |         |               | _      |                          |      |      |        |  |   |
|                                                                                                    |            |         |               |        |                          |      |      |        |  |   |
| Version 2009 - Enterprise Edition - 2020.09.25                                                                                      |            |         |               |        |                          |      |      |        |  |   |
| Copyright © 2012 - 2020 ParnassusData Soft                                                                                          | ware, Inc. |         |               |        |                          |      |      |        |  |   |
| https://www.dbrecover.com                                                                                                    |            |         |               |        |                          |      |      |        |  |   |
|                                                                                                    |            |         |               |        |                          |      |      |        |  |   |

ソフトウェアのライセンスを購入する前に、データテーブルの確認、少なくとも1万行のデータ 抽出、復旧可能な行数の検証を通じて、DBRECOVERが十分な量のデータを復旧できるかどう かを評価できます。

| PD DBRecover for Oracle email: service@parrassusdata.com www.dbrecover.com Professional Oracle Database Disaster Recovery Version 2009 — 🛛 🗙 |          |          |              |        |                           |      |      |        |  |      |
|----------------------------------------------------------------------------------------------------|----------|----------|--------------|--------|---------------------------|------|------|--------|--|------|
| Start Options                                                                                                    |          |          |              |        |                           |      |      |        |  |      |
| Database                                                                                                    | TABLE: F | PD.EMP t | nis view onl | y shov | vs some sample data       |      |      |        |  |      |
|                                                                                                    | EMPNO    | ENAME    | JOB          | MGR    | HIREDATE                  | SAL  | COMM | DEPTNO |  | _    |
| V Catabase                                                                                                    | 7369     | SMITH    | CLERK        | 7902   | 17-DEC-1980 00:00:00 AD   | 800  |      | 20     |  | l l  |
|                                                                                                    | 7499     | ALLEN    | SALESMAN     | 7698   | 20-FEB-1981 00:00:00 AD   | 1600 | 300  | 30     |  | 1    |
| DB 20230519120858                                                                                                    | 7521     | WARD     | SALESMAN     | 7698   | 22-FEB-1981 00:00:00 AD   | 1250 | 500  | 30     |  |      |
|                                                                                                    | 7566     | JONES    | MANAGER      | 7839   | 02-APR-1981 00:00:00 AD   | 2975 |      | 20     |  |      |
| 🔻 📥 Users                                                                                                    | 7654     | MARTIN   | SALESMAN     | 7698   | 28-SEP-1981 00:00:00 AD   | 1250 | 1400 | 30     |  |      |
| GSMROOTUSER                                                                                                    | 7698     | BLAKE    | MANAGER      | 7839   | 01-MAY-1981 00:00:00 AD   | 2850 |      | 30     |  |      |
| 🛛 🗸 🖉 PD                                                                                                    | 7782     | CLARK    | MANAGER      | 7839   | 09-JUN-1981 00:00:00 AD   | 2450 |      | 10     |  |      |
| 🔻 🗐 Tables                                                                                                    | 7788     | SCOTT    | ANALYST      | 7566   | 19-APR-1987 00:00:00 AD   | 3000 |      | 20     |  |      |
| EMP                                                                                                    | 7839     | KING     | PRESIDENT    |        | 17-NOV-1981 00:00:00 AD   | 5000 |      | 10     |  |      |
| ▶ A SCOT View                                                                                                    | 44       | TURNER   | SALESMAN     | 7698   | 08-SEP-1981 00:00:00 AD   | 1500 | 0    | 30     |  |      |
| N SVR Data Bridge                                                                                                    | 76       | ADAMS    | CLERK        | 7/88   | 23-MAY-1987 00:00:00 AD   | 1100 |      | 20     |  |      |
| STS Data Bridge                                                                                                    | 00       | JAMES    | CLERK        | 7698   | 03-DEC-1981 00:00:00 AD   | 950  |      | 30     |  |      |
|                                                                                                    | 24       | MILLED   | CLEDK        | 7300   | 22 JANI 1082 00:00:00 AD  | 1200 |      | 10     |  |      |
| Unload Truncated Data                                                                                                    | 21       | WARD     | SALESMAN     | 7608   | 22-FEB-1982 00:00:00 AD   | 1250 | 500  | 30     |  |      |
| Scan Data Based on Object                                                                                                    | ct ID 66 | IONES    | MANAGER      | 7839   | 02-APR-1981 00:00:00 AD   | 2975 | 500  | 20     |  |      |
| Unload Deleted Data                                                                                                    | 54       | MARTIN   | SALESMAN     | 7698   | 28-SEP-1981 00:00:00 AD   | 1250 | 1400 | 30     |  |      |
| Examine Records Count                                                                                                    | 98       | BLAKE    | MANAGER      | 7839   | 01-MAY-1981 00:00:00 AD   | 2850 |      | 30     |  |      |
|                                                                                                    | 7782     | CLARK    | MANAGER      | 7839   | 09-JUN-1981 00:00:00 AD   | 2450 |      | 10     |  |      |
|                                                                                                    | 7788     | SCOTT    | ANALYST      | 7566   | 19-APR-1987 00:00:00 AD   | 3000 |      | 20     |  |      |
|                                                                                                    | 7839     | KING     | PRESIDENT    |        | 17-NOV-1981 00:00:00 AD   | 5000 |      | 10     |  |      |
|                                                                                                    | 7844     | TURNER   | SALESMAN     | 7698   | 08-SEP-1981 00:00:00 AD   | 1500 | 0    | 30     |  |      |
|                                                                                                    | 7876     | ADAMS    | CLERK        | 7788   | 23-MAY-1987 00:00:00 AD   | 1100 |      | 20     |  |      |
|                                                                                                    | 7900     | JAMES    | CLERK        | 7698   | 03-DEC-1981 00:00:00 AD   | 950  |      | 30     |  |      |
|                                                                                                    | 7902     | FORD     | ANALYST      | 7566   | 03-DEC-1981 00:00:00 AD   | 3000 |      | 20     |  |      |
|                                                                                                    | 7934     | MILLER   | CLERK        | 7782   | 23-JAN-1982 00:00:00 AD   | 1300 |      | 10     |  |      |
|                                                                                                    | 7369     | SMITH    | CLERK        | 7902   | 17-DEC-1980 00:00:00 AD   | 800  |      | 20     |  |      |
|                                                                                                    | 7499     | ALLEN    | SALESMAN     | 7698   | 20-FEB-1981 00:00:00 AD   | 1600 | 300  | 30     |  |      |
|                                                                                                    | 7521     | WARD     | SALESMAN     | 7698   | 22-FEB-1981 00:00:00 AD   | 1250 | 500  | 30     |  |      |
|                                                                                                    | 7500     | JUNES    | MANAGER      | 7839   | 02-APR-1981 00:00:00 AD   | 2975 | 1400 | 20     |  |      |
|                                                                                                    | 7609     |          | MANACEP      | 7098   | 20-3EP-1981 00:00:00 AD   | 2050 | 1400 | 20     |  |      |
|                                                                                                    | 7782     | CLARK    | MANAGER      | 7830   | 00-11 INL1081 00:00:00 AD | 2450 |      | 10     |  |      |
|                                                                                                    | 7788     | SCOTT    | ANALYST      | 7566   | 19-APR-1987 00:00:00 AD   | 3000 |      | 20     |  |      |
|                                                                                                    | 7839     | KING     | PRESIDENT    | 1000   | 17-NOV-1981 00:00:00 AD   | 5000 |      | 10     |  |      |
|                                                                                                    | 7844     | TURNER   | SALESMAN     | 7698   | 08-SEP-1981 00:00:00 AD   | 1500 | 0    | 30     |  |      |
| A <b>T</b>                                                                                                    |          |          |              |        |                           |      | -    |        |  |      |
| Version 2009 - Enterprise Edition - 2020.09.25                                                                                               |          |          |              |        |                           |      |      |        |  |      |
| Copyright © 2012 - 2020 ParnassusData Software                                                                                               | e, Inc.  |          |              |        |                           |      |      |        |  |      |
| https://www.dbrecover.com                                                                                                    |          |          |              |        |                           |      |      |        |  |      |
|                                                                                                    |          |          |              |        |                           |      |      |        |  |      |
|                                                                                                    |          |          |              |        |                           |      |      |        |  | <br> |

テーブルを選択した後、右クリックして「UNLOAD」を選択すると、テーブルデータがテキスト 形式でエクスポートされます。

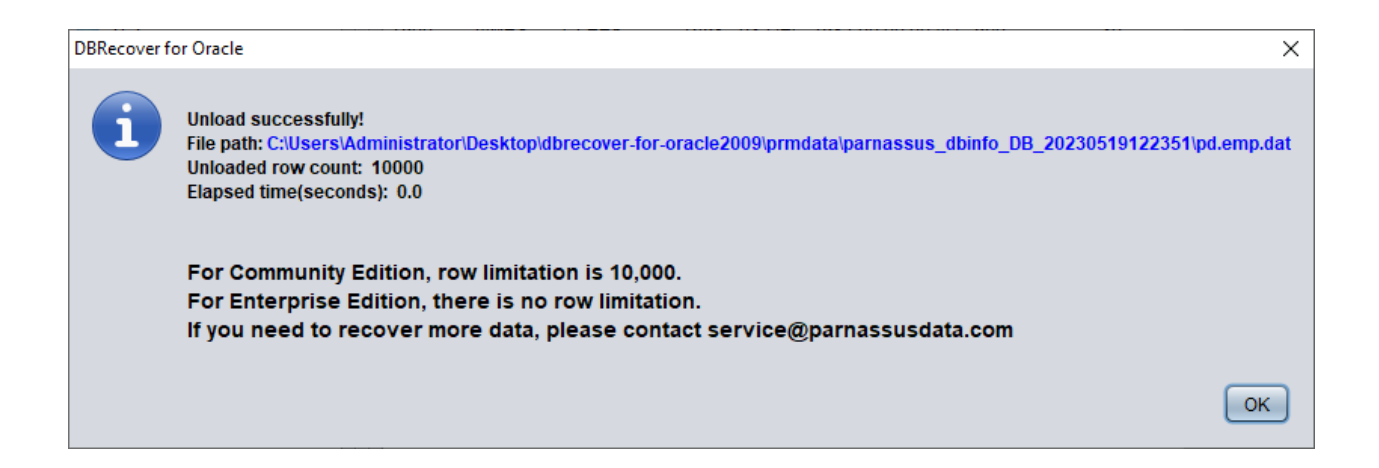

## ソフトウェアライセンスを未登録の場合、単一のテーブルから最大1万行のデータを抽出できま す。1万行を超えるデータを含むテーブルの場合は、回復可能な行数を検証するために 「EXAMINE RECORDS COUNT」を選択して確認します。

| 🕐 DBRecover for Oracle email: service@parnassusdata.com www.dbrecover.com Professional Oracle Database Disaster Recovery Version 2009 - 🗆 🗙 |                       |      |           |          |               |      |                         |      |      |        |  |  |
|----------------------------------------------------------------------------------------------------|-----------------------|------|-----------|----------|---------------|------|-------------------------|------|------|--------|--|--|
| Start Options                                                                                                    |                       |      |           |          |               |      |                         |      |      |        |  |  |
| Database                                                                                                    |                       | 1    | TABLE: P  | D.EMP th | nis view only | show | s some sample data      |      |      |        |  |  |
|                                                                                                    |                       | •    | EMPNO     | ENAME    | JOB           | MGR  | HIREDATE                | SAL  | COMM | DEPTNO |  |  |
| Tatabase                                                                                                    |                       |      | 7369      | SMITH    | CLERK         | 7902 | 17-DEC-1980 00:00:00 AD | 800  |      | 20     |  |  |
|                                                                                                    |                       |      | 7499      | ALLEN    | SALESMAN      | 7698 | 20-FEB-1981 00:00:00 AD | 1600 | 300  | 30     |  |  |
| V DB_2023051                                                                                                    | 9122351               |      | 7521      | WARD     | SALESMAN      | 7698 | 22-FEB-1981 00:00:00 AD | 1250 | 500  | 30     |  |  |
|                                                                                                    |                       |      | 7566      | JONES    | MANAGER       | 7839 | 02-APR-1981 00:00:00 AD | 2975 |      | 20     |  |  |
| V 📥 Users                                                                                                    |                       |      | 7654      | MARTIN   | SALESMAN      | 7698 | 28-SEP-1981 00:00:00 AD | 1250 | 1400 | 30     |  |  |
| 🕨 🏲 📥 GSMROOT                                                                                                    | USER                  |      | 7698      | BLAKE    | MANAGER       | 7839 | 01-MAY-1981 00:00:00 AD | 2850 |      | 30     |  |  |
| 🔹 🔻 📥 PD                                                                                                    |                       |      | 7782      | CLARK    | MANAGER       | 7839 | 09-JUN-1981 00:00:00 AD | 2450 |      | 10     |  |  |
| Tables                                                                                                    |                       |      | 7788      | SCOTT    | ANALYST       | 7566 | 19-APR-1987 00:00:00 AD | 3000 |      | 20     |  |  |
|                                                                                                    |                       |      | 7839      | KING     | PRESIDENT     |      | 17-NOV-1981 00:00:00 AD | 5000 |      | 10     |  |  |
|                                                                                                    | View                  |      |           | URNER    | SALESMAN      | 7698 | 08-SEP-1981 00:00:00 AD | 1500 | 0    | 30     |  |  |
|                                                                                                    | view                  |      |           | DAMS     | CLERK         | 7788 | 23-MAY-1987 00:00:00 AD | 1100 |      | 20     |  |  |
| ► 🛎 SYS                                                                                                    | Data Bridge           |      |           | AMES     | CLERK         | 7698 | 03-DEC-1981 00:00:00 AD | 950  |      | 30     |  |  |
| SYSTEM                                                                                                    | Unload                |      |           | PRD      | ANALYST       | 7566 | 03-DEC-1981 00:00:00 AD | 3000 |      | 20     |  |  |
|                                                                                                    | Unload Truncated      | I Da | ata       | ILLER    | CLERK         | 7782 | 23-JAN-1982 00:00:00 AD | 1300 |      | 10     |  |  |
|                                                                                                    | Scan Data Based       | on   | Object ID | ARD      | SALESMAN      | 7698 | 22-FEB-1981 00:00:00 AD | 1250 | 500  | 30     |  |  |
|                                                                                                    | Unload Deleted D      | ata  |           | DNES     | MANAGER       | 7839 | 02-APR-1981 00:00:00 AD | 2975 | 4400 | 20     |  |  |
|                                                                                                    | Examina Decorde       | 0    | ount      | ARTIN    | SALESMAN      | 7098 | 28-SEP-1981 00:00:00 AD | 1250 | 1400 | 30     |  |  |
|                                                                                                    | Examine Records       |      |           |          | MANAGER       | 7839 | 01-MAY-1981 00:00:00 AD | 2850 |      | 30     |  |  |
|                                                                                                    |                       |      | 7700      | CLARK    | MANAGER       | 7566 | 10 APR 1087 00:00:00 AD | 2450 |      | 10     |  |  |
|                                                                                                    |                       |      | 7020      | KINC     | ANALISI       | 7500 | 17 NOV 1091 00:00:00 AD | 5000 |      | 20     |  |  |
|                                                                                                    |                       |      | 7039      | TUDNED   | PRESIDENT     | 7609 | 09 SED 1091 00:00:00 AD | 1500 | 0    | 20     |  |  |
|                                                                                                    |                       |      | 7044      | ADAMO    | CLEDK         | 7090 | 22 MAX 1097 00:00:00 AD | 1100 | 0    | 20     |  |  |
|                                                                                                    |                       |      | 7000      |          | CLERK         | 7608 | 03-DEC-1081 00:00:00 AD | 950  |      | 30     |  |  |
|                                                                                                    |                       |      | 7900      | EORD     |               | 7566 | 03-DEC-1981 00:00:00 AD | 2000 |      | 20     |  |  |
|                                                                                                    |                       |      | 7934      | MILLER   | CLERK         | 7782 | 23-JAN-1982 00:00:00 AD | 1300 |      | 10     |  |  |
|                                                                                                    |                       |      | 7369      | SMITH    | CLERK         | 7902 | 17-DEC-1980 00:00:00 AD | 800  |      | 20     |  |  |
|                                                                                                    |                       |      | 7499      | ALLEN    | SALESMAN      | 7698 | 20-FEB-1981 00:00:00 AD | 1600 | 300  | 30     |  |  |
|                                                                                                    |                       |      | 7521      | WARD     | SALESMAN      | 7698 | 22-FEB-1981 00:00:00 AD | 1250 | 500  | 30     |  |  |
|                                                                                                    |                       |      | 7566      | JONES    | MANAGER       | 7839 | 02-APR-1981 00:00:00 AD | 2975 | 200  | 20     |  |  |
|                                                                                                    |                       |      | 7654      | MARTIN   | SALESMAN      | 7698 | 28-SEP-1981 00:00:00 AD | 1250 | 1400 | 30     |  |  |
|                                                                                                    |                       |      | 7698      | BLAKE    | MANAGER       | 7839 | 01-MAY-1981 00:00:00 AD | 2850 |      | 30     |  |  |
|                                                                                                    |                       |      | 7782      | CLARK    | MANAGER       | 7839 | 09-JUN-1981 00:00:00 AD | 2450 |      | 10     |  |  |
|                                                                                                    |                       |      | 7788      | SCOTT    | ANALYST       | 7566 | 19-APR-1987 00:00:00 AD | 3000 |      | 20     |  |  |
|                                                                                                    |                       |      | 7839      | KING     | PRESIDENT     |      | 17-NOV-1981 00:00:00 AD | 5000 |      | 10     |  |  |
|                                                                                                    |                       |      | 7844      | TURNER   | SALESMAN      | 7698 | 08-SEP-1981 00:00:00 AD | 1500 | 0    | 30     |  |  |
| ▲ ▼                                                                                                    |                       |      |           |          |               | _    |                         |      |      |        |  |  |
| Version 2009 - Communit                                                                                                    | y Edition - 2020.09.2 | 25   |           |          |               |      |                         |      |      |        |  |  |

Copyright © 2012 - 2020 ParnassusData Software, Inc.

https://www.dbrecover.com

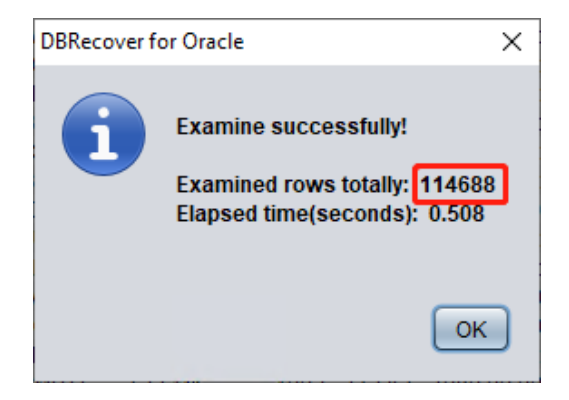

Oracle 10g以降では自動的に統計情報を収集する機能が導入されており、これを利用してテーブ ルの履歴統計情報、特に行数を確認することができます。字典モードでテーブルの確認、抽出、 検査などの操作を行うと、その情報はソフトウェアのログ(log\_dbrecover.txt)に記録されま す。このログファイルはソフトウェアのディレクトリにあります。

| _   <mark>→</mark>   dl                 | precover | -for-oracle2009                      |                    |                     |        |        |   | -                    |         | ×      |
|-----------------------------------------|----------|--------------------------------------|--------------------|---------------------|--------|--------|---|----------------------|---------|--------|
| File Home                               | Share    | View                                 |                    |                     |        |        |   |                      |         | ~ 🕑    |
| $\leftarrow \rightarrow \cdot \uparrow$ | > dbr    | ecover-for-oracle2009                |                    |                     |        | $\sim$ | Q | Search dbrecover-for | oracle2 | م<br>ر |
|                                         |          | Name                                 | Date modified      | Туре                | Size   |        |   |                      |         |        |
| 📌 Quick access                          |          | config                               | 5/10/2022 12:22 DM | File folder         |        |        |   |                      |         |        |
| 📃 Desktop                               | *        | dhinfo                               | 5/10/2022 12:23 PM | File folder         |        |        |   |                      |         |        |
| 👆 Downloads                             | *        | dump                                 | 5/10/2023 12:00 PM | File folder         |        |        |   |                      |         |        |
| Documents                               | *        | ire                                  | 11/29/2019 4·16 PM | File folder         |        |        |   |                      |         |        |
| Pictures                                | *        | ib                                   | 1/19/2019 5:48 PM  | File folder         |        |        |   |                      |         |        |
|                                         |          | prmdata                              | 5/19/2023 12:24 PM | File folder         |        |        |   |                      |         |        |
| This PC                                 |          | Template                             | 5/19/2023 12:21 PM | File folder         |        |        |   |                      |         |        |
| Network                                 |          | <mark></mark>                        | 11/29/2019 5:12 PM | Text Document       | 4 KB   |        |   |                      |         |        |
|                                         |          | ▲ dbrecover-for-oracle               | 9/25/2020 1:29 PM  | Executable Jar File | 559 KB |        |   |                      |         |        |
|                                         |          | derby                                | 5/19/2023 12:41 PM | Text Document       | 2 KB   |        |   |                      |         |        |
|                                         |          | log_dbrecover                        | 5/19/2023 12:41 PM | Text Document       | 111 KB |        |   |                      |         |        |
|                                         |          | README                               | 4/4/2019 6:17 PM   | lext Document       | 4 KB   |        |   |                      |         |        |
|                                         |          | start_dbrecover.sh                   | 9/25/2020 1:38 PM  | SH File             | 1 KB   |        |   |                      |         |        |
|                                         |          | start_dbrecover_linux_local_java.sh  | 9/25/2020 1:38 PM  | SH File             | 2 KB   |        |   |                      |         |        |
|                                         |          | start_dbrecover_windows              | 9/25/2020 1:38 PM  | Windows Batch File  | 1 KB   |        |   |                      |         |        |
|                                         |          | 💿 start_dbrecover_windows_local_java | 9/25/2020 1:38 PM  | Windows Batch File  | 1 KB   |        |   |                      |         |        |
|                                         |          |                                      |                    |                     |        |        |   |                      |         |        |
|                                         |          |                                      |                    |                     |        |        |   |                      |         |        |
|                                         |          |                                      |                    |                     |        |        |   |                      |         |        |
|                                         |          |                                      |                    |                     |        |        |   |                      |         |        |
|                                         |          |                                      |                    |                     |        |        |   |                      |         |        |
|                                         |          |                                      |                    |                     |        |        |   |                      |         |        |
| 16 items                                |          |                                      |                    |                     |        |        |   |                      |         | ==     |

| Iog_dbrecover - Notepad                                                                                                    |      |                | - 🗆   | × |   |
|----------------------------------------------------------------------------------------------------|------|----------------|-------|---|---|
| File Edit Format View Help                                                                                                    |      |                |       |   |   |
| TABLE SYS.TYPE\$ 5889 rows unloaded                                                                                                    |      |                |       |   | • |
| TABLE SYS.COLLECTION\$ 1385 rows unloaded                                                                                                   |      |                |       |   | 4 |
| TABLE SYS.ATTRIBUTE\$ 15376 rows unloaded                                                                                                   |      |                |       |   | 4 |
| TABLE SYS.LOBFRAG\$ 25 rows unloaded                                                                                                    |      |                |       |   | 4 |
| TABLE SYS.LOBCOMPPART\$ 0 rows unloaded                                                                                                    |      |                |       |   | 4 |
| TABLE SYS.TS\$ 6 rows unloaded                                                                                                    |      |                |       |   | 4 |
| Warning can be ignored: insert prm_tables_collection rows number is 2206                                                                    |      |                |       |   | 4 |
| Warning can be ignored: delete SYS_NC000\$ & SYS_C00 & Virtual Column for col\$ rows number is 1178                                         |      |                |       |   | 1 |
| Warning can be ignored: delete SYS_STU SYS_STS Column for col\$ rows number is 0                                                            |      |                |       |   | 1 |
| Warning can be ignored: delete BIN\$ recyclebin object for obj\$ rows number is 0                                                           |      |                |       |   | 4 |
| created view pd_tab_col                                                                                                    |      |                |       |   | 1 |
| the manual path for tabpart\$ is ./manual/sys.tabpart\$.dat                                                                                 |      |                |       |   | 4 |
| the manual load tabpart\$.dat not exists, using default :./prmdata/parnassus_dbinfo_DB_20230519125028/./sys.tabpart\$.dat                   |      |                |       |   | 1 |
| the manual path for tabsubpart\$ is ./manual/sys.tabsubpart\$.dat                                                                           |      |                |       |   | 1 |
| the manual load tabsubpart\$.dat not exists, using default :./prmdata/parnassus_dbinfo_DB_20230519125028/./sys.tabsubpart\$.dat             |      |                |       |   | 4 |
| the manual path for lob\$ is ./manual/sys.lob\$.dat                                                                                         |      |                |       |   | 4 |
| the manual load lob%.dat not exists, using default :./prmdata/parnassus_dbin+o_DB_20230519125028/./sys.lob%.dat                             |      |                |       |   | 4 |
| the manual path for ind\$ is ./manual/sys.ind\$.dat                                                                                         |      |                |       |   | 1 |
| the manual load lnd%.dat not exists, using default :./prmmata/parnassus_dbinto_UB_20230519125028/./sys.ind%.dat                             |      |                |       |   | 4 |
| the manual part for lootrags 15 ./manual/sys.lootrags.cat                                                                                   |      |                |       |   | 4 |
| the manual load lootrags.dat not exists, using detault :/prmdata/parnassus_dbinto_Ub_20230519125028/./sys.lootrags.dat                      |      |                |       |   |   |
| Use default path to load sys.indpartp.dat                                                                                                   |      |                |       |   | 4 |
| Use default part to load systmasuparts dat                                                                                                  |      |                |       |   | 1 |
| Database character set is ALIGUTE16                                                                                                    |      |                |       |   | 4 |
| Database nacional character set is Acionico                                                                                                 |      |                |       |   | 4 |
| Current character set for decoding is office is UTE16                                                                                       |      |                |       |   | 4 |
| current national character set for decouring is on to                                                                                       |      |                |       |   | 4 |
| For Community Edition, row limitation is 10.000.                                                                                            |      |                |       |   | 1 |
| If you need to recover more data, please contact service@parnassusdata.com                                                                  |      |                |       |   | 4 |
|                                                                                                    |      |                |       |   |   |
|                                                                                                    | •    |                |       |   | 1 |
| object information user#:106 object_name: EMP object_id:74042 data_object_id:74042 object_type:2                                            |      |                |       |   |   |
| table information object_id:74042 data_object_id:74042 ts#:4 rfile#:7 block#:386 rowcnt:114688 blkcnt:751 analyzetime:2023-05-19 12:41:29.0 |      |                |       |   |   |
| TABLE PD.EMP 666 rows unloaded                                                                                                    |      |                |       |   |   |
|                                                                                                    | 1    |                |       |   | J |
| <                                                                                                    |      |                |       | > | 1 |
| In 4 Col 295                                                                                                    | 100% | Windows (CRLE) | UTE-8 |   | Î |
|                                                                                                    |      | (cher)         |       |   | 4 |

日志情報には、DBRECOVERで行われた操作や、テーブルの行数、抽出プロセスの詳細などの 情報が含まれています。

object information user#:106 object\_name: EMP object\_id:74042 data\_object\_id:74042 object\_type:2

table information object\_id:74042 data\_object\_id:74042 ts#:4 rfile#:7 block#:386 rowcnt:114688 blkcnt:751 analyzetime:2023-05-19 12:41:29.0

TABLE PD.EMP 666 rows unloaded

| object_idオブジェクト番号            | 74042                 |
|------------------------------|-----------------------|
| data_object_idデータオブジェクト番号    | 74042                 |
| ts#表領域番号                     | 4                     |
| rfile#表頭部の相対ファイル番号           | 7                     |
| block#表頭部のデータブロック番号          | 386                   |
| rowcnt統計情報で記録された行数(統計情報は推定値) | 114688                |
| blkcntその表の総ブロック数             | 751                   |
| analyzetime統計情報の収集時間         | 2023-05-19 12:41:29.0 |

一般的に統計情報の誤差は10%を超えないため、ここでのrowcntとEXAMINEの結果を比較して 行数の正確性を確認できます。rowcntが114688(100万行未満の表では統計情報の誤差は非常に 小さい)で、EXAMINEの結果も114688行であれば、その結果の正確性が検証できます。

ユーザーは自身のニーズに基づいて、重要な各データテーブルに対して上記の検証を行うことが できます。ソフトウェアライセンスを購入する前に、回復可能なデータの完全性を十分に検証す ることをお勧めします。

検証が完了したら、SCHEMAユーザーレベルでのデータブリッジ転送を開始します。復旧した いユーザー名を選択し、右クリックで「Data Bridge」を選択します。

| 🕑 DBRecover for Oracle email: service@parnassusdata.com www.dbrecover.com Professional Oracle Database Disaster Recovery Version 2009 - 🗆 🗙 |          |         |              |        |                         |      |       |        |  |  |
|----------------------------------------------------------------------------------------------------|----------|---------|--------------|--------|-------------------------|------|-------|--------|--|--|
| Start Options                                                                                                    |          |         |              |        |                         |      |       |        |  |  |
| Database                                                                                                    | TABLE: P | D.EMP t | his view onl | y shov | vs some sample data     |      |       |        |  |  |
| ·                                                                                                    | EMPNO    | ENAME   | JOB          | MGR    | HIREDATE                | SAL  | COMM  | DEPTNO |  |  |
| V Catabase                                                                                                    | 7369     | SMITH   | CLERK        | 7902   | 17-DEC-1980 00:00:00 AD | 800  |       | 20     |  |  |
|                                                                                                    | 7499     | ALLEN   | SALESMAN     | 7698   | 20-FEB-1981 00:00:00 AD | 1600 | 300   | 30     |  |  |
| V B 20230519125028                                                                                                    | 7521     | WARD    | SALESMAN     | 7698   | 22-FEB-1981 00:00:00 AD | 1250 | 500   | 30     |  |  |
|                                                                                                    | 7566     | JONES   | MANAGER      | 7839   | 02-APR-1981 00:00:00 AD | 2975 |       | 20     |  |  |
| 🗸 🗸 Users                                                                                                    | 7654     | MARTIN  | SALESMAN     | 7698   | 28-SEP-1981 00:00:00 AD | 1250 | 1400  | 30     |  |  |
| GSMROOTUSER                                                                                                    | 7698     | BLAKE   | MANAGER      | 7839   | 01-MAY-1981 00:00:00 AD | 2850 |       | 30     |  |  |
| V 🐣 PD                                                                                                    | 7782     | CLARK   | MANAGER      | 7839   | 09-JUN-1981 00:00:00 AD | 2450 |       | 10     |  |  |
| V III Data Dridan                                                                                                    | 7788     | SCOTT   | ANALYST      | 7566   | 19-APR-1987 00:00:00 AD | 3000 |       | 20     |  |  |
| Data Bridge                                                                                                    | 7839     | KING    | PRESIDENT    |        | 17-NOV-1981 00:00:00 AD | 5000 |       | 10     |  |  |
| Export DDL                                                                                                    | 7844     | TURNER  | SALESMAN     | 7698   | 08-SEP-1981 00:00:00 AD | 1500 | 0     | 30     |  |  |
| SCOTT                                                                                                    | 7876     | ADAMS   | CLERK        | 7788   | 23-MAY-1987 00:00:00 AD | 1100 |       | 20     |  |  |
| 🕨 🕨 🎽 SYS                                                                                                    | 7900     | JAMES   | CLERK        | 7698   | 03-DEC-1981 00:00:00 AD | 950  |       | 30     |  |  |
| SYSTEM                                                                                                    | 7902     | FORD    | ANALYST      | 7566   | 03-DEC-1981 00:00:00 AD | 3000 |       | 20     |  |  |
|                                                                                                    | 7934     | MILLER  | CLERK        | 7782   | 23-JAN-1982 00:00:00 AD | 1300 |       | 10     |  |  |
|                                                                                                    | 7521     | WARD    | SALESMAN     | 7698   | 22-FEB-1981 00:00:00 AD | 1250 | 500   | 30     |  |  |
|                                                                                                    | 7566     | JONES   | MANAGER      | 7839   | 02-APR-1981 00:00:00 AD | 2975 |       | 20     |  |  |
|                                                                                                    | 7654     | MARTIN  | SALESMAN     | 7698   | 28-SEP-1981 00:00:00 AD | 1250 | 1400  | 30     |  |  |
|                                                                                                    | 7698     | BLAKE   | MANAGER      | 7839   | 01-MAY-1981 00:00:00 AD | 2850 |       | 30     |  |  |
|                                                                                                    | 7782     | CLARK   | MANAGER      | 7839   | 09-JUN-1981 00:00:00 AD | 2450 |       | 10     |  |  |
|                                                                                                    | 7788     | SCOTT   | ANALYST      | 7566   | 19-APR-1987 00:00:00 AD | 3000 |       | 20     |  |  |
|                                                                                                    | 7839     | KING    | PRESIDENT    |        | 17-NOV-1981 00:00:00 AD | 5000 |       | 10     |  |  |
|                                                                                                    | 7844     | TURNER  | SALESMAN     | 7698   | 08-SEP-1981 00:00:00 AD | 1500 | 0     | 30     |  |  |
|                                                                                                    | 7876     | ADAMS   | CLERK        | 7788   | 23-MAY-1987 00:00:00 AD | 1100 |       | 20     |  |  |
|                                                                                                    | 7900     | JAMES   | CLERK        | 7698   | 03-DEC-1981 00:00:00 AD | 950  |       | 30     |  |  |
|                                                                                                    | 7902     | FORD    | ANALYST      | 7566   | 03-DEC-1981 00:00:00 AD | 3000 |       | 20     |  |  |
|                                                                                                    | 7934     | MILLER  | CLERK        | 7782   | 23-JAN-1982 00:00:00 AD | 1300 |       | 10     |  |  |
|                                                                                                    | 7369     | SMITH   | CLERK        | 7902   | 17-DEC-1980 00:00:00 AD | 800  |       | 20     |  |  |
|                                                                                                    | 7499     | ALLEN   | SALESMAN     | 7698   | 20-FEB-1981 00:00:00 AD | 1600 | 300   | 30     |  |  |
|                                                                                                    | 7521     | WARD    | SALESMAN     | 7698   | 22-FEB-1981 00:00:00 AD | 1250 | 500   | 30     |  |  |
|                                                                                                    | 7566     | JONES   | MANAGER      | 7839   | 02-APR-1981 00:00:00 AD | 2975 | 4.400 | 20     |  |  |
|                                                                                                    | 7654     | MARTIN  | SALESMAN     | 7698   | 28-SEP-1981 00:00:00 AD | 1250 | 1400  | 30     |  |  |
|                                                                                                    | 7698     | BLAKE   | MANAGER      | 7839   | 01-MAY-1981 00:00:00 AD | 2850 |       | 30     |  |  |
|                                                                                                    | 7700     | CLARK   | MANAGER      | 7839   | 10 ADD 1007 00:00:00 AD | 2450 |       | 10     |  |  |
|                                                                                                    | 7020     | KINC    |              | /500   | 17 NOV 1091 00:00:00 AD | 5000 |       | 20     |  |  |
|                                                                                                    | 7039     | THOMED  |              | 7600   | 09 SEP 1091 00:00:00 AD | 1500 | 0     | 20     |  |  |
|                                                                                                    | /044     | TURNER  | SALESMAN     | 7090   | 00-3EF-190100.00.00 AD  | 1000 | 0     | 30     |  |  |
| Version 2009 - Community Edition - 2020.09.25<br>Copyright © 2012 - 2020 ParnassusData Software, Inc.                                       |          |         |              |        |                         |      |       |        |  |  |
| https://www.dbrecover.com                                                                                                    |          |         |              |        |                         |      |       |        |  |  |

SCHEMAレベルのデータブリッジ画面で「+」ボタンをクリックし、ターゲットデータベースの 接続情報を追加します。

| Data Bridge for Schema            |               | ×                    |
|-----------------------------------|---------------|----------------------|
| Tables                            | Selected?     |                      |
| EMP                               |               | V                    |
|                                   |               |                      |
|                                   |               |                      |
|                                   |               |                      |
|                                   |               |                      |
|                                   |               |                      |
|                                   |               |                      |
|                                   |               |                      |
|                                   |               |                      |
|                                   |               |                      |
|                                   |               |                      |
| If need to add suffix for tables? | DB Connection | 🗹 Select all         |
|                                   |               |                      |
| Suffix for tables:                |               | Based on Lob index 🔹 |
|                                   | Tablespace    |                      |
|                                   |               |                      |
|                                   |               |                      |
|                                   |               |                      |
|                                   |               |                      |
|                                   | Da            | ata Bridge Cancel    |
|                                   |               |                      |

ここではPDユーザーの接続情報を入力します。

DBRECOVERは、指定されたデータベース接続情報のユーザーにデータを転送します。ターゲットデータベースに同じユーザーと表領域を作成し、必要な権限(DBAロール)を付与します。 複数のデータベースユーザーを復旧する場合は、それぞれに対応するアカウントをターゲットデ ータベースに作成し、DBRECOVERで複数のデータベース接続情報を設定します。

「TEST」ボタンでターゲットデータベース接続の可用性をテストします。

| ſ | New Database Connection  |                                  |             | × |
|---|--------------------------|----------------------------------|-------------|---|
|   | Connection Name Connecti | Connection Name                  | orcl1-conn  |   |
|   |                          | Username                         | pd          |   |
|   |                          | Password                         | *****       |   |
|   |                          | Hostname                         | localhost   |   |
|   |                          | Port                             | 1521        |   |
|   |                          |                                  |             |   |
|   |                          | <ul> <li>Service name</li> </ul> | ORCL1       |   |
|   |                          | Save                             | Test Cancel |   |

| ſ | New Database Connection  |                                  | ×                                 |
|---|--------------------------|----------------------------------|-----------------------------------|
|   | Connection Name Connecti | Connection Name                  | orcl1-conn                        |
|   |                          | Username                         | pd                                |
|   |                          | Passwor<br>DBRecover for         | Oracle X                          |
|   |                          | Hostnan 🚺 C                      | onnect to db server successfully! |
| ŗ |                          | Port                             | ОК                                |
|   |                          | ) SID                            |                                   |
|   |                          | <ul> <li>Service name</li> </ul> | ORCL1                             |
|   |                          | Save                             | Test Cancel                       |

接続が成功したら、「SAVE」をクリックして保存します。

| New Database Connection X |                          |                                  |             |  |  |  |
|---------------------------|--------------------------|----------------------------------|-------------|--|--|--|
|                           | Connection Name Connecti | Connection Name                  | orcl1-conn  |  |  |  |
|                           |                          | Username                         | pd          |  |  |  |
|                           |                          | Password                         | *****       |  |  |  |
|                           |                          | Hostname                         | localhost   |  |  |  |
|                           |                          | Port                             | 1521        |  |  |  |
|                           | •                        | ) SID                            |             |  |  |  |
|                           |                          | <ul> <li>Service name</li> </ul> | ORCL1       |  |  |  |
|                           |                          | Save                             | Test Cancel |  |  |  |

| Data Bridge for Schema                               |               | ×                                                                        |
|------------------------------------------------------|---------------|--------------------------------------------------------------------------|
| Tables                                               | Selected?     |                                                                          |
| EMP                                                  |               |                                                                          |
| If need to add suffix for tables? Suffix for tables: | DB Connection | Select all Based on Lob index          Based on Lob index         Cancel |

.....

| Data Bridge for Schema            |               |             | ×                  |  |
|-----------------------------------|---------------|-------------|--------------------|--|
| Tables                            | Selected?     | Selected?   |                    |  |
| EMP                               |               |             |                    |  |
|                                   |               |             |                    |  |
|                                   |               |             |                    |  |
|                                   |               |             |                    |  |
|                                   |               |             |                    |  |
|                                   |               |             |                    |  |
|                                   |               |             |                    |  |
|                                   |               |             |                    |  |
|                                   |               |             |                    |  |
|                                   |               |             |                    |  |
|                                   |               |             |                    |  |
|                                   | DB Connection |             | Select all         |  |
| If need to add suffix for tables? |               |             |                    |  |
| Suffix for tables:                | orcl1-conn    | J 🔁         | Based on Lob index |  |
|                                   | Tablespace    |             |                    |  |
|                                   | PDTBS         | )           |                    |  |
|                                   | EXAMPLE       | 1           |                    |  |
|                                   | PDTBS         |             |                    |  |
|                                   | SYSAUX        |             |                    |  |
|                                   | SYSTEM        |             |                    |  |
|                                   | USERS         | Data Bridge | Cancel             |  |
|                                   |               |             |                    |  |
| Data Bridge for Schema                               |                                                    | ×                             |
|------------------------------------------------------|----------------------------------------------------|-------------------------------|
| Tables                                               | Selected?                                          |                               |
| EMP                                                  |                                                    | V                             |
|                                                      |                                                    |                               |
| If need to add suffix for tables? Suffix for tables: | DB Connection<br>orcl1-conn<br>Tablespace<br>PDTBS | Select all Based on Lob index |
|                                                      |                                                    | Data Bridge Cancel            |
|                                                      |                                                    |                               |

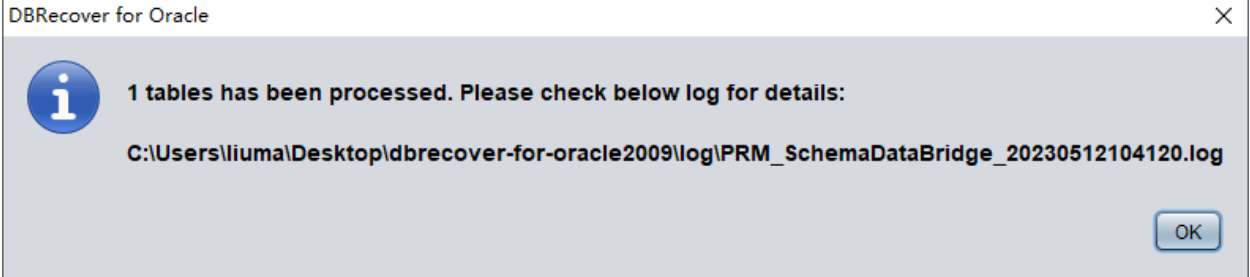

| SQL> show parameter db_name       |
|-----------------------------------|
| NAME TYPE VALUE                   |
| [                                 |
| db_name string ORCL1              |
| SQL> select count(*) from pd.emp; |
| COUNT(*)                          |
|                                   |
|                                   |

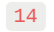

#### WIDE TABLE宽表模式介绍

デフォルトでは宽表模式(wide table mode)を使用し、CHAR、NCHAR、VARCHAR、 NVARCHARのフィールドタイプを最大長(2000または4000)に変換します。これは、フィール ドが短すぎて復旧文字列を挿入できない可能性を避けるためです。

宽表模式を使用しない場合は、「Options => Preferences」をクリックして設定を変更します。

| DBRecover for Oracle email: service@parnassusdata.com www.dbrecover.com Professional Oracle Database Disaster Recovery Version 2009                                                                                                    | _ |  | × |  |
|----------------------------------------------------------------------------------------------------|---|--|---|--|
| Start Options                                                                                                    |   |  |   |  |
| Der Register   Preferences   About   DB_20220518105814     Participation     Participation     Preferences     Preferences <td></td> <td></td> <td></td> |   |  |   |  |
|                                                                                                    |   |  |   |  |
| Version 2009 - Community Edition - 2020.09.25                                                                                                    |   |  |   |  |
| Copyright © 2012 - 2020 ParnassusData Software, Inc.                                                                                                    |   |  |   |  |
| https://www.dbrecover.com                                                                                                    |   |  |   |  |

| Preferences                                  | $\times$ |
|----------------------------------------------|----------|
| Change it after you have booted the recovery |          |
| NLS_CHARACTERSET AL32UTF8                    |          |
| NLS_NCHAR_CHARACTERSET AL16UTF16             |          |
| Create table in restricted mode No  No Yes   |          |
| Confirm                                      |          |
|                                              |          |

「Create table in restricted mode」のドロップダウンメニューで「Yes」を選択すると、宽表模式を使用せずにデータテーブルを作成します。

#### EXPORT DDL機能の紹介

単一のSCHEMAのデータテーブルの復旧を行い、対応するデータテーブルを作成し、復旧可能 なデータを挿入しました。インデックス、制約、ビュー、トリガーなどのオブジェクトの復旧に は、EXPORT DDL機能を使用します。

復旧したいSCHEMAを選択し、右クリックでEXPORT DDL機能を選択します。

| DBRecover for Oracle email: service@parnassusdata.com www.dbrecover.com Professional Oracle Database Disaster Recovery Version 2009                                  | - | ×    |
|----------------------------------------------------------------------------------------------------|---|------|
| Start Options                                                                                                    |   |      |
| Database<br>DB_20230516115336<br>V Susers<br>SSMROOTUSER<br>P S SYS<br>P Data Bridge<br>P S SYS<br>P Data Bridge<br>P S SYS<br>P Data Bridge<br>P S SYS<br>P D D D D |   |      |
| Version 2009 - Community Edition - 2020.09.25                                                                                                    |   |      |
| Copyright © 2012 - 2020 ParnassusData Software, Inc.                                                                                                    |   |      |
| https://www.dbrecover.com                                                                                                    |   |      |
|                                                                                                    |   | <br> |

| Export DDL |                                       | Х |
|------------|---------------------------------------|---|
|            | Table                                 |   |
|            | Index                                 |   |
|            | Constraint                            |   |
|            | Uiew                                  |   |
|            | Package & Stored procedure & Function |   |
|            | Sequence                              |   |
|            | Trigger                               |   |
|            | Synonym                               |   |
|            | DBLink                                |   |
|            | DB Connection                         |   |
|            |                                       |   |
|            | Tablespace                            |   |
|            |                                       |   |
| E          | Export Cancel                         |   |

復旧可能なオブジェクトの種類には以下が含まれます:

- 建表语句(分区情報は含まない)
- 索引(分区情報は含まない)
- 约束
- 视图
- パッケージ、ストアドプロシージャ、関数
- シーケンス
- トリガー
- 同義語
- データベースリンク

ここでも以前入力したデータベース接続情報を選択し、DDL情報の一時処理に使用します。

| Export DDL X                                                                                                  |
|----------------------------------------------------------------------------------------------------|
| Table                                                                                                    |
| ✓ Index                                                                                                    |
| Constraint                                                                                                    |
| View                                                                                                    |
| Package & Stored procedure & Function                                                                         |
| Sequence                                                                                                    |
| Trigger                                                                                                    |
| Synonym                                                                                                    |
| DBLink                                                                                                    |
| DB Connection                                                                                                 |
| orcl1-conn                                                                                                    |
| Tablespace                                                                                                    |
| PDTBS                                                                                                    |
|                                                                                                    |
| Export                                                                                                    |
|                                                                                                    |
|                                                                                                    |
|                                                                                                    |
| ly. DDL file path:<br>rater/Deaktop/dracewar.for.org/c2000/arm/date/parageous_dbinfo_DD_20230516115326/august |
|                                                                                                    |
|                                                                                                    |

弹出窗口提示了DDL SQL文件的路径,查看该文件:

PRM

| 📔 C:\Use   | ers\Administrator\Desktop\dbrecover-for-oracle2009\prmdata\parnassus_dbinfo_DB_20230516115336\exportddl\ddl_PD_20230516121422.sql - Notepa 🛛 🗙                                                                                                    |
|------------|----------------------------------------------------------------------------------------------------|
| File Edit  | Search View Encoding Language Settings Tools Macro Run Plugins Window ? + ▼ ×                                                                                                    |
|            |                                                                                                    |
|            |                                                                                                    |
| ddl_PD_2   | 20230516121422.sql 🗳                                                                                                    |
| 1          | EXPORT DDL will not work until you have a valid license key! contact service@parnassusdata.com                                                                                                    |
| 2          | DDL导出切能需要在购买使用许可证后使用,购买联系 13764045638                                                                                                    |
| 3          | Primary key constraints while be included in this file, but other type constraints bis check bd constraint details in target<br>主物的正律自己的话就是如此在我们是我们是我们是我们的正确的正确的正确的正确的正确的正确的正确的正确的正确的正确的正确的正确的正确的                                                                                                    |
| 5          | 上確認定 many and a partial and a log and a second second                                                                                                    |
| 6          | 若你有老的exp或expdp的dmp文件,则建议从dmp文件中导入元数据信息(imp使用rows=no,impdp使用content=metadata only可仅导入结构信息),expc                                                                                                    |
| 7          |                                                                                                    |
| 8          | alter session set current_schema=PD;                                                                                                    |
| 9          | Start usertablespace DDL                                                                                                    |
| 10         |                                                                                                    |
| 12         | GREATE LISER ANONYMOUS TRENTFETER BY VALUES '                                                                                                    |
| 13         | create USER SYS IDENTIFIED BY VALUES '5:29373CC71D0D61C29A4C6AE771BC989D92DFD1F673F4205C37FDFCD094D1;T:5B113CACDB2336BE5F9E75                                                                                                    |
| 14         | create USER AUDSYS IDENTIFIED BY VALUES '5:000000000000000000000000000000000000                                                                                                    |
| 15         | create USER SYSTEM IDENTIFIED BY VALUES 'S:E3EE494A5DF42DC11055F9F17CEE299BF6C789A59576EEC6BB623C352BA2;T:02AAEFCE2F572643493                                                                                                    |
| 16         | create USER SYSBACKUP IDENTIFIED BY VALUES 'S:00000000000000000000000000000000000                                                                                                    |
| 17         | create USER SYSDG IDENTIFIED BY VALUES 'S:00000000000000000000000000000000000                                                                                                    |
| 18         | create USER SYSKM IDENTIFIED BY VALUES 'S:00000000000000000000000000000000000                                                                                                    |
| 19         | create USER SYSRAC IDENTIFIED BY VALUES 'S:00000000000000000000000000000000000                                                                                                    |
| 20         | create User COLIN IDENTIFIED BY VALUES 'S:00000000000000000000000000000000000                                                                                                    |
| 21         | CTERE USER ASPAUL IDENTIFIED BI VALUES SCHOODGOUDGOUDGUUGGUUGGUUGUUGUUGUUGUUGUUGUUGUUGUUGUU                                                                                                    |
| 23         | Greate USR CSMISER IDENTIFIED BY VALUES 'S:00000000000000000000000000000000000                                                                                                    |
| 24         | create USER GSMROOTUSER IDENTIFIED BY VALUES 'S:00000000000000000000000000000000000                                                                                                    |
| 25         | create USER DIP IDENTIFIED BY VALUES 'S:00000000000000000000000000000000000                                                                                                    |
| 26         | create USER DBSFWUSER IDENTIFIED BY VALUES 'S:00000000000000000000000000000000000                                                                                                    |
| 27         | create USER ORACLE_OCM IDENTIFIED BY VALUES 'S:00000000000000000000000000000000000                                                                                                    |
| 28         | create USER SYS\$UMF IDENTIFIED BY VALUES 'S:00000000000000000000000000000000000                                                                                                    |
| 29         | create USER DBSNNP IDENTIFIED BY VALUES 'S:00000000000000000000000000000000000                                                                                                    |
| 30         | Create USER APPUSSIS IDENTIFIED BI VALUES 'STUDUOUDUOUDUOUDUOUDUOUDUOUDUOUDUOUDUOUDU                                                                                                    |
| 32         | create user Generatore internities of values is to the to the second and the second and the seco |
| 33         | create USER XDB IDENTIFIED BY VALUES 'S:00000000000000000000000000000000000                                                                                                    |
| 34         | create USER WMSYS IDENTIFIED BY VALUES 'S:00000000000000000000000000000000000                                                                                                    |
| 35         | create USER MDDATA IDENTIFIED BY VALUES 'S:00000000000000000000000000000000000                                                                                                    |
| 36         | create USER OJVMSYS IDENTIFIED BY VALUES 'S:00000000000000000000000000000000000                                                                                                    |
| 37         | create USER CTXSYS IDENTIFIED BY VALUES 'S:C8FF0ADB3343B713BFD77466E33F4F615893318668FAB9B3BBB9C68CC201;T:93DABE43D29FDE41512                                                                                                    |
| 38         | create USER ORDSYS IDENTIFIED BY VALUES 'S:00000000000000000000000000000000000                                                                                                    |
| 39         | CTEALE USER ORDEALE IDENTIFIED BY VALUES 'S:00000000000000000000000000000000000                                                                                                    |
| <          | >                                                                                                    |
| Structured | Query Language file         length : 11,169         lines : 83         Ln : 1         Col : 1         Pos : 1         Windows (CR LF)         UTF-8         INS                                                                                                    |

DDL SQLファイルのパスがポップアップウィンドウに表示されます。このファイルを確認して ください。

注意:EXPORTDDL機能は、有効な企業版ライセンスキーを登録した後にのみ正常に使用できます。

DDL SQLファイルに含まれる索引やビューの作成ステートメントは、ユーザーが対応するデー タベースで実行する必要があります。古いexpやexpdpのdmpファイルがある場合は、そこから メタデータ情報をインポートすることをお勧めします。

#### LOAD FROM EXIST DICTS機能の紹介:

プログラムが応答しない、フリーズ、エラーなどが発生した場合、DBRECOVERを再起動して LOAD FROM EXIST DICTS機能を使用し、以前の復旧状態を直接読み込むことができます。

| Recovery Wizard              | - |        | × |
|------------------------------|---|--------|---|
|                              |   |        |   |
| Please choose recovery mode: |   |        |   |
|                              |   |        |   |
| ○ NON-DICTIONARY MODE        |   |        |   |
| O DICTIONARY MODE(ASM)       |   |        |   |
| O NON-DICTIONARY MODE(ASM)   |   |        |   |
| Load from exist dicts        |   |        |   |
|                              |   |        |   |
|                              |   |        |   |
|                              |   |        |   |
|                              |   |        |   |
|                              |   |        |   |
|                              |   |        |   |
|                              |   |        |   |
|                              |   |        |   |
|                              |   |        |   |
| Cancel Help < Back           |   | Next > |   |
|                              |   |        |   |

| DBRecover for Oracle                 | × |
|--------------------------------------|---|
|                                      |   |
| parnassus_dbinfo_DB_20230529122412 🗸 |   |
| parnassus_dbinfo_DB_20230529122412   |   |
| parnassus_dbinfo_DB_20230529122608   |   |
| parnassus_dbinfo_DB_20230529123253   |   |
| parnassus_dbinfo_DB_20230529140659   |   |
| parnassus_dbinfo_DB_20230529165933   |   |
| Cancel Load                          |   |
|                                      |   |
|                                      |   |

復旧状態は時間順に並んでおり、適切なものを選んで「LOAD」ボタンをクリックすると読み込めます。DBRECOVERの「字典模式(DICTIONARY-MODE)」と「非字典模式(NON-

DICTIONARY MODE)」の両方で、この迅速な読み込み機能を利用して、重複操作を避けることができます。

# 恢复场景2:SYSTEM表領域の誤削除または完全な紛失

D社のSAシステム管理者が誤ってあるデータベースのSYSTEM表領域のデータファイルを削除 し、データベースが全く開かなくなりました。バックアップがない場合、DBRECOVERを使用 してデータを掘り出すことができます。

このシナリオでは、DBRECOVERを起動し、Recovery Wizardに入った後、「Non-Dictionary mode」非字典模式を選択します。

| D Passara Missard |                              |   | _      | ~ |
|-------------------|------------------------------|---|--------|---|
| Recovery wizard   |                              | _ |        | ~ |
|                   |                              |   |        |   |
|                   | Please choose recovery mode: |   |        |   |
|                   |                              |   |        |   |
|                   | ● NON-DICTIONARY MODE        |   |        |   |
|                   | O DICTIONARY MODE(ASM)       |   |        |   |
|                   | O NON-DICTIONARY MODE(ASM)   |   |        |   |
|                   | Load from exist dicts        |   |        |   |
|                   |                              |   |        |   |
|                   |                              |   |        |   |
|                   |                              |   |        |   |
|                   |                              |   |        |   |
|                   |                              |   |        |   |
|                   |                              |   |        |   |
|                   |                              |   |        |   |
|                   |                              |   |        |   |
|                   |                              |   |        |   |
| Cancel Help       | < Back                       |   | Next > |   |

| P Recovery Wizard          |               | _  |        | × |
|----------------------------|---------------|----|--------|---|
|                            |               |    |        |   |
|                            |               |    |        |   |
| Endian:                    | Little Endian |    |        |   |
| DB Character Set:          | AL32UTF8      |    |        |   |
| DB National Character Set: | AL16UTF16     |    |        |   |
| Block Size:                | 8192          |    |        |   |
| Offset:                    | 0             |    |        |   |
| DB Version:                | auto detect   |    |        |   |
|                            |               |    |        |   |
|                            |               |    |        |   |
|                            |               |    |        |   |
|                            |               |    |        |   |
|                            |               |    |        |   |
|                            |               |    |        |   |
|                            |               |    |        |   |
|                            |               |    |        |   |
|                            |               |    |        |   |
| Cancel Help                | < Ba          | ck | Next > |   |

NoN-dictionaryモードでは、正しい文字セットと国家文字セットを指定する必要があります。これはSYSTEM表領域が失われたため、データベースの文字セット情報が正常に取得できないためです。適切な文字セットと必要な言語パックのインストールが、多言語データの正常な抽出を保証します。

シナリオ1と同様に、ユーザーが利用可能なすべてのデータファイル(一時ファイルは除く)を 入力し、正しいBlock SizeとOFFSETを設定します。

| Recovery Wizard  |                                                         |          |            |        | _      |        | × |
|------------------|---------------------------------------------------------|----------|------------|--------|--------|--------|---|
|                  |                                                         |          |            |        |        |        |   |
|                  | Data File                                               | Block Si | Offset     | TS#    | rFile# |        |   |
|                  | C:\app\oradata\ORCL\DATAFILE\O1_MF_DBRECOVE_L6G7B1Q3DBF | 8192     | 0          |        |        |        |   |
|                  | C:\app\oradata\ORCL\DATAFILE\O1_MF_USERS_L5VP67TJDBF    | 8192     | 0          |        |        |        |   |
|                  |                                                         |          |            |        |        |        |   |
|                  |                                                         |          |            |        |        |        |   |
|                  |                                                         |          |            |        |        |        |   |
|                  |                                                         |          |            |        |        |        |   |
|                  |                                                         |          |            |        |        |        |   |
|                  |                                                         |          |            |        |        |        |   |
|                  |                                                         |          |            |        |        |        |   |
|                  |                                                         |          |            |        |        |        |   |
|                  |                                                         |          |            |        |        |        |   |
|                  |                                                         |          |            |        |        |        |   |
|                  |                                                         |          |            |        |        |        |   |
|                  |                                                         |          |            |        |        |        |   |
|                  |                                                         | 0        |            |        |        | _      |   |
| Advanced mode    |                                                         | L        | Choose Fil | es     | Scan   |        |   |
| Scan base tables |                                                         |          |            |        |        |        |   |
|                  |                                                         |          |            |        |        |        |   |
|                  |                                                         |          |            |        |        |        |   |
|                  |                                                         |          |            |        |        |        |   |
|                  |                                                         |          |            |        | _      |        |   |
| Cancel Help      |                                                         |          |            | < Back |        | lext > |   |
|                  |                                                         |          |            |        |        |        |   |

之后点击SCAN,SCAN的作用是扫描所有数据文件上数据信息。

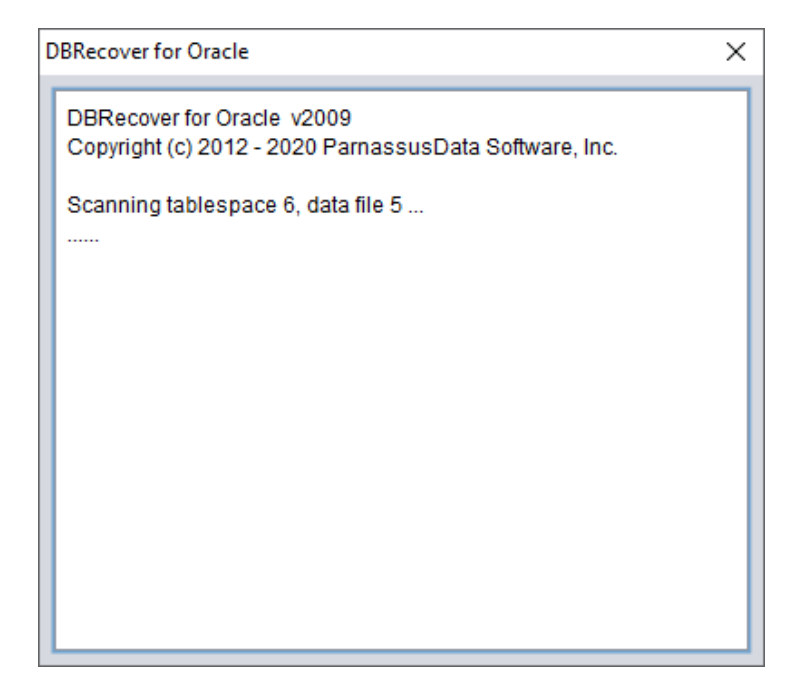

SCANをクリックして、すべてのデータファイル上のデータ情報をスキャンします。その後、左側のツリーのデータベースノードを右クリックしてSCAN EXTENTを実行します。すべてのデー タファイル(SYSTEM01.DBFを除く)が利用可能な場合にのみ、「SCAN TABLE FROM SEGMENTS」モードを使用します。このモードの利点は速度がわずかに速いことですが、デー タファイルが不完全であるか損傷している場合、SCAN EXTENTモードに比べて復旧程度が低下 します。

| DBRecover for Oracle email: service@parnassusdata.com www.dbrecover.com Professional Oracle Database Disaster Recovery Version 2009                                                                                                    | - | × |
|----------------------------------------------------------------------------------------------------|---|---|
| Start Options                                                                                                    |   |   |
| Start Options  Database  DB_2023052311-000  Scan Tables from Estents  Scan Tables from Estents  I and tables from Estents  I and tables from Estents  I and tables from Estents  I and tables from Estents I and tables from Estents I and tables from Estents I and tables from Estents I and tables I and tables I and tabl |   |   |
|                                                                                                    |   |   |
|                                                                                                    |   |   |
| Version 2009 - Community Edition - 2020.09.25                                                                                                    |   |   |
| Copyright © 2012 - 2020 ParnassusData Software, Inc.                                                                                                    |   |   |
| https://www.dbrecover.com                                                                                                    |   |   |
|                                                                                                    |   |   |

「Scan Tables From Extents」が完了すると、メイン画面の左側にあるツリーを確認できます。

| DBRecover for Oracle email: service@parnassusdata.com www.dbrecover.com Professional Oracle Database Disaster Recovery Version 2009 - |           |              |              |         |                |                  |            | ×       |       |             |              |                   |        |           |
|----------------------------------------------------------------------------------------------------|-----------|--------------|--------------|---------|----------------|------------------|------------|---------|-------|-------------|--------------|-------------------|--------|-----------|
| Start Options                                                                                                    |           |              |              |         |                |                  |            |         |       |             |              |                   |        |           |
| Database                                                                                                    | obj740    | 46 :         |              |         |                |                  |            |         |       |             |              |                   |        |           |
| ▼ 📮 Database                                                                                                    | Col#      | Seen Co      | unt Max Size | NULI    | L PCT          | String           | NString    | Numt    | er    | Date        | Timestamp    | Timestamp Zone    | Clob   | Blot      |
| ▼ 📴 DB_20230523113028                                                                                                    | 2         | 1500<br>1500 | 6<br>9       | 0       |                | 1500<br>1500     | 644<br>428 | 0       | 1     | 0<br>0<br>0 | 0            | 0                 | 0      | 0         |
| • 😔 Extents                                                                                                    | 4         | 1500         | 3            | 7       |                | 0                | 0          | 1393    |       | 0           | 0            | 0                 | 0      | 0 ▼<br>7► |
| <ul> <li>         ・         ・         ・</li></ul>                                                                                     | Sample    | e data ana   | lysis:       |         |                |                  |            |         |       |             |              |                   |        |           |
| ei obj63336                                                                                                    | col1      | col2         | col3         | col4    | col5           |                  |            |         | co16  | col7        | col8         |                   |        |           |
| ebi63338                                                                                                    | 7369      | SMITH        | CLERK        | 7902    | 17-DE          | C-198            | 0:00:00    | DO AD   | 300   | 200         | 20           |                   |        |           |
| ebi63352                                                                                                    | 7499      | WARD         | SALESMAN     | 7698    | 20-FE<br>22-FE | B-1981<br>B-1981 | 00:00:0    | 0 AD    | 1250  | 500         | 30           |                   |        |           |
| dbj63378                                                                                                    | 7566      | JONES        | MANAGER      | 7839    | 02-AP          | R-1981           | 00:00:0    | O AD    | 2975  | 4.400       | 20           |                   |        |           |
| 🔠 obj63380                                                                                                    | /654      | MARTIN       | SALESMAN     | 7698    | 28-SE          | P-1981           | 00:00:0    | DA D    | 1250  | 1400        | 0 30         |                   |        |           |
| ei obj63388                                                                                                    |           |              |              |         |                |                  |            |         |       |             |              |                   |        |           |
| 🖶 obj63389                                                                                                    |           |              |              |         |                |                  |            |         |       |             |              |                   |        |           |
| ebi74036                                                                                                    | Try to a  | nalyze UN    | KNOWN colu   | mn typ  | e:             |                  |            |         |       |             |              |                   |        |           |
| abj74038                                                                                                    | Oalur     | Data         | Number       |         |                | DOLOU            |            |         |       |             |              |                   | DOLL   | DOINIO    |
| 🔠 obj74041                                                                                                    | Colur     | nns   Date   | Number S     | unng(v  | ARCHA          | RZICH            | AR) III    | nestam  |       | mesta       | mp with time | 20ne NString(NVA  | ARCH/  | RZINCF    |
| 🗐 obj74042                                                                                                    |           |              |              |         |                |                  |            |         |       |             |              |                   |        |           |
| 📲 obj74046                                                                                                    |           |              |              |         |                |                  |            |         |       |             |              |                   |        |           |
| Lob segment                                                                                                    |           |              |              |         |                |                  |            |         |       |             |              |                   |        |           |
| _                                                                                                    |           |              |              |         |                |                  |            |         |       |             |              |                   |        | 7 F       |
|                                                                                                    |           |              |              |         |                |                  |            |         |       |             |              |                   |        |           |
|                                                                                                    | Unioad    | statemen     | t            |         |                |                  |            |         |       |             |              |                   |        |           |
|                                                                                                    | col1 N    | UMBER, c     | 012 VARCHAR  | R2, col | 3 VARCI        | HAR2,            | col4 NUN   | MBER, o | ol5 E | DATE, O     | col6 NUMBE   | R, col7 NUMBER, c | DI8 NU | MBER)     |
|                                                                                                    |           |              |              |         |                |                  |            |         |       |             |              |                   |        |           |
| Version 2009 - Community Edition - 2020.09.2                                                                                          | 5         |              |              |         |                |                  |            |         |       |             |              |                   |        |           |
| Copyright © 2012 - 2020 ParnassusData Soft                                                                                            | ware, Inc |              |              |         |                |                  |            |         |       |             |              |                   |        |           |
| https://www.dbrecover.com                                                                                                    |           |              |              |         |                |                  |            |         |       |             |              |                   |        |           |
|                                                                                                    |           |              |              |         |                |                  |            |         |       |             |              |                   |        |           |

ツリー上の各ノードは普通のヒープテーブルや分割データセグメントを表しており、名前は 「obj + データオブジェクトID」です。

| DBRecover for Oracle email: service@parnassus                                                                                                    | lata.com www.dbrecover.com Professional Oracle Database Disaster Recovery Version 2009                                                                                                    | – 🗆 X                                                                 |
|----------------------------------------------------------------------------------------------------|----------------------------------------------------------------------------------------------------|-----------------------------------------------------------------------|
| Start Options                                                                                                    |                                                                                                    |                                                                       |
| Database                                                                                                    | obj74046 :                                                                                                    |                                                                       |
| Database         Database         DB_20230523113028         Db/5328         Db/53328         Db/53328         Db/53328         Db/53328         Db/53328         Db/53328         Db/53388         Db/53388         Db/53388         Db/53388         Db/53388         Db/53388         Db/53391         Db/74036         Db/74041         Db/74046         Db/74046 | obj74046 :<br>Col#         Seen Count         Max Size         NULL PCT         String         Number         Date         Timestamp         Timestamp Zone         Clob           1         1500         3         0         0         0         1500         0         0         0         0         0         0         0         0         0         0         0         0         0         0         0         0         0         0         0         0         0         0         0         0         0         0         0         0         0         0         0         0         0         0         0         0         0         0         0         0         0         0         0         0         0         0         0         0         0         0         0         0         0         0         0         0         0         0         0         0         0         0         0         0         0         0         0         0         0         0         0         0         0         0         0         0         0         0         0         0         0         0         0         0         0 <td>Blob<br/>0<br/>0<br/>0<br/>0<br/>0<br/>0<br/>0<br/>0<br/>0<br/>0<br/>0<br/>0<br/>0</td> | Blob<br>0<br>0<br>0<br>0<br>0<br>0<br>0<br>0<br>0<br>0<br>0<br>0<br>0 |
|                                                                                                    | Unload statement:<br>able obj74046 segobjno 74046 ( col1 NUMBER, col2 VARCHAR2, col3 VARCHAR2, col4 NUMBER, col5 DATE, col6 I                                                                                                    | NUMBER, col7 NUMBER,                                                  |
| **                                                                                                    |                                                                                                    |                                                                       |
| Version 2009 - Community Edition - 2020.09.25<br>Copyright © 2012 - 2020 ParnassusData Softwa                                                                                                    | e, Inc.                                                                                                    |                                                                       |
| https://www.dbrecover.com                                                                                                    |                                                                                                    |                                                                       |

Non-Dictionaryモードでは、SYSTEM表領域の喪失により、テーブルの構造情報(フィールド名 やタイプ)が欠如しています。Oracleではこれらの情報はディクショナリ情報としてのみ保存さ れ、データテーブル上には存在しません。そのため、ユーザーはデータセグメント上のROW行 データを基にして、各フィールドのタイプを推測する必要があります。以下のような主要なデー タタイプが解析されます:

- 文字列(String): char、varcharなど
- 国家言語文字列(NString): nchar、nvarcharなど
- 数值(Number)
- 日付 (Date)

- タイムスタンプ (TimeStamp)
- タイムゾーン付きタイムスタンプ(TimeStamp Zone)
- CLOB
- BLOB

### サンプルデータ分析(Sample Data Analysis)を行います。

| DBRecover for Oracle email: service@parnassuso | lata.com | www.dbre     | cover.com Pr | ofessional O | racle Dat | abase Dis  | aster Reco | very Ver  | rsion 2009    |                  |          | -    | - [      | ×       |
|------------------------------------------------|----------|--------------|--------------|--------------|-----------|------------|------------|-----------|---------------|------------------|----------|------|----------|---------|
| Start Options                                  |          |              |              |              |           |            |            |           |               |                  |          |      |          |         |
| Database                                       | obj7404  | 46 :         |              |              |           |            |            |           |               |                  |          |      |          |         |
| T Database                                     | Col#     | Seen Cour    | nt Max Size  | NULL PCT     | String    | NString    | Number     | Date      | Timestamp     | Timestamp Zone   | Clob     | Blob |          |         |
|                                                | 1        | 1500         | 3            | 0            | 0         | 0          | 1500       | 0         | 0             | 0                | 0        | 0    |          | 4       |
| DB_20230523113028                              | 3        | 1500         | 9            | 0            | 1500      | 428        | 0          | 0         | 0             | 0                | 0        | 0    |          | D       |
| Extents                                        | 4        | 1500<br>1500 | 3<br>7       | 7<br>0       | 0         | 0          | 1393<br>0  | 0<br>1500 | 0<br>1500     | 0                | 0        | 0    |          |         |
| 🗐 obj63328                                     |          |              |              | -            | -         | -          | -          |           |               | -                | -        | -    |          |         |
| 🗐 obj63330<br>🗐 obj63332                       | Sample   | data analy   | /sis:        |              |           |            |            |           |               |                  |          |      |          |         |
| e obj63336                                     | col1     | col2         | col3         | col4 col5    |           |            | cole       | 6 col7    | 7 col8        |                  |          |      |          |         |
| 🗐 obj63338                                     | 7369     | SMITH        | CLERK        | 7902 17-D    | EC-198    | 0 00:00:00 | 0 AD 800   | )         | 20            |                  |          |      |          |         |
| 🖽 obj63341                                     | 7499     | ALLEN :      | SALESMAN     | 7698 20-F    | EB-1981   | 00:00:00   | AD 160     | 0 300     | 30            |                  |          |      |          |         |
| 1 00j63352                                     | 7566     | JONES I      | MANAGER      | 7839 02-A    | PR-198    | 1 00:00:00 | AD 123     | 75 500    | 20            |                  |          |      |          |         |
| m obj63380                                     | 7654     | MARTIN       | SALESMAN     | 7698 28-S    | EP-1981   | 1 00:00:00 | AD 125     | i0 140    | 0 30          |                  |          |      |          |         |
| Obj63388                                       |          |              |              |              |           |            |            |           |               |                  |          |      |          |         |
| 🗐 obj63389                                     |          |              |              |              |           |            |            |           |               |                  |          |      |          |         |
| 🔠 obj63391                                     | Try to a | nalvze UNK   | NOWN colur   | on type:     |           |            |            |           |               |                  |          |      |          |         |
| 🗐 obj74036                                     | ing to a |              |              | in type.     |           |            |            |           |               |                  |          |      |          |         |
| ei obj74038                                    | Colum    | nns Date     | Number St    | ring(VARCH   | AR2 CH    | AR) Tim    | estamp 1   | Timesta   | amp with time | zone NString(NV) |          | R2 N | CHAR)    |         |
| ebj74041                                       |          |              |              |              |           |            |            |           |               |                  |          |      |          |         |
| eii obj74042                                   |          |              |              |              |           |            |            |           |               |                  |          |      |          |         |
|                                                |          |              |              |              |           |            |            |           |               |                  |          |      |          |         |
| Lob segment                                    |          |              |              |              |           |            |            |           |               |                  |          |      |          |         |
|                                                |          |              |              |              |           |            |            |           |               |                  |          |      |          |         |
|                                                | Unload   | statement:   |              |              |           |            |            |           |               |                  |          |      |          |         |
|                                                | able ob  | oj74046 seg  | gobjno 74046 | δ ( col1 NUM | BER, co   | 12 VARCH   | IAR2, col3 | VARCI     | HAR2, col4 N  | UMBER, col5 DATE | , col6 M | UMB  | ER, col7 | NUMBER, |
|                                                |          |              |              |              | _         |            |            |           |               |                  |          |      |          |         |
|                                                |          |              |              |              |           |            |            |           |               |                  |          |      |          |         |
| Version 2009 - Community Edition - 2020.09.25  |          |              |              |              |           |            |            |           |               |                  |          |      |          |         |
| Copyright © 2012 - 2020 ParnassusData Softwa   | re, Inc. |              |              |              |           |            |            |           |               |                  |          |      |          |         |
| https://www.dbrecover.com                      |          |              |              |              |           |            |            |           |               |                  |          |      |          |         |
|                                                |          |              |              |              |           |            |            |           |               |                  |          |      |          |         |

このセクションでは、フィールドタイプの解析結果に基づいて10件のデータを解析し、結果を表示します。このサンプルデータは、ユーザーがそのデータセグメントに格納されている実際のデ

ータを理解するのに役立ちます。データセグメントに10件未満のレコードがある場合、すべての レコードが表示されます。

| DBRecover for Oracle email: service@parnassusc                                                                                         | data.com                                          | www.dbrecov                                                             | er.com Pi                                                | ofessional O                                                       | racle Dat                                            | abase Dis                                          | aster Reco            | very Ver                                           | rsion 2009                                                               |                                                                                     |                | _                                             |                                                            | × |
|----------------------------------------------------------------------------------------------------|---------------------------------------------------|-------------------------------------------------------------------------|----------------------------------------------------------|--------------------------------------------------------------------|------------------------------------------------------|----------------------------------------------------|-----------------------|----------------------------------------------------|--------------------------------------------------------------------------|-------------------------------------------------------------------------------------|----------------|-----------------------------------------------|------------------------------------------------------------|---|
| Start Options                                                                                                    |                                                   |                                                                         |                                                          |                                                                    |                                                      |                                                    |                       |                                                    |                                                                          |                                                                                     |                |                                               |                                                            |   |
| Database                                                                                                    | obj633                                            | 89 :                                                                    |                                                          |                                                                    |                                                      |                                                    |                       |                                                    |                                                                          |                                                                                     |                |                                               |                                                            |   |
| Database     DB_20230523113028                                                                                                    | Col#<br>1<br>2                                    | Seen Count<br>7<br>7                                                    | Max Size<br>16<br>14                                     | NULL PCT<br>0<br>0                                                 | String<br>0<br>7                                     | NString<br>0<br>6                                  | Number<br>0<br>0      | Date<br>0<br>0                                     | Timestamı<br>0<br>0                                                      | p Timestamp Zone<br>0<br>0                                                          | Clob<br>0<br>0 | Blob<br>0<br>0                                |                                                            |   |
| ▼ 😔 Extents                                                                                                    | Sample                                            | e data analysis                                                         | :                                                        |                                                                    |                                                      |                                                    |                       |                                                    |                                                                          |                                                                                     |                |                                               |                                                            |   |
| obj63336         iii obj63338         iii obj63341         iii obj63352         iii obj63378         iii obj63380         iii obj63388 | col1<br>3BA50<br>3BA50<br>3BA50<br>3BA50<br>3BA50 | B92CFC6B40E<br>B92CFC6B40E<br>B92CFC6B40E<br>B92CFC6B40E<br>B92CFC6B40E | 069F6A73<br>069F6A73<br>069F6A73<br>069F6A73<br>069F6A73 | 12E9F591B0<br>12E9F591B0<br>12E9F591B0<br>12E9F591B0<br>12E9F591B0 | col2<br>MISSI<br>NVAL<br>MISSI<br>MISSI<br>NISSI     | NG_ATTF<br>ID_LENG<br>NG_MAG<br>NG_HEA<br>ID_VR    | R<br>GTH<br>IC<br>DER |                                                    |                                                                          |                                                                                     |                |                                               |                                                            |   |
| ■ obj63389 ■ obj63381 ■ obj63391 ■ obj63391 ■ obj74036 ■ obj74038                                                                      | Try to a                                          | nalyze UNKNC                                                            | WN colur                                                 | nn type:                                                           | 01: 0                                                |                                                    |                       | -                                                  |                                                                          |                                                                                     |                |                                               |                                                            |   |
| e obj74041<br>e obj74042<br>e obj74046                                                                                                 | Colur<br>1<br>1<br>1<br>1<br>1                    | nns Date<br>3BA5B92<br>3BA5B92<br>3BA5B92<br>3BA5B92<br>3BA5B92         | CFC 3B<br>CFC 3B<br>CFC 3B<br>CFC 3B<br>CFC 3B<br>CFC 3B | mber<br>A5B92CFC<br>A5B92CFC<br>A5B92CFC<br>A5B92CFC<br>A5B92CFC   | String(\<br>;00,0ki<br>;00,0ki<br>;00,0ki<br>;00,0ki | ARCHAR<br>@00js 0<br>@00js 0<br>@00js 0<br>@00js 0 |                       | 3BA5E<br>3BA5E<br>3BA5E<br>3BA5E<br>3BA5E<br>3BA5E | tamp 11<br>392CFC 31<br>392CFC 31<br>392CFC 31<br>392CFC 31<br>392CFC 31 | Imestamp with time<br>BA5B92CFC<br>BA5B92CFC<br>BA5B92CFC<br>BA5B92CFC<br>BA5B92CFC | zone           | NString(M<br>椿큏口砌蘭<br>椿큏口砌蘭<br>椿큏口砌蘭<br>椿큏口砌蘭 | NVARCHAR<br>設成 C 酸<br>設成 C 酸<br>設成 C 酸<br>設成 C 酸<br>設成 C 酸 |   |
|                                                                                                    | Unioad                                            | l statement:                                                            | 89 senoh                                                 | ino 63389 ( r                                                      |                                                      | (NOWN )                                            |                       |                                                    | )                                                                        |                                                                                     |                |                                               |                                                            |   |
|                                                                                                    | unioa                                             | a abre obj035                                                           | oo aeyuu                                                 | Jue 00000 ( C                                                      |                                                      |                                                    |                       |                                                    | ,<br>                                                                    |                                                                                     |                |                                               |                                                            |   |
| Version 2009 - Community Edition - 2020.09.25<br>Copyright © 2012 - 2020 ParnassusData Softwa                                          | re, Inc.                                          |                                                                         |                                                          |                                                                    |                                                      |                                                    |                       |                                                    |                                                                          |                                                                                     |                |                                               |                                                            |   |
| https://www.dbrecover.com                                                                                                    |                                                   |                                                                         |                                                          |                                                                    |                                                      |                                                    |                       |                                                    |                                                                          |                                                                                     |                |                                               |                                                            |   |

「TRY TO ANALYZE UNKNOWN column type」:

この部分は、フィールド解析機能がタイプを完全に特定できないフィールドに対し、様々なフィ ールドタイプを試して解析し、ユーザーが判断できるように提示します。

タイプが特定できないフィールドには以下のような状況があります:

1. RAWまたはLONG RAW

- 2. サポートされていないデータタイプ:XDB.XDB\$RAW\_LIST\_T、XMLTYPE、ユーザー定義 タイプなど
- 3. データブロック自体が深刻に損傷している

「Non-Dictionary Mode」非字典模式では、通常モードとデータブリッジモードを使用できま す。字典モードとの主な違いは、非字典モードでのデータブリッジ時にユーザーがフィールドタ イプを自由に決定できることです。下の画像に示されているように、いくつかのフィールドタイ プは「UNKNOWN」、つまり未知となっています。

ユーザーがそのテーブルの設計構造を知っている場合(アプリケーション開発者のドキュメント からも得られる場合もあります)、正しい「Column Type」タイプを自分で選択して、そのテー ブルのデータをターゲットデータベースにブリッジすることができます。

| Data Bridge             |               | ×                           |
|-------------------------|---------------|-----------------------------|
| Column Name             | Column Type   |                             |
| col1                    | (UNKNOWN      |                             |
| col2                    | BLOB          | <b>A</b>                    |
|                         | CLOB          |                             |
|                         | NCLOB         |                             |
|                         | LONG          |                             |
|                         | RAW           |                             |
|                         | LONG RAW      |                             |
|                         | IGNORE        |                             |
|                         | UNKNOWN       | ×                           |
|                         |               |                             |
|                         |               |                             |
|                         |               |                             |
|                         |               |                             |
|                         | DB Connection | Deleted data only?          |
| If need to remap table? |               |                             |
| Torgettable name        |               | If need to scan data?       |
|                         | Telderson     | Plz specify data object id: |
|                         | Tablespace    |                             |
|                         |               |                             |
|                         |               |                             |
|                         |               | Based on Lob scan           |
|                         |               |                             |
|                         |               |                             |
|                         | Data B        | ridge Cancel                |
|                         |               |                             |

# 復旧シナリオ3: 勒索ウイルスソフトウェアによるデータファイ ルの暗号化と損傷

勒索ウイルス(ransomware malware)は、Oracleデータファイルの一部または全体を暗号化し て破壊します。Oracleのデータファイルが一般に大きいため、全体を暗号化するのに時間がかか る可能性があります。そのため、一部の勒索ウイルスはOracleデータファイルのヘッダー部分の みを連続的またはランダムに暗号化することを選択します。

このような部分的な暗号化の損傷に対して、DBRECOVERを使用してデータを回復することが できます。データファイルヘッダーが損傷しているため、SYSTEM01.DBFの内容を調査して、 各データファイルの表領域番号(TS#)や相対ファイル番号(RFILE#)などの情報を特定する必要が あります。

以下はデータファイルのリストです:

| Administrator: Command Prompt – 🗆 X                                                                                                    |                                                                  |  |  |  |  |  |  |  |
|----------------------------------------------------------------------------------------------------|------------------------------------------------------------------|--|--|--|--|--|--|--|
| 5QL> exit<br>Disconnected from Oracle Database 19c Enterprise Edition Release 19.0.0.0.0 - Production<br>/ersion 19.3.0.0.0                                                   | ^                                                                |  |  |  |  |  |  |  |
| C:\Users\Administrator>cd C:\Users\Administrator\Desktop\DATAFILE                                                                                                    | :\Users\Administrator>cd C:\Users\Administrator\Desktop\DATAFILE |  |  |  |  |  |  |  |
| C:\Users\Administrator\Desktop\DATAFILE>dir<br>Volume in drive C is System Drive<br>Volume Serial Number is 5EB5-5EB4<br>Disectory of C:\Users\Administrator\Desktop\DATAEILE |                                                                  |  |  |  |  |  |  |  |
| Directory of C. (Osers Administrator Desktop DATAFILE                                                                                                    |                                                                  |  |  |  |  |  |  |  |
| 35/29/2023 11:35 AM <dir> .</dir>                                                                                                    |                                                                  |  |  |  |  |  |  |  |
| 05/29/2023 11:22 AM <dir></dir>                                                                                                    |                                                                  |  |  |  |  |  |  |  |
| 35/29/2023 11:22 AM 524,296,192 01_MF_APP01_L782YY4YDBF.eking                                                                                                    |                                                                  |  |  |  |  |  |  |  |
| 05/29/2023 11:22 AM 104,865,792 01_MF_APP01_L782ZBM3DBF.eking                                                                                                    |                                                                  |  |  |  |  |  |  |  |
| 05/29/2023 11:22 AM 104,865,792 01_MF_APP01_L782ZCP1DBF.eking                                                                                                    |                                                                  |  |  |  |  |  |  |  |
| 35/29/2023 11:22 AM 524,296,192 01_MF_APP02_L782Z07WDBF.eking                                                                                                    |                                                                  |  |  |  |  |  |  |  |
| 35/29/2023 11:22 AM 104,865,792 01_MF_APP02_L7830DTGDBF.eking                                                                                                    |                                                                  |  |  |  |  |  |  |  |
| 05/29/2023 11:22 AM 104,865,792 01_MF_APP02_L7830FJ6DBF.eking                                                                                                    |                                                                  |  |  |  |  |  |  |  |
| 35/29/2023 11:22 AM 524,296,192 01_MF_DBRECOVE_L6G7B1Q3DBF.eking                                                                                                    |                                                                  |  |  |  |  |  |  |  |
| 05/29/2023 11:22 AM 1,069,555,712 01_MF_SYSAUX_L5VP5QJ8DBF.eking                                                                                                    |                                                                  |  |  |  |  |  |  |  |
| 35/29/2023 11:22 AM 964,698,112 01_MF_SYSTEM_L5VP4N7YDBF.eking                                                                                                    |                                                                  |  |  |  |  |  |  |  |
| 35/29/2023 07:03 AM 135,274,496 01_MF_TEMP_L5VPCQGOTMP.eking                                                                                                    |                                                                  |  |  |  |  |  |  |  |
| 35/29/2023 11:22 AM 68,165,632 01_MF_UNDOTBS1_L5VP66PMDBF.eking                                                                                                    |                                                                  |  |  |  |  |  |  |  |
| 05/29/2023 11:22 AM 10,493,952 01_MF_USERS_L5VP67TJDBF.eking                                                                                                    |                                                                  |  |  |  |  |  |  |  |
| 12 File(s) 4,240,539,648 bytes                                                                                                    |                                                                  |  |  |  |  |  |  |  |
| 2 Dir(s) 6,546,952,192 bytes free                                                                                                    |                                                                  |  |  |  |  |  |  |  |
| C:\Users\Administrator\Desktop\DATAFILE>                                                                                                    | ~                                                                |  |  |  |  |  |  |  |

01\_MF\_APP01\_L782YY4Y\_.DBF.eking

| 01_MF_APP01_L782ZBM3DBF.eking             |
|-------------------------------------------|
| 01_MF_APP01_L782ZCP1DBF.eking             |
| 01_MF_APP02_L782Z07WDBF.eking             |
| O1_MF_APP02_L7830DTGDBF.eking             |
| 01_MF_APP02_L7830FJ6DBF.eking             |
| 01_MF_DBRECOVE_L6G7B1Q3DBF.eking          |
| <pre>O1_MF_SYSAUX_L5VP5QJ8DBF.eking</pre> |
| O1_MF_SYSTEM_L5VP4N7YDBF.eking            |
| O1_MF_TEMP_L5VPCQG0TMP.eking              |
| O1_MF_UNDOTBS1_L5VP66PMDBF.eking          |
| 01_MF_USERS_L5VP67TJDBF.eking             |

## 勒索ウイルス(例: 拡張子「eking」)により暗号化されたファイルを扱います。TEMP、 UNDOTBS1、SYSAUXは無視し、DBRECOVERを「DICT-MODE」で起動します。

| P Recovery Wizard             | _                       |        | × |
|-------------------------------|-------------------------|--------|---|
|                               |                         |        |   |
| Pleas                         | e choose recovery mode: |        |   |
| <ul> <li>Direction</li> </ul> | CTIONARY MODE           |        |   |
|                               | N-DICTIONARY MODE       |        |   |
|                               | CTIONARY MODE(ASM)      |        |   |
|                               | DN-DICTIONARY MODE(ASM) |        |   |
| Lc                            | ad from exist dicts     |        |   |
|                               |                         |        |   |
|                               |                         |        |   |
|                               |                         |        |   |
|                               |                         |        |   |
|                               |                         |        |   |
|                               |                         |        |   |
|                               |                         |        |   |
|                               |                         |        |   |
| Cancel Help                   | Seck (                  | Next > |   |

| Recovery Wizard            |                 | - |        | × |
|----------------------------|-----------------|---|--------|---|
|                            |                 |   |        |   |
| Endian:                    | Little Endian   |   |        |   |
| DB Character Set.          | From dictionary |   |        |   |
| DB National Character Set. | From dictionary |   |        |   |
| Block Size:                | 8192            |   |        |   |
| Offset.                    | 0               |   |        |   |
| DB Version:                | auto detect     |   |        |   |
|                            | 8               |   |        |   |
|                            | 10              |   |        |   |
|                            | 11 12           |   |        |   |
|                            |                 |   |        |   |
|                            |                 |   |        |   |
|                            |                 |   |        |   |
|                            |                 |   |        |   |
|                            |                 |   |        |   |
| Cancel Help                | < Back          |   | Next > |   |

DBバージョンは実際の状況に応じて選択し、12c以上(例: 18c、19c)は12を選択。

| P Recovery Wizard          | _               |        | × |
|----------------------------|-----------------|--------|---|
|                            |                 |        |   |
| _                          |                 |        |   |
| Endian: L                  | Little Endian   |        |   |
| DB Character Set.          | From dictionary |        |   |
| DB National Character Set. | From dictionary |        |   |
| Block Size: 8              | 3192            |        |   |
| Offset. 0                  | )               |        |   |
| DB Version: 1              | 12 •            |        |   |
|                            |                 |        |   |
|                            |                 |        |   |
|                            |                 |        |   |
|                            |                 |        |   |
|                            |                 |        |   |
|                            |                 |        |   |
|                            |                 |        |   |
|                            |                 |        |   |
|                            |                 |        |   |
|                            |                 |        |   |
| Cancel Help                | < Back          | Next > |   |
|                            |                 |        |   |

SYSTEM01.DBFのみを追加し、TS#=0、RFILE#=1を指定。

| P Recovery Wizard  |                                                                         | — [                    | ×   |
|--------------------|-------------------------------------------------------------------------|------------------------|-----|
|                    |                                                                         |                        | _   |
|                    | Data File                                                               | Bloc Offset TS# rFile# | 1   |
|                    | C:\Users\Administrator\Desktop\DATAFILE\O1_MF_SYSTEM_L5VP4N7Y_DBF.eking | 8192 0 0 1             |     |
|                    |                                                                         |                        | -   |
|                    |                                                                         |                        |     |
|                    |                                                                         |                        |     |
|                    |                                                                         |                        |     |
|                    |                                                                         |                        |     |
|                    |                                                                         |                        |     |
|                    |                                                                         |                        |     |
|                    |                                                                         |                        |     |
|                    |                                                                         |                        |     |
|                    |                                                                         |                        |     |
|                    |                                                                         |                        |     |
|                    | L                                                                       |                        | _   |
| Advanced mode      |                                                                         | Obassa Film            |     |
| Advanced mode      |                                                                         | Choose Files           |     |
| 🗹 Scan base tables |                                                                         |                        |     |
|                    |                                                                         |                        |     |
|                    |                                                                         |                        |     |
|                    |                                                                         |                        |     |
| Cancel Help        |                                                                         | < Back Nex             | d > |
|                    |                                                                         |                        |     |

SCAN BASE TABLESオプションでより強力に対応。LOAD後、SYSTEM01.DBFをスキャンして データ辞書基本テーブルデータを検出。

| F | Recovery Wizard                                                                               | - | × |
|---|-----------------------------------------------------------------------------------------------|---|---|
|   | DBRecover for Oracle v2009<br>Copyright (c) 2012 - 2020 ParnassusData Software, Inc.          |   | Â |
|   | Preparing for scanning                                                                        |   |   |
|   | Scanning tablespace 0, data file 1                                                            |   |   |
|   | 2026 segment header and 95422 data blocks<br>tablespace 0, data file 1: 117761 blocks scanned |   |   |
|   | Extent scanning, please waiting                                                               |   |   |
|   | Unload data for system tables                                                                 |   |   |
|   |                                                                                               |   |   |
|   |                                                                                               |   |   |
|   |                                                                                               |   |   |
|   |                                                                                               |   |   |
|   |                                                                                               |   |   |
|   |                                                                                               |   |   |
|   |                                                                                               |   | v |
|   |                                                                                               |   |   |
|   |                                                                                               |   |   |
|   |                                                                                               |   |   |

SYSユーザーノードでTS\$とFILE\$基本テーブルを探索。

| DBRecover for Oracle email: service@parnassusdata.com www.dbrecover.com Professional Oracle Database Disaster Recovery Version 2009 - 🛛 |                                                                |     |          |        |          |            | ×         |            |           |      |        |        |         |
|----------------------------------------------------------------------------------------------------|----------------------------------------------------------------|-----|----------|--------|----------|------------|-----------|------------|-----------|------|--------|--------|---------|
| Start Options                                                                                                    |                                                                |     |          |        |          |            |           |            |           |      |        |        |         |
| Database                                                                                                    | Database TABLE: SYS.TS\$ this view only shows some sample data |     |          |        |          |            |           |            |           |      |        |        |         |
|                                                                                                    |                                                                | TS# | NAME     | OWNER# | ONLINE\$ | CONTENTS\$ | UNDOFILE# | UNDOBLOCK# | BLOCKSIZE | INC# | SCNWRP | SCNBAS | DFLMINE |
| V Jatabase                                                                                                    |                                                                | 0   | SYSTEM   | 0      | 1        | 0          | 0         | 0          | 8192      | 1    | 0      | 0      | 1       |
| - DD 00000500400050                                                                                                    | /                                                              | 1   | SYSAUX   | 0      | 1        | 0          | 0         | 0          | 8192      | 1    | 0      | 0      | 1       |
| * B_20230529123253                                                                                                    |                                                                | 3   | TEMP     | 0      | 1        | 1          | 0         | 0          | 8192      | 1    | 0      | 0      | 1       |
| V Sers                                                                                                    |                                                                | 4   | USERS    | 0      | 1        | 0          | 0         | 0          | 8192      | 1    | 0      | 0      | 1       |
| V SSMROOTUSER                                                                                                    |                                                                | 5   | UNDOTES2 | 0      | 3        | 0          | 0         | 0          | 8192      | 1    | 0      | 0      | 1       |
| ables                                                                                                    |                                                                | 7   | APP01    | 0      | 1        | 0          | 0         | 0          | 8192      | 1    | 0      | 0      | 1       |
|                                                                                                    |                                                                | 8   | APP02    | 0      | 1        | 0          | 0         | 0          | 8192      | 1    | 0      | 0      | 1       |
| V & SYS                                                                                                    |                                                                |     |          |        |          |            |           |            |           |      |        |        |         |
| Tables                                                                                                    |                                                                |     |          |        |          |            |           |            |           |      |        |        |         |
| ACCESS\$                                                                                                    |                                                                |     |          |        |          |            |           |            |           |      |        |        |         |
| ACLMV\$                                                                                                    |                                                                |     |          |        |          |            |           |            |           |      |        |        |         |
| ACLMV\$_REFLOG                                                                                                    |                                                                |     |          |        |          |            |           |            |           |      |        |        |         |
| ACLMVREFSTAT\$                                                                                                    | 0                                                              |     |          |        |          |            |           |            |           |      |        |        |         |
| ACLMVSUBTBL\$                                                                                                    |                                                                |     |          |        |          |            |           |            |           |      |        |        |         |
| ADMINAUTH\$                                                                                                    |                                                                |     |          |        |          |            |           |            |           |      |        |        |         |
| ADO_IMPARAM\$                                                                                                    |                                                                |     |          |        |          |            |           |            |           |      |        |        |         |
| ADO_IMSEGSTAT\$                                                                                                    |                                                                |     |          |        |          |            |           |            |           |      |        |        |         |
| ADO_IMSEGTASKDETAILS\$                                                                                                    |                                                                |     |          |        |          |            |           |            |           |      |        |        |         |
|                                                                                                    |                                                                |     |          |        |          |            |           |            |           |      |        |        |         |
|                                                                                                    |                                                                |     |          |        |          |            |           |            |           |      |        |        |         |
|                                                                                                    |                                                                |     |          |        |          |            |           |            |           |      |        |        |         |
| APPLYS AUTO CDR COLUMN                                                                                                    |                                                                |     |          |        |          |            |           |            |           |      |        |        |         |
| APPLYS BATCH SQL STATS                                                                                                    |                                                                |     |          |        |          |            |           |            |           |      |        |        |         |
| APPLY\$_CDR_INFO                                                                                                    |                                                                |     |          |        |          |            |           |            |           |      |        |        |         |
| APPLY\$_CHANGE_HANDLERS                                                                                                    |                                                                |     |          |        |          |            |           |            |           |      |        |        |         |
| APPLYS_CONF_HDLR_COLUM                                                                                                    |                                                                |     |          |        |          |            |           |            |           |      |        |        |         |
| APPLYS_CONSTRAINT_COLUM                                                                                                    |                                                                |     |          |        |          |            |           |            |           |      |        |        |         |
|                                                                                                    |                                                                |     |          |        |          |            |           |            |           |      |        |        |         |
| A ¥                                                                                                    |                                                                |     |          |        | _        |            |           |            |           |      |        |        | 1       |
| Version 2009 - Community Edition - 2020.09.25                                                                                           |                                                                |     |          |        |          |            |           |            |           |      |        |        |         |
| Convright @ 2012 - 2020 ParnassusData Software Inc                                                                                      |                                                                |     |          |        |          |            |           |            |           |      |        |        |         |
| sopjingint a 2012 - 2020 Farmassusband Software, inc                                                                                    |                                                                |     |          |        |          |            |           |            |           |      |        |        |         |
| https://www.dbrecover.com                                                                                                    |                                                                |     |          |        |          |            |           |            |           |      |        |        |         |
|                                                                                                    |                                                                |     |          |        |          |            |           |            |           |      |        |        |         |
|                                                                                                    |                                                                |     |          |        |          |            |           |            |           |      |        |        |         |
|                                                                                                    |                                                                |     |          |        |          |            |           |            |           |      |        |        |         |

| DBRecover for    | DBRecover for Oracle email: service@parnassusdata.com www.dbrecover.com Professional Oracle Database Disaster Recovery Version 2009     DBRecover for Oracle email: service@parnassusdata.com www.dbrecover.com Professional Oracle Database Disaster Recovery Version 2009 |   |        |                   |        |          |            | ×         |            |           |      |        |        |          |
|------------------|----------------------------------------------------------------------------------------------------|---|--------|-------------------|--------|----------|------------|-----------|------------|-----------|------|--------|--------|----------|
| Start Options    | t Options                                                                                                    |   |        |                   |        |          |            |           |            |           |      |        |        |          |
| Database         | TABLE: SYS.TS\$ this view only shows some sample data                                                                                                    |   |        |                   |        |          |            |           |            |           |      |        |        |          |
|                  |                                                                                                    | • | TS#    | NAME              | OWNER# | ONLINE\$ | CONTENTS\$ | UNDOFILE# | UNDOBLOCK# | BLOCKSIZE | INC# | SCNWRP | SCNBAS | DEL MINE |
|                  | SYS_MFBA_NROW                                                                                                    | • | 0      | SYSTEM            | 0      | 1        | 0          | 0         | 0          | 8192      | 1    | 0      | 0      | 1        |
|                  | SYS_MFBA_NTCRV                                                                                                    |   | 1      | SYSAUX            | 0      | 1        | õ          | 0         | õ          | 8192      | 1    | 0      | 0      | 1        |
|                  | SYS_MFBA_STAGE_RID                                                                                                    |   | 2      | UNDOTBS1          | 0      | 1        | 0          | 0         | 0          | 8192      | 2    | 0      | 0      | 1        |
|                  | SYS_MFBA_TRACKED_TXN                                                                                                    |   | 3      | TEMP              | 0      | 1        | 1          | 0         | 0          | 8192      | 1    | 0      | 0      | 1        |
|                  | S_PROPS_TAB                                                                                                    |   | 4<br>5 | USERS<br>UNDOTRS2 | 0      | 1        | 0          | 0         | 0          | 8192      | 1    | 0      | 0      | 1        |
|                  | TAB\$                                                                                                    |   | 6      | DBRECOVER TEST    | 0      | 1        | 0          | 0         | 0          | 8192      | 1    | 0      | 0      | 1        |
|                  | TABCOMPART\$                                                                                                    |   |        | APP01             | 0      | 1        | 0          | 0         | 0          | 8192      | 1    | 0      | 0      | 1        |
|                  | TABLE_PRIVILEGE_MAP                                                                                                    |   | 8      | APP02             | 0      | 1        | 0          | 0         | 0          | 8192      | 1    | 0      | 0      | 1        |
|                  | TABPARTS                                                                                                    |   |        |                   |        |          |            |           |            |           |      |        |        |          |
|                  | TABSUBPART\$                                                                                                    |   |        |                   |        |          |            |           |            |           |      |        |        |          |
|                  |                                                                                                    |   |        |                   |        |          |            |           |            |           |      |        |        |          |
|                  | TRANSACTION_BACKOUT_REP                                                                                                    |   |        |                   |        |          |            |           |            |           |      |        |        |          |
|                  |                                                                                                    |   |        |                   |        |          |            |           |            |           |      |        |        |          |
|                  |                                                                                                    | n |        |                   |        |          |            |           |            |           |      |        |        |          |
|                  |                                                                                                    |   |        |                   |        |          |            |           |            |           |      |        |        |          |
|                  |                                                                                                    |   |        |                   |        |          |            |           |            |           |      |        |        |          |
|                  |                                                                                                    |   |        |                   |        |          |            |           |            |           |      |        |        |          |
|                  | TRIGGER JAVACS                                                                                                    |   |        |                   |        |          |            |           |            |           |      |        |        |          |
|                  | TRIGGERJAVAF\$                                                                                                    |   |        |                   |        |          |            |           |            |           |      |        |        |          |
|                  | TRIGGERJAVAM\$                                                                                                    |   |        |                   |        |          |            |           |            |           |      |        |        |          |
|                  | TRIGGERJAVAS\$                                                                                                    |   |        |                   |        |          |            |           |            |           |      |        |        |          |
|                  | TRUSTED_LIST\$                                                                                                    |   |        |                   |        |          |            |           |            |           |      |        |        |          |
|                  | TS\$                                                                                                    |   |        |                   |        |          |            |           |            |           |      |        |        |          |
|                  | TSDP_ASSOCIATION\$                                                                                                    |   |        |                   |        |          |            |           |            |           |      |        |        |          |
|                  | TSDP_CONDITION\$                                                                                                    |   |        |                   |        |          |            |           |            |           |      |        |        |          |
|                  | TSDP_ERROR\$                                                                                                    |   |        |                   |        |          |            |           |            |           |      |        |        |          |
|                  | TSDP_FEATURE_POLICY\$                                                                                                    |   |        |                   |        |          |            |           |            |           |      |        |        |          |
|                  | TSDP_PARAMETER\$                                                                                                    |   |        |                   |        |          |            |           |            |           |      |        |        |          |
| -                | TSDP POLICYS                                                                                                    |   |        |                   |        |          |            |           |            |           |      |        |        |          |
|                  |                                                                                                    |   |        |                   |        |          |            |           |            |           |      |        |        |          |
|                  |                                                                                                    | - | _      |                   |        |          |            |           |            |           |      |        |        |          |
| Version 2009 - 0 | Community Edition - 2020.09.25                                                                                                    |   |        |                   |        |          |            |           |            |           |      |        |        |          |
| Convright @ 204  | onwight @ 2012_2020 Demonstrate Software las                                                                                                    |   |        |                   |        |          |            |           |            |           |      |        |        |          |
| copyright @ 201  | z - zozo i arnassuspata sontware, inc.                                                                                                    |   |        |                   |        |          |            |           |            |           |      |        |        |          |
| https://www.dbr  | acover com                                                                                                    |   |        |                   |        |          |            |           |            |           |      |        |        |          |
| nttps.//www.dbf  | COVERCOIL                                                                                                    |   |        |                   |        |          |            |           |            |           |      |        |        |          |
|                  |                                                                                                    |   |        |                   |        |          |            |           |            |           |      |        |        |          |
|                  |                                                                                                    |   |        |                   |        |          |            |           |            |           |      |        |        |          |

TS\$テーブルは表領域情報を格納し、TS#列で表領域番号を特定します。

| TS# | NAME           |
|-----|----------------|
| 0   | SYSTEM         |
| 1   | SYSAUX         |
| 2   | UNDOTBS1       |
| 3   | TEMP           |
| 4   | USERS          |
| 5   | UNDOTBS2       |
| 6   | DBRECOVER_TEST |
| 7   | APP01          |
| 8   | APP02          |
|     |                |

## APP01表領域のTS#は7、APP02表領域のTS#は8です。FILE\$テーブルにはデータファイル情報 があり、TS#とRELFILE#の2列が必要です。

| 🕑 DBRecover for Oracle email: service@parnassusdata.com www.dbrecover.com Professional Oracle Database Disaster Recovery Version 2009 — 🛛 🗙 |                                               |            |           |       |            |            |      |          |          |               |          |        |        |
|----------------------------------------------------------------------------------------------------|-----------------------------------------------|------------|-----------|-------|------------|------------|------|----------|----------|---------------|----------|--------|--------|
| Start Options                                                                                                    |                                               |            |           |       |            |            |      |          |          |               |          |        |        |
| Database                                                                                                    | TABLE:                                        | SYS.FILE\$ | this view | v onl | y shows so | ome sample | data |          |          |               |          |        |        |
|                                                                                                    | FILE#                                         | STATUS\$   | BLOCKS    | TS#   | RELEUE#    | MAXEXTEND  | INC  | CRSCNWRP | CRSCNBAS | OWNERINSTANCE | SPARE1   | SPARE2 | SPARE  |
| FED\$APP\$STATUS                                                                                                    | 1                                             | 2          | 64000     | 0     | 1          | 4194302    | 1280 | 0        | 8        | onnennen      | 4194306  | 0      | 0.7442 |
| FED\$APPS                                                                                                    | 3                                             | 2          | 51200     |       |            | 4194302    | 1280 | 0        | 6336     |               | 12582914 | 0      |        |
| FED\$BINDS                                                                                                    | 5                                             | 2          | 64000     | 6     |            | 0          | 0    | 0        | 2447818  |               | 20971522 | 0      | _      |
| FED\$DEPENDENCY                                                                                                    | 7                                             | 2          | 640       | 4     |            | 4194302    | 160  | 0        | 37099    |               | 29360130 | 0      |        |
| FED\$EDITIONS                                                                                                    | 2                                             | 2          | 64000     | 7     |            | 0          | 0    | 0        | 3207824  |               | 8388610  | 0      |        |
| ED\$PATCHES                                                                                                    | 4                                             | 2          | 3200      | 2     | 4          | 4194302    | 640  | 0        | 1928280  |               | 16///218 | 0      |        |
| E FED\$STATEMENT\$ERRORS                                                                                                    | 8                                             | 2          | 12800     | 7     | 8<br>0     | 0          | 0    | 0        | 3207853  |               | 33004434 | 0      | _      |
| FED\$VERSIONS                                                                                                    | 10                                            | 2          | 64000     | 8     | 9<br>10    | 0          | 0    | 0        | 3207900  |               | 41943042 | 0      | _      |
| FETS                                                                                                    | 11                                            | 2          | 12800     | 8     | 11         | 0          | 0    | 0        | 3207935  |               | 46137346 | 0      |        |
| FGAS                                                                                                    | 12                                            | 2          | 12800     | 8     | 12         | 0          | 0    | ō        | 3207955  |               | 50331650 | 0      |        |
| EGACOLS                                                                                                    |                                               |            |           |       |            |            |      |          |          |               |          |        |        |
|                                                                                                    |                                               |            |           |       |            |            |      |          |          |               |          |        |        |
|                                                                                                    |                                               |            |           |       |            |            |      |          |          |               |          |        |        |
|                                                                                                    |                                               |            |           |       |            |            |      |          |          |               |          |        |        |
| FGR\$_FILE_GROUPS                                                                                                    |                                               |            |           |       |            |            |      |          |          |               |          |        |        |
| FGR\$_FILE_GROUP_EXPORT_I                                                                                                    |                                               |            |           |       |            |            |      |          |          |               |          |        |        |
| FGR\$_FILE_GROUP_FILES                                                                                                    |                                               |            |           |       |            |            |      |          |          |               |          |        |        |
| FGR\$_FILE_GROUP_VERSIONS                                                                                                    |                                               |            |           |       |            |            |      |          |          |               |          |        |        |
| FGR\$_TABLESPACE_INFO                                                                                                    |                                               |            |           |       |            |            |      |          |          |               |          |        |        |
| FGR\$_TABLE_INFO                                                                                                    |                                               |            |           |       |            |            |      |          |          |               |          |        |        |
| FILE\$                                                                                                    |                                               |            |           |       |            |            |      |          |          |               |          |        |        |
| FINALHIST\$                                                                                                    |                                               |            |           |       |            |            |      |          |          |               |          |        |        |
| EIXED OB IS                                                                                                    |                                               |            |           |       |            |            |      |          |          |               |          |        |        |
|                                                                                                    |                                               |            |           |       |            |            |      |          |          |               |          |        |        |
|                                                                                                    |                                               |            |           |       |            |            |      |          |          |               |          |        |        |
|                                                                                                    |                                               |            |           |       |            |            |      |          |          |               |          |        |        |
|                                                                                                    |                                               |            |           |       |            |            |      |          |          |               |          |        |        |
| GG\$_SUPPORTED_PACKAGES                                                                                                    |                                               |            |           |       |            |            |      |          |          |               |          |        |        |
| GOLDENGATE\$_CONTAINER_R                                                                                                    |                                               |            |           |       |            |            |      |          |          |               |          |        |        |
| GOLDENGATE\$_PRIVILEGES                                                                                                    |                                               |            |           |       |            |            |      |          |          |               |          |        |        |
| HANG_MANAGER_PARAMETER                                                                                                    |                                               |            |           |       |            |            |      |          |          |               |          |        |        |
| HCS ANALYTIC VIEWS                                                                                                    |                                               |            |           |       |            |            |      |          |          |               |          |        |        |
|                                                                                                    |                                               |            |           |       |            |            |      |          |          |               |          |        |        |
|                                                                                                    |                                               |            |           |       |            |            |      |          |          |               |          |        |        |
| Version 2009 - Community Edition - 2020.09.25                                                                                               | /ersion 2009 - Community Edition - 2020.09.25 |            |           |       |            |            |      |          |          |               |          |        |        |
| opyright © 2012 - 2020 ParnassusData Software. Inc.                                                                                         |                                               |            |           |       |            |            |      |          |          |               |          |        |        |
|                                                                                                    |                                               |            |           |       |            |            |      |          |          |               |          |        |        |
| tps://www.dbrecover.com                                                                                                    |                                               |            |           |       |            |            |      |          |          |               |          |        |        |
|                                                                                                    |                                               |            |           |       |            |            |      |          |          |               |          |        |        |
|                                                                                                    |                                               |            |           |       |            |            |      |          |          |               |          |        |        |
|                                                                                                    |                                               |            |           |       |            |            |      |          |          |               |          |        |        |

| TS# | RELFILE# |
|-----|----------|
| 0   | 1        |
| 1   | 3        |
| 6   | 5        |

| 4 | 7  |
|---|----|
| 7 | 2  |
| 2 | 4  |
| 7 | 8  |
| 7 | 9  |
| 8 | 10 |
| 8 | 11 |
| 8 | 12 |

これらのテーブルのデータをマッピングして結合することで、不要なSYSAUX、UNDOTBS1、 既知のSYSTEM表領域を除いて、残りのデータファイル名とその対応関係を特定できます。

| TS# | RELFILE# | Tablespace Name |
|-----|----------|-----------------|
| 0   | 1        | SYSTEM          |
| 1   | 3        | SYSAUX          |
| 6   | 5        | DBRECOVER_TEST  |
| 4   | 7        | USERS           |
| 7   | 2        | APP01           |
| 2   | 4        | UNDOTBS1        |
| 7   | 8        | APP01           |
| 7   | 9        | APP01           |
| 8   | 10       | APP02           |
| 8   | 11       | APP02           |
| 8   | 12       | APP02           |

| TS# | RELFILE# | Tablespace Name |
|-----|----------|-----------------|
| 6   | 5        | DBRECOVER_TEST  |
| 4   | 7        | USERS           |

| 7 | 2  | APP01 |
|---|----|-------|
| 7 | 8  | APP01 |
| 7 | 9  | APP01 |
| 8 | 10 | APP02 |
| 8 | 11 | APP02 |
| 8 | 12 | APP02 |

O1\_MF\_APP01\_L782YY4Y\_.DBF.eking O1\_MF\_APP01\_L782ZBM3\_.DBF.eking O1\_MF\_APP01\_L782ZCP1\_.DBF.eking O1\_MF\_APP02\_L782ZO7W\_.DBF.eking O1\_MF\_APP02\_L7830DTG\_.DBF.eking O1\_MF\_APP02\_L7830FJ6\_.DBF.eking O1\_MF\_DBRECOVE\_L6G7B1Q3\_.DBF.eking O1\_MF\_USERS\_L5VP67TJ\_.DBF.eking

2つのテーブルを比較すると、それぞれの対応関係が明らかになります。OMFで管理されたファ イルやユーザー管理のファイル名(例:APP0101、APP0102)からも関係を導き出せます。こ れにより、完全な情報表が推測できます。

| TS# | RFILE# | Tablespace Name | FILE NAME                        |
|-----|--------|-----------------|----------------------------------|
| 6   | 5      | DBRECOVER_TEST  | O1_MF_DBRECOVE_L6G7B1Q3DBF.eking |
| 4   | 7      | USERS           | O1_MF_USERS_L5VP67TJDBF.eking    |
| 7   | 2      | APP01           | O1_MF_APP01_L782YY4YDBF.eking    |
| 7   | 8      | APP01           | O1_MF_APP01_L782ZBM3DBF.eking    |
| 7   | 9      | APP01           | O1_MF_APP01_L782ZCP1DBF.eking    |
| 8   | 10     | APP02           | O1_MF_APP02_L782ZO7WDBF.eking    |
| 8   | 11     | APP02           | O1_MF_APP02_L7830DTGDBF.eking    |
| 8   | 12     | APP02           | O1_MF_APP02_L7830FJ6DBF.eking    |

DBRECOVERを再度開いて、字典モードで処理を続けます。

| Recovery Wizard |                              | _ |        | X |
|-----------------|------------------------------|---|--------|---|
| -               |                              |   |        |   |
| I               | Please choose recovery mode: |   |        |   |
|                 | DICTIONARY MODE              |   |        |   |
| (               | O NON-DICTIONARY MODE        |   |        |   |
| (               | O DICTIONARY MODE(ASM)       |   |        |   |
| (               | O NON-DICTIONARY MODE(ASM)   |   |        |   |
|                 | Load from exist dicts        |   |        |   |
|                 |                              |   |        |   |
|                 |                              |   |        |   |
|                 |                              |   |        |   |
|                 |                              |   |        |   |
|                 |                              |   |        |   |
|                 |                              |   |        |   |
|                 |                              |   |        |   |
|                 |                              |   |        |   |
| Cancel Help     | < Back                       |   | Next > |   |

データベースバージョンを選択し。

| Endian: Little Endian<br>DB Character Set: From dictionary<br>DB National Character Set: From dictionary |
|----------------------------------------------------------------------------------------------------|
| Endian: Little Endian<br>DB Character Set: From dictionary<br>DB National Character Set: From dictionary |
| Endian: Little Endian<br>DB Character Set: From dictionary<br>DB National Character Set: From dictionary |
| DB Character Set: From dictionary DB National Character Set: From dictionary                             |
| DB National Character Set: From dictionary                                                               |
|                                                                                                    |
| Block Size: 18192                                                                                        |
|                                                                                                    |
| Offset: 0                                                                                                |
| DB Version: 12                                                                                           |
|                                                                                                    |
|                                                                                                    |
|                                                                                                    |
|                                                                                                    |
|                                                                                                    |
|                                                                                                    |
|                                                                                                    |
|                                                                                                    |
|                                                                                                    |
|                                                                                                    |
|                                                                                                    |
| Cancel Help < Back Next >                                                                                |
|                                                                                                    |

| P Recovery Wizard |                                                                            |          |        | -   | _      | × |
|-------------------|----------------------------------------------------------------------------|----------|--------|-----|--------|---|
|                   |                                                                            |          |        |     |        |   |
|                   | Data File                                                                  | Bloc     | Offset | TS# | rFile# |   |
|                   | Cilliagra Mdministrated Depitter DATAEll EVO1 ME ARR01 1 700VV4V DDE eking | 0100     | 0      |     |        |   |
|                   | C:\Users\\\dministratorDesktop\DATAFILE\O1_MF_AFF01_E762T141_DBF.eking     | 0102     | 0      |     |        |   |
|                   | C:\Users\\\dministrator\Desktop\DATAFILE\\O1_MF_APP01_L7827CP1_DBE_eking   | 8102     | 0      |     |        |   |
|                   | C:\Users\Administrator\Desktop\DATAFILE\01_MF_APP02_L782707W_DBE_eking     | 8192     | 0      |     |        |   |
|                   | C:\Users\Administrator\Desktop\DATAFILE\01_MF_APP02_L7830DTG_DBF_eking     | 8192     | 0      |     |        |   |
|                   | C:\Users\Administrator\Desktop\DATAFILE\O1_MF_APP02_L7830FJ6DBF.eking      | 8192     | 0      |     |        |   |
|                   | C:\Users\Administrator\Desktop\DATAFILE\01 MF DBRECOVE L6G7B1Q3 .DBF.eking | 8192     | 0      |     |        |   |
|                   | C:\Users\Administrator\Desktop\DATAFILE\O1_MF_SYSTEM_L5VP4N7YDBF.eking     | 8192     | 0      | 0   | 1      |   |
|                   | C:\Users\Administrator\Desktop\DATAFILE\O1_MF_USERS_L5VP67TJDBF.eking      | 8192     | 0      |     |        |   |
|                   |                                                                            |          |        |     |        |   |
| Advanced mode     |                                                                            | Choose I | Files  | L   | oad    |   |
| Scan base tables  |                                                                            |          |        |     |        |   |
|                   |                                                                            |          |        |     |        |   |
| Cancel Help       |                                                                            |          | < Ba   | ack | Next   | > |

必要なデータファイル(ユーザーデータを含む可能性のある全ファイル、但しUNDOTBS1、 TEMP、SYSAUXを除く)を追加し、TS#とRFILE#情報を入力します。

| Data File       Bloc       Offse       TS#       rFile#         C:Users\AdministratorDesktop/DATAFILE\01_MF_APP01_r822PH3_DBF.eking       8192       0       7       2         C:Users\AdministratorDesktop/DATAFILE\01_MF_APP01_r822PH3_DBF.eking       8192       0       7       9         C:Users\AdministratorDesktop/DATAFILE\01_MF_APP01_r822PT       DBF.eking       8192       0       7       9         C:Users\AdministratorDesktop/DATAFILE\01_MF_APP02_r830DT_0_DBF.eking       8192       0       8       11         C:Users\AdministratorDesktop/DATAFILE\01_MF_APP02_r830DF_0_DBF.eking       8192       0       8       12         C:Users\AdministratorDesktop/DATAFILE\01_MF_APP02_r830F1_0_DBF.eking       8192       0       6       5         C:Users\AdministratorDesktop/DATAFILE\01_MF_DERECOV_E067B13_DBF.eking       8192       0       6       5         C:Users\AdministratorDesktop/DATAFILE\01_MF_USERS_L5VP67TJ_DBF.eking       8192       0       4       7         C:Users\AdministratorDesktop/DATAFILE\01_MF_USERS_L5VP67TJ_DBF.eking       8192       0       4       7         C:Users\AdministratorDesktop/DATAFILE\01_MF_USERS_L5VP67TJ_DBF.eking       8192       0       4       7         C:Users\AdministratorDesktop/DATAFILE\01_MF_USERS_L5VP67TJ_DBF.eking       8192       0       4                                                                                                    | P Recovery Wizard |                                                                          |          |       | -    | -      | Х |
|----------------------------------------------------------------------------------------------------|-------------------|--------------------------------------------------------------------------|----------|-------|------|--------|---|
| Data File       Bloc Offse       TS#       File#         C:\Users\AdministratonDesktopDATAFILE(01_MF_APP01_L782/Y4Y_DBF.eking       8192       0       7       2         C:\Users\AdministratonDesktopDATAFILE(01_MF_APP01_T822CDF_DBF.eking       8192       0       7       8         C:\Users\AdministratonDesktopDATAFILE(01_MF_APP01_T822CDF_DBF.eking       8192       0       7       9         C:\Users\AdministratonDesktopDATAFILE(01_MF_APP02_T7822CDF_DBF.eking       8192       0       8       10         C:\Users\AdministratonDesktopDATAFILE(01_MF_APP02_T7822CMF_DBF.eking       8192       0       8       12         C:\Users\AdministratonDesktopDATAFILE(01_MF_APP02_T7830DF6_DBF.eking       8192       0       8       12         C:\Users\AdministratonDesktopDATAFILE(01_MF_APP02_T7830F6_DBF.eking       8192       0       0       1         C:\Users\AdministratonDesktopDATAFILE(01_MF_DIFENET_ME_VFENET_USERS_L5VP67TJ_DBF.eking       8192       0       1         C:\Users\AdministratonDesktopDATAFILE(01_MF_USERS_L5VP67TJ_DBF.eking       8192       0       1         C:\Users\AdministratonDesktopDATAFILE(01_MF_USERS_L5VP67TJ_DBF.eking       8192       0       1         C:\Users\AdministratonDesktopDATAFILE(01_MF_USERS_L5VP67TJ_DBF.eking       8192       0       1         C:\Users\AdministratonDesktopDATAFILE(                                                                                                    |                   |                                                                          |          |       |      |        | _ |
| C:Users\u00edLinistrator\Desktop\DATAFILE\01_MF_APP01_L782YY4Y_DBF.eking       8192       0       7       2         C:Users\u00edLinistrator\Desktop\DATAFILE\01_MF_APP01_L782ZWM_DBF.eking       8192       0       7       8         C:Users\u00edLinistrator\Desktop\DATAFILE\01_MF_APP01_L782ZBVM_DBF.eking       8192       0       7       9         C:Users\u00edLinistrator\Desktop\DATAFILE\01_MF_APP02_L782ZOTW_DBF.eking       8192       0       8       10         C:Users\u00edLinistrator\Desktop\DATAFILE\01_MF_APP02_L782ZOTW_DBF.eking       8192       0       8       11         C:Users\u00edLinistrator\Desktop\DATAFILE\01_MF_APP02_L783DTG_DBF.eking       8192       0       8       12         C:Users\u00edLinistrator\Desktop\DATAFILE\01_MF_APP02_L783DTG_DBF.eking       8192       0       6       5         C:Users\u00edLinistrator\Desktop\DATAFILE\01_MF_APP03_L783DTG_DBF.eking       8192       0       1       7         C:Users\u00edLinistrator\Desktop\DATAFILE\01_MF_APP03_L783DTG_DBF.eking       8192       0       1       7         C:Users\u00edLinistrator\Desktop\DATAFILE\01_MF_SYSTEM_L5VP67TJ_DBF.eking       8192       0       1       7         C:Users\u00edLinistrator\Desktop\DATAFILE\01_MF_USERS_L5VP67TJ_DBF.eking       8192       0       1       1         C:Users\u00edLinistrator\Desktop\DATAFILE\01_MF_USERS_L5VP                                                                                                    |                   | Data File                                                                | Bloc     | Offse | TS#  | rFile# |   |
| C:\Users\AdministratonDesktopDATAFILE\O1_MF_APP01_L7822BM3_DBF.eking       8192       0       7       8         C:\Users\AdministratonDesktopDATAFILE\O1_MF_APP02_L7822CP1_DBF.eking       8192       0       7       9         C:\Users\AdministratonDesktopDATAFILE\O1_MF_APP02_L7832CP1_DBF.eking       8192       0       8       10         C:\Users\AdministratonDesktopDATAFILE\O1_MF_APP02_L7830DTG_DBF.eking       8192       0       8       11         C:\Users\AdministratonDesktopDATAFILE\O1_MF_APP02_L7830DTG_DBF.eking       8192       0       8       12         C:\Users\AdministratonDesktopDATAFILE\O1_MF_DBRECOVE_L6G78103_DBF.eking       8192       0       6       5         C:\Users\AdministratonDesktopDATAFILE\O1_MF_DBRECOVE_L6G78103_DBF.eking       8192       0       1         C:\Users\AdministratonDesktopDATAFILE\O1_MF_DBRECOVE_L6G78103_DBF.eking       8192       0       1         C:\Users\AdministratonDesktopDATAFILE\O1_MF_SYSTEM_L5VP67TJ_DBF.eking       8192       0       1         C:\Users\AdministratonDesktopDATAFILE\O1_MF_USERS_L5VP67TJ_DBF.eking       8192       0       1         C:\Users\AdministratonDesktopDATAFILE\O1_MF_USERS_L5VP67TJ_DBF.eking       8192       0       1         C:\Users\AdministratonDesktopDATAFILE\O1_MF_USERS_L5VP67TJ_DBF.eking       8192       0       1         C:\Users\Adminis                                                                                                    |                   | C:\Users\Administrator\Desktop\DATAFILE\O1_MF_APP01_L782YY4Y_DBF_eking   | 8192     | 0     | 7    | 2      |   |
| C:\Users\Administrator\Desktop\DATAFILE\O1_MF_APP01_L782ZCP1_DBF.eking       8192       0       7       9         C:\Users\Administrator\Desktop\DATAFILE\O1_MF_APP02_L782ZC7W_DBF.eking       8192       0       8       10         C:\Users\Administrator\Desktop\DATAFILE\O1_MF_APP02_L782DC7W_DBF.eking       8192       0       8       11         C:\Users\Administrator\Desktop\DATAFILE\O1_MF_APP02_L783D0TG_DBF.eking       8192       0       8       12         C:\Users\Administrator\Desktop\DATAFILE\O1_MF_APP02_L783D0TG_DBF.eking       8192       0       6       5         C:\Users\Administrator\Desktop\DATAFILE\O1_MF_APP02_L783D0TG_DBF.eking       8192       0       1       6         C:\Users\Administrator\Desktop\DATAFILE\O1_MF_SYSTEM_L5VP4NTY_DBF.eking       8192       0       1       4         C:\Users\Administrator\Desktop\DATAFILE\O1_MF_SYSTEM_L5VP4NTY_DBF.eking       8192       0       1       4         C:\Users\Administrator\Desktop\DATAFILE\O1_MF_SYSTEM_L5VP67TJ_DBF.eking       8192       0       1       4         C:\Users\Administrator\Desktop\DATAFILE\O1_MF_SYSTEM_USERS_L5VP67TJ_DBF.eking       8192       0       1       4         C:\Users\Administrator\Desktop\DATAFILE\O1_MF_USERS_L5VP67TJ_DBF.eking       8192       0       1       6       5         d:       Scan base tables <td< td=""><td></td><td>C:\Users\Administrator\Desktop\DATAFILE\O1 MF APP01 L782ZBM3 .DBF.eking</td><td>8192</td><td>0</td><td>7</td><td>8</td><td></td></td<> |                   | C:\Users\Administrator\Desktop\DATAFILE\O1 MF APP01 L782ZBM3 .DBF.eking  | 8192     | 0     | 7    | 8      |   |
| C:\Users\Administrator\Desktop\DATAFILE\01_MF_APP02_L782207W_DBF.eking       8192       0       8       10         C:\Users\Administrator\Desktop\DATAFILE\01_MF_APP02_L7830DT6_DBF.eking       8192       0       8       11         C:\Users\Administrator\Desktop\DATAFILE\01_MF_APP02_L7830DT6_DBF.eking       8192       0       8       12         C:\Users\Administrator\Desktop\DATAFILE\01_MF_APP02_L7830DF6_DEking       8192       0       6       5         C:\Users\Administrator\Desktop\DATAFILE\01_MF_SYSTEM_L5VP4N7Y_DBF.eking       8192       0       1         C:\Users\Administrator\Desktop\DATAFILE\01_MF_SYSTEM_L5VP4N7Y_DBF.eking       8192       0       1         C:\Users\Administrator\Desktop\DATAFILE\01_MF_SYSTEM_L5VP4N7Y_DBF.eking       8192       0       1         C:\Users\Administrator\Desktop\DATAFILE\01_MF_USERS_L5VP67TJ_DBF.eking       8192       0       1         C:\Users\Administrator\Desktop\DATAFILE\01_MF_USERS_L5VP67TJ_DBF.eking       8192       0       1         C:\Users\Administrator\Desktop\DATAFILE\01_MF_USERS_L5VP67TJ_DBF.eking       8192       0       1         Advanced mode               Scan base tables                                                                                                    |                   | C:\Users\Administrator\Desktop\DATAFILE\O1_MF_APP01_L782ZCP1DBF.eking    | 8192     | 0     | 7    | 9      |   |
| C:USers\AdministratonDesktopIDATAFILE\01_MF_APP02_L7830DTG_DBF.eking       8192_0       8       11         C:USers\AdministratonDesktopIDATAFILE\01_MF_DPRECOVE_L6G7B03_DBF.eking       8192_0       6       5         C:USers\AdministratonDesktopIDATAFILE\01_MF_DBREcVE_L6G7B03_DBF.eking       8192_0       0       1         C:USers\AdministratonDesktopIDATAFILE\01_MF_DBREcVE_L6G7B03_DBF.eking       8192_0       0       1         C:USers\AdministratonDesktopIDATAFILE\01_MF_USERS_L5VP67TJ_DBF.eking       8192_0       0       1         C:USers\AdministratonDesktopIDATAFILE\01_MF_USERS_L5VP67TJ_DBF.eking       8192_0       0       1         C:USers\AdministratonDesktopIDATAFILE\01_MF_USERS_L5VP67TJ_DBF.eking       8192_0       4       7                                                                                                    |                   | C:\Users\Administrator\Desktop\DATAFILE\O1_MF_APP02_L782ZO7WDBF.eking    | 8192     | 0     | 8    | 10     |   |
| C:\Users\Administrator\Desktop\DATAFILE\01_MF_APP02_L7830FJ6_DBF.eking       8192       0       8       12         C:\Users\Administrator\Desktop\DATAFILE\01_MF_DBRECOVE_L6G7B103_DBF.eking       8192       0       6       5         C:\Users\Administrator\Desktop\DATAFILE\01_MF_SQSERS_L5VP67TJ_DBF.eking       8192       0       4       7         C:\Users\Administrator\Desktop\DATAFILE\01_MF_USERS_L5VP67TJ_DBF.eking       8192       0       4       7                                                                                                    |                   | C:\Users\Administrator\Desktop\DATAFILE\O1_MF_APP02_L7830DTGDBF.eking    | 8192     | 0     | 8    | 11     |   |
| C:USers'Administrator/Desktop/DATAFILE/01_MF_DBRECOVE_L6G7B103_DBF.eking       8192       0       1         C:USers'Administrator/Desktop/DATAFILE/01_MF_SYSTEM_L5/P67TJ_DBF.eking       8192       0       1         C:USers'Administrator/Desktop/DATAFILE/01_MF_USERS_L5/P67TJ_DBF.eking       8192       0       1         Advanced mode       Load       Load         Marced mode       Load       Load                                                                                                    |                   | C:\Users\Administrator\Desktop\DATAFILE\O1_MF_APP02_L7830FJ6DBF.eking    | 8192     | 0     | 8    | 12     |   |
| C:\Users\AdministratonDesktop\DATAFILENO1_MF_SYSTEM_L5VP4NTY_DBF.eking       8192       0       1         C:\Users\AdministratonDesktop\DATAFILENO1_MF_USERS_L5VP67TJ_DBF.eking       8192       0       4       7         Advanced mode       Choose Files       Load         Image: Scan base tables       Scan base tables       Choose Files       Load                                                                                                    |                   | C:\Users\Administrator\Desktop\DATAFILE\O1_MF_DBRECOVE_L6G7B1Q3DBF.eking | 8192     | 0     | 6    | 5      |   |
| C:\Users\AdministratonDesktop\DATAFILE\O1_MF_USERS_L5VP67TJ_DBF.eking 8192 0 4 7                                                                                                    |                   | C:\Users\Administrator\Desktop\DATAFILE\O1_MF_SYSTEM_L5VP4N7YDBF.eking   | 8192     | 0     | 0    | 1      |   |
| Advanced mode Choose Files Load                                                                                                    |                   | C:\Users\Administrator\Desktop\DATAFILE\O1_MF_USERS_L5VP67TJDBF.eking    | 8192     | 0     | 4    | 7      |   |
| Advanced mode Choose Files Load                                                                                                    |                   |                                                                          |          |       |      |        |   |
| Advanced mode Choose Files Load                                                                                                    |                   |                                                                          |          |       |      |        |   |
| Advanced mode Choose Files Load                                                                                                    |                   |                                                                          |          |       |      |        |   |
| Advanced mode Choose Files Load                                                                                                    |                   |                                                                          |          |       |      |        |   |
| Advanced mode Choose Files Load                                                                                                    |                   |                                                                          |          |       |      |        |   |
| Advanced mode Choose Files Load                                                                                                    |                   |                                                                          |          |       |      |        |   |
| Advanced mode Choose Files Load                                                                                                    |                   |                                                                          |          |       |      |        |   |
| Advanced mode Choose Files Load                                                                                                    |                   |                                                                          |          |       |      |        |   |
| Advanced mode Choose Files Load                                                                                                    |                   |                                                                          |          |       |      |        |   |
| Advanced mode Choose Files Load Scan base tables                                                                                                    |                   |                                                                          |          |       |      |        |   |
| Advanced mode Choose Files Load Scan base tables                                                                                                    |                   |                                                                          |          |       |      |        |   |
| Advanced mode Choose Files Load                                                                                                    |                   |                                                                          |          |       |      |        |   |
| Advanced mode     Choose Files     Load       Scan base tables                                                                                                    |                   |                                                                          |          |       |      |        | _ |
| Advanced mode Choose Files Load                                                                                                    |                   |                                                                          |          |       |      |        |   |
| Scan base tables                                                                                                    | Advanced mode     |                                                                          | Choose I | iles  | L    | bad    |   |
| ☑ Scan base tables                                                                                                    |                   |                                                                          |          |       |      |        |   |
|                                                                                                    | Scan base tables  |                                                                          |          |       |      |        |   |
|                                                                                                    |                   |                                                                          |          |       |      |        |   |
|                                                                                                    |                   |                                                                          |          |       |      |        |   |
|                                                                                                    |                   |                                                                          |          |       |      |        |   |
|                                                                                                    |                   |                                                                          |          |       |      |        |   |
|                                                                                                    |                   |                                                                          |          |       |      |        |   |
|                                                                                                    |                   |                                                                          |          |       |      |        |   |
|                                                                                                    | Cancel            |                                                                          |          |       | Book | Nort   |   |
| Califer Leth                                                                                                    | Cancer Help       |                                                                          |          | <     | Jack | IVEXt  |   |
|                                                                                                    |                   |                                                                          |          |       |      |        |   |

適切に情報を入力し、暗号化の損傷が軽度であれば、データを直接読み取ることができます。

| Start Options       |        | Jala.com w | ww.dbrecover. | com Pro | ofessional Oracle Database Di | saster R | ecovery \ | ersion 2009 |
|---------------------|--------|------------|---------------|---------|-------------------------------|----------|-----------|-------------|
|                     |        |            |               |         |                               |          |           |             |
| Database            | TABLE: | D.EMP th   | nis view only | / shov  | vs some sample data           |          |           |             |
|                     |        | ENAME      | IOB           | MCR     |                               | SAL      | COMM      | DEPTNO      |
| Patabasa            | 7260   | CMITH      | JOB CLEDK     | 7002    | 17 DEC 1000 00:00:00 AD       | OAL      | COMM      | DEFINO      |
| - Database          | 7309   |            | CLERK         | 7902    | 20 EEB 1091 00:00:00 AD       | 1600     | 200       | 20          |
| -                   | 7499   |            | SALESMAN      | 7609    | 20-FEB-1981 00:00:00 AD       | 1250     | 500       | 30          |
| * BB_20230529140659 | 7566   | IONES      | MANACED       | 7030    | 02 APP 1091 00:00:00 AD       | 2075     | 500       | 20          |
| V 🐣 Users           | 7654   | MADTIN     | SALESMAN      | 7609    | 29 SEP 1991 00:00:00 AD       | 1250     | 1400      | 20          |
|                     | 7609   |            | MANAGER       | 7920    | 01-MAY-1981 00:00:00 AD       | 2950     | 1400      | 30          |
| Sinkoordsek         | 7090   |            | MANAGER       | 7930    | 01-WAT-1981 00:00:00 AD       | 2450     |           | 10          |
| * 🎽 PD              | 7700   | SCOTT      | ANALVET       | 7666    | 10 APP 1097 00:00:00 AD       | 2400     |           | 20          |
| Tables              | 7920   | KING       | DESIDENT      | 7500    | 17-NOV-1981 00:00:00 AD       | 5000     |           | 10          |
| EMP                 | 7844   | TURNER     | SALESMAN      | 7609    | 09-SEP-1991 00:00:00 AD       | 1500     | 0         | 30          |
| ► ▲ SCOTT           | 7044   | ADAMO      | CLEDK         | 7090    | 22 MAY 1097 00:00:00 AD       | 1100     | U         | 20          |
| PV2                 | 7000   | IAMES      | CLERK         | 7609    | 02 DEC 1091 00:00:00 AD       | 050      |           | 20          |
|                     | 7902   | EORD       |               | 7566    | 03-DEC-1981 00:00:00 AD       | 2000     |           | 20          |
| P STSTEM            | 7934   | MILLER     | CLERK         | 7792    | 23- JAN-1982 00:00:00 AD      | 1300     |           | 10          |
|                     | 7521   | WARD       | SALESMAN      | 7698    | 22-FEB-1981 00:00:00 AD       | 1250     | 500       | 30          |
|                     | 7566   | IONES      | MANAGER       | 7020    | 02-APR-1991 00:00:00 AD       | 2075     | 500       | 20          |
|                     | 7654   | MARTIN     | SALESMAN      | 7609    | 29-SEP-1991 00:00:00 AD       | 1250     | 1400      | 20          |
|                     | 7698   | BLAKE      | MANAGER       | 7930    | 01-MAY-1981 00:00:00 AD       | 2850     | 1400      | 30          |
|                     | 7782   | CLARK      | MANAGER       | 7830    | 09-11 IN-1981 00:00:00 AD     | 2450     |           | 10          |
|                     | 7788   | SCOTT      | ANALYST       | 7566    | 19-APR-1987 00:00:00 AD       | 3000     |           | 20          |
|                     | 7830   | KING       | PRESIDENT     | 1000    | 17-NOV-1981 00:00:00 AD       | 5000     |           | 10          |
|                     | 7844   | TURNER     | SALESMAN      | 7608    | 08-SEP-1981 00:00:00 AD       | 1500     | 0         | 30          |
|                     | 7876   | ADAMS      | CLERK         | 7788    | 23-MAY-1987 00:00:00 AD       | 1100     |           | 20          |
|                     | 7900   | IAMES      | CLERK         | 7698    | 03-DEC-1981 00:00:00 AD       | 950      |           | 30          |
|                     | 7902   | FORD       | ANALYST       | 7566    | 03-DEC-1981 00:00:00 AD       | 3000     |           | 20          |
|                     | 7934   | MILLER     | CLERK         | 7782    | 23- IAN-1982 00:00:00 AD      | 1300     |           | 10          |
|                     | 7369   | SMITH      | CLERK         | 7902    | 17-DEC-1980 00:00:00 AD       | 800      |           | 20          |
|                     | 7499   | ALLEN      | SALESMAN      | 7698    | 20-FEB-1981 00:00:00 AD       | 1600     | 300       | 30          |
|                     | 7521   | WARD       | SALESMAN      | 7698    | 22-FEB-1981 00:00:00 AD       | 1250     | 500       | 30          |
|                     | 7566   | IONES      | MANAGER       | 7839    | 02-APR-1981 00:00:00 AD       | 2975     |           | 20          |
|                     | 7654   | MARTIN     | SALESMAN      | 7698    | 28-SEP-1981 00:00:00 AD       | 1250     | 1400      | 30          |
|                     | 7698   | BLAKE      | MANAGER       | 7839    | 01-MAY-1981 00:00:00 AD       | 2850     |           | 30          |
|                     | 7782   | CLARK      | MANAGER       | 7839    | 09-JUN-1981 00:00:00 AD       | 2450     |           | 10          |
|                     | 7788   | SCOTT      | ANALYST       | 7566    | 19-APR-1987 00:00:00 AD       | 3000     |           | 20          |
|                     | 7839   | KING       | PRESIDENT     |         | 17-NOV-1981 00:00:00 AD       | 5000     |           | 10          |
|                     | 7844   | TURNER     | SALESMAN      | 7698    | 08-SEP-1981 00:00:00 AD       | 1500     | 0         | 30          |
|                     | 7876   | ADAMS      | CLERK         | 7788    | 23-MAY-1987 00:00:00 AD       | 1100     |           | 20          |
|                     | 7000   | JAMES      | CLERK         | 7698    | 03-DEC-1981 00:00:00 AD       | 950      |           | 30          |
|                     | 7900   |            |               |         |                               |          |           |             |

勒索ウイルスの特性は異なるため、実際の操作ではより多くの問題に直面する可能性がありま す。問題があれば、<u>service@parnassusdata.com</u>までメールでお問い合わせください。

# 復旧シナリオ4: 誤ってDELETE FROM TABLEでデータ行を削除 した場合の回復

D社の開発者が誤ってテスト環境の削除スクリプトを本番環境に接続して実行し、あるテーブル のデータをすべてDELETEしました。DBRECOVERを使用して削除されたデータを回復できま すが、データの上書きを最大限に防ぐために以下の操作が必要です:

1. 対象表領域を読み取り専用に設定: ALTER TABLESPACE {TABLESPACE\_NAME} READ ONLY

2. データベースインスタンスを停止: SHUTDOWN IMMEDIATE

これらのいずれかを選択してください。

```
SQL> select count(*) from pd.emp;
COUNT(*)
------
114688
SQL>
SQL> delete from pd.emp;
114688 rows deleted.
SQL> commit;
Commit complete.
```

```
SQL> alter system checkpoint;
System altered.
```

```
SQL> select count(*) from pd.emp;
```

```
COUNT(*)
```

```
-----
```

```
0
```

復旧を開始する前に、表領域を読み取り専用に設定して環境を保護します。

```
SQL> select tablespace_name from dba_segments where owner='PD' and segment_name='EMP';
TABLESPACE_NAME
.....
DBRECOVER_TEST
SQL> alter tablespace DBRECOVER_TEST read only;
Tablespace altered.
```

## DBRECOVERを起動し、字典モードで利用可能なすべてのデータファイルを追加します。

| P DBRecover for Oracle email: service@parnassusdata.com www.dbrecover.com Professional Oracle Database Dis                           | aster Recovery Version 2009 — |  | × |  |  |  |  |  |
|----------------------------------------------------------------------------------------------------|-------------------------------|--|---|--|--|--|--|--|
| Start Options                                                                                                    |                               |  |   |  |  |  |  |  |
| Database TABLE: PD.EMP this view only shows some sample of                                                                           | data                          |  |   |  |  |  |  |  |
| EMPNO ENAME JOB MGR HIREDATE SAL COMM DA<br>DB_20230529165933<br>V SUsers<br>C GSMROOTUSER<br>V G PD<br>V Tables<br>SYSTEM<br>SYSTEM | EPTNO                         |  |   |  |  |  |  |  |
| Version 2009 - Community Edition - 2020.09.25                                                                                        |                               |  |   |  |  |  |  |  |
| Copyright © 2012 - 2020 ParnassusData Software, Inc.                                                                                 |                               |  |   |  |  |  |  |  |
| https://www.dbrecover.com                                                                                                    |                               |  |   |  |  |  |  |  |
|                                                                                                    |                               |  |   |  |  |  |  |  |

選択した表から「Unload Deleted Data」を使用してデータを抽出し、企業版ライセンスがない 場合は各テーブルから100行のデータのみが抽出されます。
| DBRecover for Oracle email: service@parnassu                                                                                                    | isdata.com www.dbrecover.com Professional Oracle Database Disaster Recovery Version 2009                                                                                                    | -      |       | ×        |
|----------------------------------------------------------------------------------------------------|----------------------------------------------------------------------------------------------------|--------|-------|----------|
| Start Options                                                                                                    |                                                                                                    |        |       |          |
| Database                                                                                                    | TABLE: PD.EMP this view only shows some sample data                                                                                                    |        |       |          |
| Database     DB_20230529165933     DB_20230529165933     DB_20230529165933     OB GSMROOTUSER     OB GSMROOTUSER     OB GSMROOTUSER     OB SQ     Data Bridge     Unload     Unload Truncated Data     Scan Data Based on Object     Unload Deleted Data     Examine Records Count | EMPNO ENAME JOB MGR HIREDATE SAL COMM DEPTNO                                                                                                    |        |       |          |
| Version 2009 - Community Edition - 2020.09.25<br>Copyright © 2012 - 2020 ParnassusData Softw<br>https://www.dbrecover.com                                                                                                    | are, Inc.                                                                                                    |        |       |          |
|                                                                                                    |                                                                                                    |        |       |          |
|                                                                                                    |                                                                                                    |        |       |          |
| DBRecover for Oracle                                                                                                    |                                                                                                    |        |       | $\times$ |
| Unload successfully!<br>File path: C:\dbrecove<br>Unloaded row count:<br>Elapsed time(second<br>To recover delete<br>For Enterprise Ed<br>If you need to rec                                                                                                    | er-for-oracle2009\prmdata\parnassus_dbinfo_DB_20230529165933\delete<br>100<br>s): 0.0<br>ed records for Community Edition, row limitation is 100.<br>dition, there is no row limitation.<br>cover more data, please contact service@parnassusdata.co | ed\pd. | emp.c | Jat      |

# 抽出されたデータは表示されたパスに保存され、ユーザーはSQLLDRやSQLDEVELOPERなどのツールを使用してデータベースにデータを挿入する必要があります。

| 📔 C    | \dbrecover-fo | or-oracle2009\prmdata\parnassus_dbinfo_DB_20230529165933\deleted\pd.emp.dat - Notepad++ [Administrator]                                                                                                    | _ |   | ×   |
|--------|---------------|----------------------------------------------------------------------------------------------------|---|---|-----|
| File   | Edit Search   | View Encoding Language Settings Tools Macro Run Plugins Window ?                                                                                                    |   | + | v × |
|        |               |                                                                                                    |   |   |     |
|        |               | i de la seje se a construction de la construction de la construction d |   |   |     |
| 📄 pd.( | emp.dat 🔛     |                                                                                                    |   |   |     |
| 1      | "7369"        | "SMITH" "CLERK" "7902" "17-DEC-1980 00:00:00 AD" "800" "" "20"                                                                                                    |   |   | ^   |
| 2      | "7499"        | "ALLEN" "SALESMAN" "7698" "20-FEB-1981 00:00:00 AD" "1600" "300" "30"                                                                                                    |   |   |     |
| 3      | "7521"        | "WARD" "SALESMAN" "7698" "22-FEB-1981 00:00:00 AD" "1250" "500" "30"                                                                                                    |   |   |     |
| 4      | "7566"        | "JONES" "MANAGER" "7839" "02-APR-1981 00:00:00 AD" "2975" "" "20"                                                                                                    |   |   |     |
| 5      | "7654"        | "MARTIN" "SALESMAN" "7698" "28-589-1981 00:00:00 AD" "1250" "1400" "30"                                                                                                    |   |   |     |
| 07     | "7698"        | "DLARE" "MANAGER" "7539" "01-MAI-1951 00:00:00 AD "2550" " "30"                                                                                                    |   |   |     |
| 6      | "7700"        | -CLARR "HANNAGER "7635" 05-009-151 00:00:00 AD "2450" "10"                                                                                                    |   |   |     |
| 9      | "7839"        | SCOIL REFINIT "" "17-NOV-181 00:00:00 AD" "5000" "" "10"                                                                                                    |   |   |     |
| 10     | "7844"        | "TURNER" "SALESMAN" "7698" "08-SEP-1981 00:00:00 AD" "1500" "0" "30"                                                                                                    |   |   |     |
| 11     | "7876"        | "ADAMS" "CLERK" "7788" "23-MAY-1987 00:00:00 AD" "1100" "" "20"                                                                                                    |   |   |     |
| 12     | "7900"        | "JAMES" "CLERK" "7698" "03-DEC-1981 00:00:00 AD" "950" "" "30"                                                                                                    |   |   |     |
| 13     | "7902"        | "FORD" "ANALYST" "7566" "03-DEC-1981 00:00:00 AD" "3000" "" "20"                                                                                                    |   |   |     |
| 14     | "7934"        | "MILLER" "CLERK" "7782" "23-JAN-1982 00:00:00 AD" "1300" "" "10"                                                                                                    |   |   |     |
| 15     | "7521"        | "WARD" "SALESMAN" "7698" "22-FEB-1981 00:00:00 AD" "1250" "500" "30"                                                                                                    |   |   |     |
| 16     | "7566"        | "JONES" "MANAGER" "7839" "02-APR-1981 00:00:00 AD" "2975" "" "20"                                                                                                    |   |   |     |
| 17     | "7654"        | "MARTIN" "SALESMAN" "7698" "28-SEP-1981 00:00:00 AD" "1250" "1400" "30"                                                                                                    |   |   |     |
| 18     | "7698"        | "BLAKE" "MANAGER" "7839" "01-MAY-1981 00:00:00 AD" "2850" "" "30"                                                                                                    |   |   |     |
| 19     | "7782"        | "CLARK" "MANAGER" "7839" "09-JUN-1981 00:00:00 AD" "2450" "" "10"                                                                                                    |   |   |     |
| 20     |               | "SCOTT "ANALYST "/566" "19-APR-1987 00:00:00 AD "3000" "" "20"                                                                                                    |   |   |     |
| 21     | "7839"        | "KING" "PRESIDENI" "" "1/-NOV-1981 00:00:00 AD" "5000" "" "10"                                                                                                    |   |   |     |
| 22     | "7011"        | "IOKNER" "SALESHAN" "/050" "06-5EF-1961 00:00:00 AD" "1300" "0" "30"                                                                                                    |   |   |     |
| 24     | "7900"        | MINES "CLERK" "7682 "03-DEC-1981 00-00-00 AD "950" "100 20                                                                                                    |   |   |     |
| 25     | "7902"        | FORD "ANALYST" "7566" "03-DEC-1981 00:00 AD" "3000" "" "20"                                                                                                    |   |   |     |
| 26     | "7934"        | "MILLER" "CLERK" "7782" "23-JAN-1982 00:00:00 AD" "1300" "" "10"                                                                                                    |   |   |     |
| 27     | "7369"        | "SMITH" "CLERK" "7902" "17-DEC-1980 00:00:00 AD" "800" "" "20"                                                                                                    |   |   |     |
| 28     | "7499"        | "ALLEN" "SALESMAN" "7698" "20-FEB-1981 00:00:00 AD" "1600" "300" "30"                                                                                                    |   |   |     |
| 29     | "7521"        | "WARD" "SALESMAN" "7698" "22-FEB-1981 00:00:00 AD" "1250" "500" "30"                                                                                                    |   |   |     |
| 30     | "7566"        | "JONES" "MANAGER" "7839" "02-APR-1981 00:00:00 AD" "2975" "" "20"                                                                                                    |   |   |     |
| 31     | "7654"        | "MARTIN" "SALESMAN" "7698" "28-SEP-1981 00:00:00 AD" "1250" "1400" "30"                                                                                                    |   |   |     |
| 32     | "7698"        | "BLAKE" "MANAGER" "7839" "01-MAY-1981 00:00:00 AD" "2850" "" "30"                                                                                                    |   |   |     |
| 33     | "7782"        | "CLARK" "MANAGER" "7839" "09-JUN-1981 00:00:00 AD" "2450" "" "10"                                                                                                    |   |   |     |
| 34     | "7788"        | "SCOTT" "ANALYST" "7566" "19-APR-1987 00:00:00 AD" "3000" "" "20"                                                                                                    |   |   |     |
| 35     | "/839"        | "KING" "PRESIDENT"" "17-NOV-1981 00:00:00 AD" "5000" ""10"                                                                                                    |   |   |     |
| 36     | "/844"        | "IOKNER" "SALESTAN" "/050" "US-SEE-I951 UU:UU:UU AD" "ISUU" "U" "SU"                                                                                                    |   |   |     |
| 3/     | "7900"        | "ALARIS" "CLERKA" "//00" "23-THAI-199/ 00:00:00 AD" "1100" "" "20"                                                                                                    |   |   |     |
| 39     | "7902"        | WARDS CHERK (0.5 05 DECESSION 0.000 RD 350 00 000 RD 350 00 000 RD 350 00 000 RD 350 00 000 RD 350 00 000 RD 350 00 000 RD 350 00 000 RD 350 00 RD 350 000 RD 350 00 RD 350 00 RD 350 00 RD 350 00 RD 350 00 RD 350 00 RD 350 00 RD 350 00 RD 350 00 RD 350 00 RD 350 00 RD 350 00 RD 350 000 RD 350 00 RD 350 00 RD 350 000 RD 350 000 RD 350 00 RD 350 000 RD 350 00 |   |   |     |
| 40     | "7934"        | MILLER "CLERK" "7782" "23-JAN-1982 00:00:00 AD" "1300" "" "10"                                                                                                    |   |   |     |
| 41     | 17000         |                                                                                                    |   |   | ~   |
| Norma  | l text file   | length : 7,529 lines : 101 Ln : 1 Col : 1 Pos : 1 Windows (CR LF) UTF                                                                                                    | 8 | 1 | NS  |

# 復旧シナリオ5 誤操作によるTruncateテーブルの復元

D社のビジネスメンテナンススタッフが製品データベースをテスト環境データベースと誤認し、 テーブル上の全データを誤ってTRUNCATEしたため、DBAが回復を試みたが、最近のバックア ップが使用不可で、そのデータテーブル上のレコードをバックアップから回復することができな かった。そこでDBAは、DBRECOVERを使用してTRUNCATEされたデータを回復することにした。

この環境では、すべてのデータベースファイルが利用可能で健全であるため、ユーザーは辞書モ ードでSYSTEMテーブルスペースのデータファイルと、TRUNCATEDされたテーブルのデータフ ァイルをロードするだけでよい。例えば:

```
SQL> select count(*) From pd.salgrade;
COUNT(*)
-----
655360
SQL> select tablespace_name from dba_segments where owner='PD' and segment_name='SALGRADE';
TABLESPACE_NAME
_____
APP01
SQL> truncate table pd.salgrade;
Table truncated.
SQL>
SQL> alter system checkpoint;
System altered.
SQL> select count(*) from pd.salgrade;
COUNT(*)
-----
Θ
```

このTRUNCATEシナリオではASMストレージを使用していないため、《Dictionary Mode》辞書 モードの選択のみが必要です:

|                              |               | _ |
|------------------------------|---------------|---|
| P) Recovery Wizard           | - L ×         | ( |
|                              |               |   |
|                              |               |   |
| Please choose recovery mode: |               |   |
|                              |               |   |
| DICTIONARY MODE              |               |   |
| ○ NON-DICTIONARY MODE        |               |   |
|                              |               |   |
|                              |               |   |
| O NON-DICTIONARY MODE(ASM)   |               |   |
|                              |               |   |
| Load from exist dicts        |               |   |
|                              |               |   |
|                              |               |   |
|                              |               |   |
|                              |               |   |
|                              |               |   |
|                              |               |   |
|                              |               |   |
|                              |               |   |
|                              |               |   |
|                              |               |   |
|                              |               |   |
|                              |               |   |
|                              |               |   |
|                              |               |   |
|                              |               |   |
| Cancel Help                  | < Back Next > |   |
|                              |               |   |
|                              |               | _ |

ほとんどの場合、パラメータを変更する必要はありません:

| Recovery Wizard            |                 | _ |        | × |
|----------------------------|-----------------|---|--------|---|
|                            |                 |   |        |   |
|                            |                 |   |        |   |
| Endian:                    | Little Endian   |   |        |   |
| DB Character Set           | From dictionary |   |        |   |
| DB National Character Set: | From dictionary |   |        |   |
| Block Size:                | 8192            |   |        |   |
| Offset:                    | 0               |   |        |   |
| DB Version:                | auto detect     |   |        |   |
|                            |                 |   |        |   |
|                            |                 |   |        |   |
|                            |                 |   |        |   |
|                            |                 |   |        |   |
|                            |                 |   |        |   |
|                            |                 |   |        |   |
|                            |                 |   |        |   |
|                            |                 |   |        |   |
|                            |                 |   |        |   |
|                            |                 |   |        |   |
| Cancel Help                | < Back          |   | Next > |   |

使用可能なすべてのデータファイルを追加してください:

| P Recovery Wizard |                                                         |            |        |       | -      |        | × |
|-------------------|---------------------------------------------------------|------------|--------|-------|--------|--------|---|
|                   |                                                         |            |        |       |        |        |   |
|                   | Data File                                               | Block Size | Offset | TS#   | rFile# |        |   |
|                   | C:\app\oradata\ORCL\DATAFILE\O1_MF_APP01_L782YY4YDBF    | 8192       | 0      |       |        |        |   |
|                   | C:\app\oradata\ORCL\DATAFILE\O1_MF_APP01_L782ZBM3DBF    | 8192       | 0      |       |        |        |   |
|                   | C:\app\oradata\ORCL\DATAFILE\O1_MF_APP01_L782ZCP1DBF    | 8192       | 0      |       |        |        |   |
|                   | C:\app\oradata\ORCL\DATAFILE\O1_MF_APP01_L78CVHVVDBF    | 8192       | 0      |       |        |        |   |
|                   | C:\app\oradata\ORCL\DATAFILE\O1_MF_APP01_L78CVJPZDBF    | 8192       | 0      |       |        |        |   |
|                   | C:\app\oradata\ORCL\DATAFILE\O1_MF_APP01_L78CVKBRDBF    | 8192       | 0      |       |        |        |   |
|                   | C:\app\oradata\ORCL\DATAFILE\O1_MF_APP01_L78CVKWTDBF    | 8192       | 0      |       |        |        |   |
|                   | C:\app\oradata\ORCL\DATAFILE\O1_MF_APP02_L782ZO7WDBF    | 8192       | 0      |       |        |        |   |
|                   | C:\app\oradata\ORCL\DATAFILE\O1_MF_APP02_L7830DTGDBF    | 8192       | 0      |       |        |        |   |
|                   | C:\app\oradata\ORCL\DATAFILE\O1_MF_APP02_L7830FJ6DBF    | 8192       | 0      |       |        |        |   |
|                   | C:\app\oradata\ORCL\DATAFILE\O1_MF_DBRECOVE_L6G7B1Q3DBF | 8192       | 0      |       |        |        |   |
|                   | C:\app\oradata\ORCL\DATAFILE\O1_MF_SYSAUX_L5VP5QJ8DBF   | 8192       | 0      |       |        |        |   |
|                   | C:\app\oradata\ORCL\DATAFILE\O1_MF_SYSTEM_L5VP4N7YDBF   | 8192       | 0      |       |        |        |   |
|                   | C:\app\oradata\ORCL\DATAFILE\O1_MF_TEMP_L5VPCQGOTMP     | 8192       | 0      |       |        |        |   |
|                   | C:\app\oradata\ORCL\DATAFILE\O1_MF_UNDOTBS1_L5VP66PMDBF | 8192       | 0      |       |        |        |   |
|                   | C:\app\oradata\ORCL\DATAFILE\O1_MF_USERS_L5VP67TJDBF    | 8192       | 0      |       |        |        |   |
|                   |                                                         |            |        |       |        |        |   |
|                   |                                                         |            |        |       |        |        |   |
|                   |                                                         |            |        |       |        |        |   |
|                   |                                                         |            |        |       |        |        |   |
|                   |                                                         |            |        |       |        |        |   |
|                   |                                                         |            |        |       |        |        |   |
|                   |                                                         |            |        |       |        |        |   |
| Advanced mode     |                                                         |            | Choose | Files | Load   |        |   |
|                   |                                                         |            | Cinoba |       | Loud   |        |   |
|                   |                                                         |            |        |       |        |        |   |
| Scan base tables  |                                                         |            |        |       |        |        |   |
|                   |                                                         |            |        |       |        |        |   |
|                   |                                                         |            |        |       |        |        |   |
|                   |                                                         |            |        |       |        |        |   |
|                   |                                                         |            |        |       |        |        |   |
|                   |                                                         |            |        |       |        |        |   |
|                   |                                                         |            |        |       |        |        |   |
| Cancel Help       |                                                         |            |        | < Bac | k N    | lext > |   |
|                   |                                                         |            |        |       |        |        |   |
|                   |                                                         |            |        |       |        |        |   |

USERSをクリックすると、複数のユーザー名が表示されます。たとえば、PD SCHEMAの下の テーブルを復元する必要がある場合、PDを開き、テーブル名をダブルクリックします:

| P DBRecover for Oracle email: service@parnassusdata.com www.dbrecover.com Professional Oracle Database Disaster Recovery Version 2009 - 🗆 🗙                                                    |  |  |  |  |  |  |
|----------------------------------------------------------------------------------------------------|--|--|--|--|--|--|
| Start Options                                                                                                    |  |  |  |  |  |  |
| Database TABLE: PD.SALGRADE this view only shows some sample data                                                                                                    |  |  |  |  |  |  |
| Patabase       PB_20230530111130       V ● DB_20230530111130       V ● DB_20230530111130       V ● DD       V ● Tables       ● SCOTT       > ● SCOTT       > ● SYS       > ● SYS       > ● SYS |  |  |  |  |  |  |
| Version 2009 - Community Edition - 2020.09.25                                                                                                    |  |  |  |  |  |  |
| Copyright © 2012 - 2020 ParnassusData Software, Inc.                                                                                                    |  |  |  |  |  |  |
| https://www.dbrecover.com                                                                                                    |  |  |  |  |  |  |
|                                                                                                    |  |  |  |  |  |  |

このテーブルは以前にTRUNCATEDされていたため、ダブルクリックしてもデータは表示されません。この時点で、テーブル上で右クリックし、Unload truncated dataを選択します:

| DBRecover for Oracle email: service@parnassusdata.                                                                                                    | om www.dbrecover.com Professional Oracle Database Disaster Recovery Version 2009                                                                                                    | -       |       | ×  |
|----------------------------------------------------------------------------------------------------|----------------------------------------------------------------------------------------------------|---------|-------|----|
| Start Options                                                                                                    |                                                                                                    |         |       |    |
| Database                                                                                                    | TABLE: PD.SALGRADE this view only shows some sample data                                                                                                    |         |       |    |
| Image: State of the state of the state | GRADE LOSAL HISAL                                                                                                    |         |       |    |
| Version 2009 - Community Edition - 2020.09.25<br>Copyright © 2012 - 2020 ParnassusData Software, In<br><u>https://www.dbrecover.com</u>                                                                                                    | с.                                                                                                    |         |       |    |
| DBRecover for Oracle                                                                                                    |                                                                                                    |         |       | X  |
| Unload successfully!<br>File path: C:\dbrecover<br>Unloaded row count: C<br>Elapsed time(seconds<br>For Community Ed<br>For Enterprise Ed<br>If you need to rec                                                                                                    | -for-oracle2009\prmdata\parnassus_dbinfo_DB_20230530111130\pd.salgrade.d<br>355360<br>): 1.016<br>lition, row limitation is 10,000.<br>ition, there is no row limitation.<br>over more data, please contact service@parnassusdata.com | lat.tru | ncate | €d |

DBRECOVERは、そのテーブルが存在するテーブルスペースをスキャンし、TRUNCATEDされ たデータを抽出します:上記のように、TRUNCATEされたテーブルから655360の完全なレコー ドを抽出し、指定されたパスに保存します。

ユーザーはこのDATファイルをチェックして復元結果を確認できます。

TRUNCATEされたデータを復元する際の重要な点の一つは、TRUNCATE前のテーブルの DATA\_OBJECT\_IDを確認することです。この例では:

```
SQL> select object_id ,data_object_id from dba_objects where owner='PD' and object_name='SALGRADE';
OBJECT_ID DATA_OBJECT_ID
76112 76113
```

TRUNCATEが発生する前、このテーブルのOBJECT\_IDとDATA\_OBJECT\_IDは両方とも76612 でした。TRUNCATEの後、DATA\_OBJECT\_IDが変更されました。

したがって、ここでの元のDATA\_OBJECT\_IDは76612です。しかし、テーブルが多数の回数 TRUNCATEされ、最後のTRUNCATE前のデータを復元する必要がある場合、OBJECT\_IDを使 用して元のDATA\_OBJECT\_IDを推測することはできません。

FLASHBACKクエリ、辞書検索、ログマイニングなどの技術を使用してDATA\_OBJECT\_IDを特定することができます。ここではFLASHBACKクエリの例を紹介します:

| SQL> select user# from sys.user\$ where name='PD';                                                       |  |
|----------------------------------------------------------------------------------------------------|--|
| USER#                                                                                                    |  |
|                                                                                                    |  |
| 106                                                                                                    |  |
| SQL> select obj#, dataobj# from sys.obj $s$ as of timestamp systimestamp -1/24 where name='SALGRADE' and |  |
| owner#=106;                                                                                              |  |
| OBJ# DATAOBJ#                                                                                            |  |
|                                                                                                    |  |
| 76112 76112                                                                                              |  |

上記の方法でFLASHBACKクエリを使用して、元のDATAOBJ#、すなわちDATA\_OBJECT\_IDを 取得しました。

その後、Data Bridgeの特性を利用して、復元する必要のあるデータをターゲットデータベース に挿入する必要があります。Data Bridgeを使用してtruncateデータを復元する際の注意点:元の データベースからtruncateデータを復元し、Data Bridgeオプションを使用してデータを元のデー タベースに戻す場合(データを元のデータベース以外に戻す場合はこの問題はありません)、 Data Bridgeが新しく作成したテーブルに挿入する位置は、元のデータベース内でtruncateされた データのテーブルスペースではなく、元のテーブルに挿入しないように注意してください。そう しないと、truncateデータの復元を行っている間に、必要とされるデータが新しいデータに上書 きされ、この回復シナリオでのデータが完全に失われる可能性があります。したがって、Data Bridgeを使用して元のデータベースにデータを復元する場合、Data Bridgeでテーブルスペースを 指定する際には、復元する必要のあるデータが存在するテーブルスペースを使用しないように注意

そこで、ここではまず新しいテーブルスペースを作成して、復元されたデータテーブルを格納し ます:

SQL> create tablespace pd\_recover\_data datafile size 600M; Tablespace created.

| P DBRecover for Oracle email: service@parnassusdata.com www.dbrecover.com Professional Oracle Database Disaster Recovery Version 2009 - 🗆 🗙                                                                                                    |                                                          |  |  |  |  |  |  |
|----------------------------------------------------------------------------------------------------|----------------------------------------------------------|--|--|--|--|--|--|
| Start Options                                                                                                    |                                                          |  |  |  |  |  |  |
| Database                                                                                                    | TABLE: PD.SALGRADE this view only shows some sample data |  |  |  |  |  |  |
| ▼       Database         ▼       DB_20230530111130         ▼       GSMROOTUSER         ▼       PD         ▼       PD         ▼       SALGRADE         ●       SYS         Data Bridge         ●       SYS         Unload       Unload Truncated Data         Scan Data Based on Object ID       Unload Deleted Data         Examine Records Count       Stantine Records Count | SRADE LOSAL HISAL                                        |  |  |  |  |  |  |
| Version 2000 Community Edition 2020 00 25                                                                                                    |                                                          |  |  |  |  |  |  |
| Version 2009 - Community Edition - 2020.09.25                                                                                                    |                                                          |  |  |  |  |  |  |
| Copyrigint © 2012 - 2020 Parnassusuata Sontware, INC.                                                                                                    |                                                          |  |  |  |  |  |  |
| https://www.dbrecover.com                                                                                                    |                                                          |  |  |  |  |  |  |
|                                                                                                    |                                                          |  |  |  |  |  |  |

| New Database Connection  |               | ×           |
|--------------------------|---------------|-------------|
| Connection Name Connecti | nnection Name | orcl        |
| Use                      | ername        | pd          |
| Pas                      | ssword        | ****        |
| Hos                      | stname        | localhost   |
| Port                     | t             | 1521        |
| 0                        | SID           |             |
| •                        | Service name  | orcl        |
|                          | Save          | Test Cancel |

必要なログイン情報を作成します。注意:データベースユーザーには必要な権限が必要です (DBAロールを付与することを推奨)。

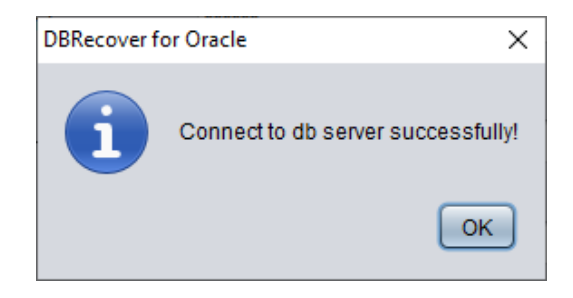

TESTに成功したらSAVEをクリックして保存します。

| Data Bridge             |                                |             | ×                                                                     |
|-------------------------|--------------------------------|-------------|-----------------------------------------------------------------------|
| Column Name             | Column Typ                     | e           |                                                                       |
| GRADE                   | NUMBER                         |             |                                                                       |
| LOSAL                   | NUMBER                         |             |                                                                       |
| HISAL                   | NUMBER                         |             |                                                                       |
|                         |                                |             |                                                                       |
| If need to remap table? | DB Connection                  |             | <ul> <li>Deleted data only?</li> <li>If need to scan data?</li> </ul> |
| l'arget table name      |                                |             | Plz specify data object id:                                           |
|                         | lablespace                     |             |                                                                       |
|                         | APP01  APP01 APP02 APP02 APP02 |             | Based on Lob index 💌                                                  |
|                         | PD_RECOVER_DATA                |             |                                                                       |
|                         | SYSAUX                         |             |                                                                       |
|                         | SYSTEM                         | Data Bridge | Cancel                                                                |
|                         | USERS                          |             |                                                                       |

### 以上、TRUNCATEされたデータテーブルを格納するために選択されたテーブルスペースです。

| Data Bridge               |                 | ×                                                      |
|---------------------------|-----------------|--------------------------------------------------------|
| Column Name               | Column Type     |                                                        |
| LOSAL                     |                 |                                                        |
| HISAL                     | NUMBER          |                                                        |
| ✓ If need to remap table? | DB Connection   | Deleted data only?                                     |
| Target table name         |                 | ✓ If need to scan data?<br>Plz specify data object id: |
| salgrade_recover          | PD_RECOVER_DATA | 76112                                                  |
|                           |                 | Based on Lob scan                                      |
|                           | Data Bridge     | Cancel                                                 |

ここでは、「if need to scan data」をチェックし、以前に取得した元のDATA\_OBJECT\_IDを入 力する必要があります。そうすることで、DBRECOVERはそのIDに対応するデータを明確にス キャンします。

また、「if need to remap table」をチェックし、新しいテーブル名を入力します。これにより、 データが新しいテーブル(新しいテーブルスペース下)に挿入され、データの上書きの可能性を 排除します。

注意:

1)目的のデータベースに既に対応するテーブル名が存在する場合、DBRECOVERは新しいテー ブルを作成せず、既存のテーブル上に必要なデータを挿入します。テーブルがすでに作成されて いるため、指定されたテーブルスペースは無効になります。 2)目的のデータベース-SCHEMAにまだ対応するテーブル名が存在しない場合、DBRECOVER は指定されたテーブルスペース上にテーブルを作成し、復元データを挿入しようとします。 上記のステップを完了した後、Data Bridgeボタンをクリックします。

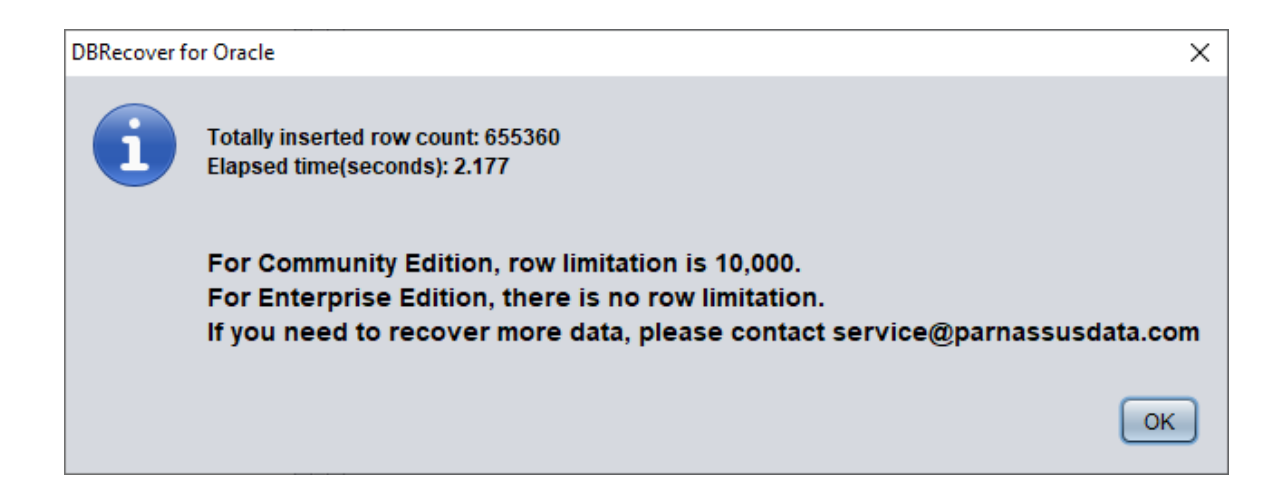

復元された行数を確認します:

| SOL> select count(* | ) from | pd.salgrade       | recover: |
|---------------------|--------|-------------------|----------|
|                     | ,      | 0 0.10 0.10 0.010 |          |

COUNT(\*)

-----

655360

Truncateデータの大まかな原理は、Truncateが発生するとORACLEはデータディクショナリと Segment Header内でテーブルのData Object IDを更新しますが、実際のデータ部分のブロックは 変更されません。データディクショナリとセグメントヘッダーのDATA\_OBJECT\_IDと、その後 のデータブロック内のIDが一致しないため、ORACLEサービスプロセスは全表データを読み込 む際に、TRUNCATEされたが実際にはまだ上書きされていないデータを読み取りません。した がって、DBRECOVERは変更されていないデータ領域(Data Extent)を通じてデータを復元する ことができます。

## 回復シーン6 誤操作によるDropテーブルの回復

D社のアプリケーション開発者がバックアップなしでシステム内のコアアプリケーションテーブ ルをDROPしました。この場合、DBRECOVERをすぐに使用することで、DROPされたデータテ ーブルの大部分を回復することができます。10g以降ではrecyclebin回収ステーションの特性が提 供されており、まずDBA\_RECYCLEBINSビューを照会して、DROPされたテーブルが回収ステ ーションにあるかどうかを確認できます。もしそこにあれば、優先的に回収ステーションの flashback to before dropを使用します。回収ステーションにもない場合は、すぐにDBRECOVER を使用して回復します。

TRUNCATEの回復と同様に、DROPテーブルの回復には元のDATA\_OBJECT\_IDを特定する必要があります。

回復の簡単な流れは以下の通りです:

- DROPされたデータテーブルがある表空間を読み取り専用モードに設定します(ALTER TABLESPACE {TABLESPACE\_NAME} READ ONLY; または、最初にテーブルスペースのす べてのデータファイルをコピーします)。
- データディクショナリまたはLOGMINERを照会して、DROPされたデータテーブルの DATA OBJECT IDを見つけます。
- NON-DICT非辞書モードでDBRECOVERを起動し、DROPされたデータテーブルがある表空 間のすべてのデータファイルを追加した後、SCAN DATABASE+SCAN TABLE from Extent MAPを実行します。
- 4. DATA\_OBJECT\_IDを使用して展開されたオブジェクトツリーの中で対応するデータテーブ ルを特定し、Data Bridgeモードを使用して元のデータベースに戻します。

LOGMINERを使用するとDATA\_OBJECT\_IDの概要を取得できます。LOGMINERを使用する場合の大まかなスクリプトは以下の通りです:

Execute

EXECUTE DBMS\_LOGMNR.ADD\_LOGFILE( LOGFILENAME => '/oracle/logs/log1.f', OPTIONS => DBMS\_LOGMNR.NEW);
EXECUTE DBMS\_LOGMNR.ADD\_LOGFILE( LOGFILENAME => '/oracle/logs/log2.f', OPTIONS =>
DBMS\_LOGMNR.ADDFILE);

DBMS\_LOGMNR.START\_LOGMNR(DBMS\_LOGMNR.DICT\_FROM\_ONLINE\_CATALOG+DBMS\_LOGMNR.COMMITTED\_DATA\_ONLY);

#### AWRデータを掘り下げてDATA\_OBJECT\_IDを取得することも試みることができます:

Select \* from
(select object\_name,object# from DBA\_HIST\_SQL\_PLAN
UNION select object\_name,object# from GV\$SQL\_PLAN) V1 where V1.0BJECT# IS
NOT NULL minus select name,obj# from sys.obj\$;

select obj#,dataobj#, object\_name from WRH\$\_SEG\_STAT\_OBJ where object\_name
not in (select name from sys.obJ\$) order by object\_name desc;

SELECT tab1.SQL\_ID, current\_obj#, tab2.sql\_text FROM DBA\_HIST\_ACTIVE\_SESS\_HISTORY tab1, dba\_hist\_sqltext tab2 WHERE tab1.current\_obj# NOT IN (SELECT obj# FROM sys.obj\$ ) AND current\_obj#!=-1 AND tab1.sql\_id =tab2.sql\_id(+);

上記の3つのクエリは、AWRデータとOBJ\$ディクショナリ基本テーブルを比較して、DROPされたテーブルを見つけます。

実際にデモンストレーションしてみましょう:

SQL> create table dropit as select \* from dba\_objects; Table created.

```
SQL> select count(*) from pd.dropit;
COUNT(*)
......
73095
SQL> select tablespace_name from dba_segments where owner='PD' and segment_name='DROPIT';
TABLESPACE_NAME
.....
USERS
SQL> select object_id ,data_object_id from dba_objects where owner='PD' and object_name='DROPIT';
OBJECT_ID DATA_OBJECT_ID
.....
76116 76116
SQL> drop table dropit;
Table dropped.
SQL> alter system checkpoint;
System altered.
```

DBRECOVERを辞書モード(DICTIONARY-MODE)で起動し、SYSTEM01.DBFとテーブルがある USERSテーブルスペースのみを追加します:

| P Recovery Wizard |                                                        |            |        |         | _      |        | Х |
|-------------------|--------------------------------------------------------|------------|--------|---------|--------|--------|---|
|                   |                                                        |            |        |         |        |        |   |
|                   | Data File                                              | Block Size | Offset | TS#     | rFile# |        |   |
|                   | C:\app\oradata\ORCL\DATAFILE\O1_MF_SYSTEM_L5VP4N7Y_DBF | 8192       | 0      |         | -      |        |   |
|                   | C:\app\oradata\ORCL\DATAFILE\O1_MF_USERS_L5VP671JDBF   | 8192       | 0      |         |        |        |   |
|                   |                                                        |            |        |         |        |        |   |
|                   |                                                        |            |        |         |        |        |   |
|                   |                                                        |            |        |         |        |        |   |
|                   |                                                        |            |        |         |        |        |   |
|                   |                                                        |            |        |         |        |        |   |
|                   |                                                        |            |        |         |        |        |   |
|                   |                                                        |            |        |         |        |        |   |
|                   |                                                        |            |        |         |        |        |   |
|                   |                                                        |            |        |         |        |        |   |
|                   |                                                        |            |        |         |        |        |   |
|                   |                                                        |            |        |         |        |        |   |
|                   |                                                        |            |        |         |        |        |   |
| Advanced mode     |                                                        |            | Choos  | e Files | Load   |        |   |
|                   |                                                        |            | 011003 |         | Lodd   |        |   |
| Scan base tables  |                                                        |            |        |         |        |        |   |
|                   |                                                        |            |        |         |        |        |   |
|                   |                                                        |            |        |         |        |        |   |
|                   |                                                        |            |        |         |        |        |   |
|                   |                                                        |            |        |         |        |        |   |
| Cancel Help       |                                                        |            |        | < Bacl  |        | lext > |   |
|                   |                                                        |            |        |         |        |        |   |

| P) DBRecover for Oracle email: service@parnassusdata.com www.dbrecover.com Professional Oracle Database Disaster Recovery Version 2009 - 🗆 🗙                                                                                                    |
|----------------------------------------------------------------------------------------------------|
| Start Options                                                                                                    |
| DBRecover for Oracle email: service@panassusdata.com www.dbrecover.com Professional Oracle Database Disaster Recovery Version 2009 — X<br>Stat Options  Database  DBR_20230630133737  Solution  Solution  Soluti |
|                                                                                                    |
| Version 2009 - Enterprise Edition - 2020.09.25<br>Copyright © 2012 - 2020 ParnassusData Software. Inc.                                                                                                    |
| https://www.dbrecover.com                                                                                                    |

ロードが完了すると、復元する必要があるテーブルはPD SCHEMAには存在しないことが分かり ます。これは正常です。

データベースノードを選択し、右クリックしてSCAN Dataを実行します。

| 🕑 DBRecover for Oracle email: service@parnassusdata.com www.dbrecover.com Professional Oracle Database Disaster Recovery Version 2009 - 🛛                                                                                                    | $\times$ |
|----------------------------------------------------------------------------------------------------|----------|
| Start Options                                                                                                    |          |
| Database<br>Database<br>Database<br>De_20230590135737<br>DB_20230590135737<br>DB_20230590135737<br>Scan Data<br>Scan Data<br>PD<br>V Tables<br>SALGRADE<br>SALGRADE_RECOVEF<br>S Scott<br>S Scott<br>S System<br>S System<br>S S System<br>S S System<br>S S System<br>S S System<br>S S System<br>S S System<br>S S System<br>S S System<br>S S System<br>S S System<br>S S System<br>S S System<br>S S System<br>S S System<br>S S S System<br>S S S S S System<br>S S S S S S S S S S S S S S S S S S S |          |
| Varsian 2000 Enterprise Edition 2020 00 25                                                                                                    |          |
| Copyright © 2012 - 2020 ParnassusData Software, Inc.                                                                                                    |          |
| https://www.dbrecover.com                                                                                                    |          |

```
      DBRecover for Oracle
      ×

      DBRecover for Oracle v2009
      Copyright (c) 2012 - 2020 ParnassusData Software, Inc.

      Scanning tablespace 0, data file 1 ...
      ....

      2027 segment header and 96919 data blocks tablespace 0, data file 1: 119041 blocks scanned
      Scanning tablespace 4, data file 7 ....

      33 segment header and 1515 data blocks tablespace 4, data file 7: 1921 blocks scanned
      Extent scanning, please waiting...
```

| DBRecover for Oracle email: service@parnassusdata.com www.dbrecover.com Professional Oracle Database Disaster Recovery Version 2009 | _ | × |
|----------------------------------------------------------------------------------------------------|---|---|
| Start Options                                                                                                    |   |   |
| Database                                                                                                    |   |   |
|                                                                                                    |   |   |
| ► 📥 scoπ 🔄 🔺 🕨                                                                                                    |   |   |
| ► 📥 SYS                                                                                                    |   |   |
|                                                                                                    |   |   |
| 🔹 🔹 Extents                                                                                                    |   |   |
| fill obj2                                                                                                    |   |   |
| 🗐 obj2 1                                                                                                    |   |   |
|                                                                                                    |   |   |
| 🗐 obj2_3                                                                                                    |   |   |
| 🗐 obj2_4                                                                                                    |   |   |
| 🔄 obj2_5                                                                                                    |   |   |
| 🔄 obj2_6                                                                                                    |   |   |
| 🗐 obj2_7                                                                                                    |   |   |
| 🗐 obj2_8                                                                                                    |   |   |
|                                                                                                    |   |   |
|                                                                                                    |   |   |
|                                                                                                    |   |   |
|                                                                                                    |   |   |
| mobi6                                                                                                    |   |   |
| big_1                                                                                                    |   |   |
|                                                                                                    |   |   |
|                                                                                                    |   |   |
|                                                                                                    |   |   |
|                                                                                                    |   |   |
|                                                                                                    |   |   |
|                                                                                                    |   |   |
|                                                                                                    |   |   |
|                                                                                                    |   |   |
|                                                                                                    |   |   |
|                                                                                                    |   |   |
|                                                                                                    |   |   |
| Version 2009 - Enterprise Edition - 2020.09.25                                                                                      |   |   |
|                                                                                                    |   |   |
| Copyright © 2012 - 2020 ParnassusData Software, Inc.                                                                                |   |   |
| https://www.dbrecover.com                                                                                                    |   |   |
|                                                                                                    |   |   |
|                                                                                                    |   |   |
| 5                                                                                                    |   |   |

その後、EXTENTSノードが表示され、OBJ76116ノードを探します:

| DBRecover for Oracle email: service@parna    | assu | sdata.c  | om www.dbre      | cover.c  | com P    | rofessio | onal ( | Dracle D | atabas   | e Disaster R | ecovery | Version 2 | 2009     |            | -         |        | Х         |
|----------------------------------------------|------|----------|------------------|----------|----------|----------|--------|----------|----------|--------------|---------|-----------|----------|------------|-----------|--------|-----------|
| Start Options                                |      |          |                  |          |          |          |        |          |          |              |         |           |          |            |           |        |           |
| Database                                     |      | obj761   | 16 :             |          |          |          |        |          |          |              |         |           |          |            |           |        |           |
|                                              | 1    | 0.1#     | Octor Octor      |          |          |          | OT     | Ohringe  | Notice   | Ni           | - Data  | Time      |          | Timester   |           | 01-    | Disk      |
| 00j59443                                     |      | Col#     | Seen Count       | Maxs     | size   I | NULL F   | CI     | String   | NStrin   | ng Numbe     | r Date  | Times     | tamp     | Timestam   | ip Zone   | CIO    | D BIOC    |
|                                              |      | 1        | 1500             | 5        |          | )<br>\   |        | 1500     | /1       | 0            | 0       | 0         |          | 0          |           | 0      | 0         |
|                                              |      | 3        | 1500             | 0        |          | ,<br>100 |        | 0        | 0        | 0            | 0       | 0         |          | 0          |           | 0      | 0         |
|                                              |      | 4        | 1500             | 3        | (        | )        |        | 0        | 0        | 1500         | 0       | 0         |          | 0          |           | 0      | 0 🔻       |
|                                              |      |          |                  |          |          |          |        |          |          |              |         |           |          |            |           |        |           |
| 00j63328                                     |      |          |                  |          |          |          |        |          |          |              |         |           |          |            |           |        |           |
|                                              |      | Sampl    | e data analysi   | e.       |          |          |        |          |          |              |         |           |          |            |           |        |           |
| 00j63332                                     |      | Jampi    | e uata anaiyon   | <b>.</b> |          |          |        |          |          |              |         |           |          |            |           |        |           |
|                                              |      | col1     | col2             |          | col3     | col4     | col5   | col6     |          | col7         |         |           | col8     |            |           |        | col9      |
|                                              |      | SYS      | TS\$             |          |          | 16       | 6      | TABL     | F        | 30-MAY-20    | 19.03:1 | 0.10 AD   | 30-M     | AY-2019 04 | 4:39:53/  |        | 2019-05-3 |
| 00j03341                                     |      | SYS      | ICOL\$           |          |          | 20       | 2      | TABL     | E        | 30-MAY-20    | 19 03:1 | 0:10 AD   | 30-M     | AY-2019 04 | 4:39:53 / | AD :   | 2019-05-3 |
|                                              |      | SYS      | C_FILE#_BL       | OCK#     |          | 8        | 8      | CLU      | STER     | 30-MAY-20    | 19 03:1 | 0:10 AD   | 30-N     | IAY-2019 0 | 3:10:10/  | AD :   | 2019-05-3 |
|                                              |      | SYS      | I_OBJ2           |          |          | 37       | 37     | INDE     | Х        | 30-MAY-20    | 19 03:1 | 0:10 AD   | 30-N     | IAY-2019 0 | 3:10:10/  | AD :   | 2019-05-3 |
| 00j03380                                     | n    | SYS      | USER\$           |          |          | 22       | 10     | TABL     | E        | 30-MAY-20    | 19 03:1 | 0:10 AD   | 30-N     | AY-2019 0  | 3:10:10/  | AD :   | 2019-05-3 |
|                                              |      |          |                  |          |          |          |        |          |          |              |         |           |          |            |           |        | 7 Þ.      |
|                                              |      |          |                  |          |          |          |        |          |          |              |         |           |          |            |           |        |           |
|                                              |      | Tauta    |                  |          |          |          |        |          |          |              |         |           |          |            |           |        |           |
|                                              |      | TTY to a | analyze Olivking |          | oium     | n type.  |        |          |          |              |         |           |          |            |           |        |           |
|                                              |      | Colu     | mac Data N       | umbo     | r Otri   |          |        | DOICH    |          | imeetomo     | Timori  | omn wit   | h timo   |            | ring(NIV/ | DOL    |           |
|                                              |      | Colu     | Initis Date IN   | uniber   | Jour     | iig(vAr  | СПА    | nzjon    |          | mestamp      | Times   | amp wit   | in unite | Zone Not   | ing(ivv   |        | IARZING   |
|                                              |      |          |                  |          |          |          |        |          |          |              |         |           |          |            |           |        |           |
|                                              |      |          |                  |          |          |          |        |          |          |              |         |           |          |            |           |        |           |
|                                              |      |          |                  |          |          |          |        |          |          |              |         |           |          |            |           |        |           |
|                                              |      |          |                  |          |          |          |        |          |          |              |         |           |          |            |           |        |           |
|                                              |      |          |                  |          |          |          |        |          |          |              |         |           |          |            |           |        |           |
|                                              |      |          |                  |          |          |          |        |          |          |              |         |           |          |            |           |        |           |
| obj76116                                     |      | Unioa    | d statement:     |          |          |          |        |          |          |              |         |           |          |            |           |        |           |
| ► 👼 Lob segment                              | 1    | PCU/     |                  |          | 22 00    | 10 \/AE  |        | P2 c0    |          |              |         |           | 0.0012   |            | 22 00122  |        |           |
|                                              |      | INCH/    | ARZ, CUTT VAP    | CHAP     | (2, 00   |          | (CH/   | NR2, CU  | II S VAP | CHARZ, U     | 120 VA  | CHAR2     | ., CUIZ  | I VARCHAR  | 12, 00122 | 2 1740 |           |
| A ¥                                          |      |          |                  |          |          |          |        |          |          |              |         |           |          |            |           |        |           |
| Version 2009 - Enterprise Edition - 2020.09. | .25  |          |                  |          |          |          |        |          |          |              |         |           |          |            |           |        |           |
| Copyright © 2012 - 2020 ParnassusData Sc     | oftw | are, Inc |                  |          |          |          |        |          |          |              |         |           |          |            |           |        |           |
|                                              |      |          |                  |          |          |          |        |          |          |              |         |           |          |            |           |        |           |
| https://www.dbrecover.com                    |      |          |                  |          |          |          |        |          |          |              |         |           |          |            |           |        |           |
|                                              |      |          |                  |          |          |          |        |          |          |              |         |           |          |            |           |        |           |

その後、Data Bridgeの特性を利用して元のデータベースに挿入します。

# 回復シナリオ7 誤操作によるDROP TABLESPACEの回復

D社の従業員が不要な表空間を削除するためにDROP TABLESPACE INCLUDING CONTENTS操 作を実行しましたが、操作後に開発部門から、DROPされたTABLESPACEに重要なSCHEMAの データがあったと報告されました。現在、表空間はDROPされており、バックアップもありません。

この場合、DBRECOVERの非辞書モード(NON-DICTIONARY)を使用して、DROPされた TABLESPACEのすべてのデータファイルからデータを抽出することができます。この方法で大 部分のデータを回復することができますが、非辞書モードのため、回復されたテーブルとアプリ ケーションデータテーブルを一つずつ対応付ける必要があります。この際、通常はアプリケーシ ョン開発メンテナンススタッフが介入し、手動でどのデータがどのテーブルに属するかを識別し ます。DROP TABLESPACE操作はデータディクショナリを変更し、OBJ\$から対応する表空間の オブジェクトを削除するため、OBJ\$からDATA\_OBJECT\_IDとOBJECT\_NAMEの対応関係を得 ることはできません。この場合、DROP TABLEシナリオで紹介された方法を使用して、 DATA\_OBJECT\_IDとOBJECT\_NAMEの対応関係をできるだけ多く取得します。

その大まかな流れは以下の通りです:

DROP TABLESPACE時にデータファイルも物理的に削除された場合は、まずデータファイルを 回復する必要があります。ファイルシステムレベルの回復ソフトウェアを試したり、PRMSCAN ソフトウェアを使用してORACLEデータブロックレベルでスキャンし、データファイルを再構 築することができます。

PRMSCANはORACLEデータブロック断片スキャンおよび結合ツールで、以下のシナリオに適用されます:

- 1. 誤ってファイルシステム(任意のファイルシステム NTFS、FAT、EXT、UFS、JFSなど)ま たはASM上のデータファイルを手動で削除した。
- ファイルシステムが損傷し、データファイルのサイズが0バイトになり、データファイルが クリアされた。
- 3. ファイルシステムが損傷し、ファイルシステムをMOUNTできなくなった。
- 4. ASMストレージメタデータが損傷し、diskgroupをmountできなくなった。
- 5. ファイルシステムまたはASMのLVまたはPVが物理的に破損したり失われたりした。
- 6. 上記のシナリオでは、prmscanを使用してファイルシステムまたはASMのPV、LVに存在す る未覆盖のoracle blockを直接スキャンし、これらのoracleデータブロックを結合再構築する ことでデータ回復を実現できます。

PRMSCANはJAVA言語で開発されており、JDK 1.6以降をサポートするすべてのオペレーティン グシステム、Windows、Linux、Solaris、AIX、HP-UXで使用できます。 現在、この製品は小売りされておらず、回復サービスの提供については私たちに連絡することが できます。

例えば、以下の例では/dev/sdb1がext4ファイルシステムのパーティションで、ext4ファイルシス テムの損傷によりSDB1はMOUNTできませんが、そのファイルシステムには一連のoracleデータ ベースのデータファイルが保存されています。ファイルシステムをMOUNTできない場合、 oracleデータベースも使用できません。

ここでは、prmscanのoracleデータファイルブロックのスキャンと結合機能を使用して、損傷したファイルシステムから直接データファイルを再構築します。

ディスク全体をスキャン:

[oracle@dbdao01 ~]\$ java -jar PRMScan.jar -scan /dev/sdb1 -guess 8k

-scan オプションは/dev/sdb1デバイスをスキャンし、Oracle blocksizeを8kとして指定します。 [oracle@dbdao01 ~]\$ java -jar PRMScan.jar -outputsh ./8kfull.txt

–outputsh はスキャンされた情報を結合するSHELLファイルを出力することを意味し、ここでは 8kfull.txtです。

[oracle@dbdao01 ~]\$ sh 8kfull.txt

8kfull.txtを実行すると、必要なすべてのデータファイルを現在のディレクトリに生成します。

[oracle@dbdao01 ~]\$ ls -ll PD\*
rw-r-r- 1 oracle oinstall 295428096 Jul 28 00:37 PD\_DBF1.dbf
rw-r-r- 1 oracle oinstall 83427328 Jul 28 00:37 PD\_DBF2.dbf
rw-r-r- 1 oracle oinstall 220266496 Jul 28 00:37 PD\_DBF3.dbf
rw-r-r- 1 oracle oinstall 1324482560 Jul 28 00:38 PD\_DBF4.dbf

データファイルが物理的に削除されていない場合は、非辞書モード(NON-DICTIONARY MODE) でDBRECOVERに追加し、その中のデータをスキャンできます。

後続のステップは上記のDROP TABLEの操作を参照できますが、DROP TABLESPACEの回復対 象は多くのテーブルになります。